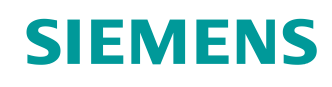

# Documentação de treinamento

Siemens Automation Cooperates with Education (SCE) | A partir da versão V14 SP1

#### Módulo TIA Portal 062-101 Conversor de frequências G120 em PROFINET com SIMATIC S7-1500

siemens.com/sce

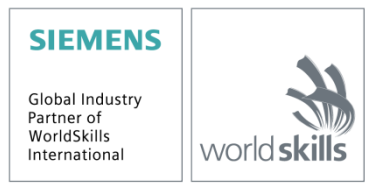

#### Pacotes de treinamento SCE correspondentes a esta documentação de aprendizado/ treinamento

Sistemas de acionamento SINAMICS

- Acionamento padrão SINAMICS G120 para rede 1 CA 230V Nº de encomenda 6SL3200-3AX00-0UL1
- Acionamento padrão SINAMICS G120 para rede 3 CA 400V Nº de encomenda 6SL3200-3AX00-0UL2

**Controladores SIMATIC** 

- SIMATIC ET 200SP Open Controller CPU 1515SP PC F e HMI RT SW N
  <sup>o</sup> de encomenda: 6ES7677-2FA41-4AB1
- SIMATIC ET 200SP Distributed Controller CPU 1512SP F-1 PN Safety N
  <sup>o</sup> de encomenda: 6ES7512-1SK00-4AB2
- SIMATIC CPU 1516F PN/DP Safety
   Nº de encomenda: 6ES7516-3FN00-4AB2
- SIMATIC S7 CPU 1516-3 PN/DP Nº de encomenda: 6ES7516-3AN00-4AB3
- SIMATIC CPU 1512C PN com software e PM 1507 Nº de encomenda: 6ES7512-1CK00-4AB1
- SIMATIC CPU 1512C PN com software, PM 1507 e CP 1542-5 (PROFIBUS) Nº de encomenda: 6ES7512-1CK00-4AB2
- SIMATIC CPU 1512C PN com software N
  <sup>o</sup> de encomenda: 6ES7512-1CK00-4AB6
- SIMATIC CPU 1512C PN com software e CP 1542-5 (PROFIBUS) N
  <sup>o</sup> de encomenda: 6ES7512-1CK00-4AB7

#### SIMATIC STEP 7 Software for Training

- SIMATIC STEP 7 Professional V14 SP1 Licença individual Nº de encomenda: 6ES7822-1AA04-4YA5
- SIMATIC STEP 7 Professional V14 SP1- Licença de sala de aula (até 6 usuários) Nº de encomenda: 6ES7822-1BA04-4YA5
- SIMATIC STEP 7 Professional V14 SP1- Licença para upgrade (até 6 usuários) Nº de encomenda: 6ES7822-1AA04-4YE5
- SIMATIC STEP 7 Professional V14 SP1- Licença para estudante (até 20 usuários) Nº de encomenda: 6ES7822-1AC04-4YA5

Atente para que estes pacotes para instrutores sejam substituídos por pacotes sucessores. Você encontra uma visão geral dos pacotes SCE disponíveis atualmente em: <u>siemens.com/sce/tp</u>

#### **Cursos complementares**

Para cursos complementares regionais Siemens SCE, entre em contato com a pessoa de contato SCE regional: <u>siemens.com/sce/contact</u>

#### Mais informações sobre o SCE

siemens.com/sce

#### Nota de utilização

A Documentação de aprendizado/treinamento SCE TIA Totally Integrated Automation foi elaborada para o programa "Siemens Automation Cooperates with Education (SCE)" especificamente para fins educacionais em instituições públicas de ensino, pesquisa e desenvolvimento. A Siemens não assume nenhuma responsabilidade com relação ao conteúdo.

Este documento só pode ser usado para o treinamento inicial em produtos/sistemas da Siemens. Ou seja, pode ser total ou parcialmente copiado e entregue aos aprendizes/estudantes para uso como parte de seu treinamento/estágio. A divulgação, assim como a reprodução, deste documento e a comunicação de seu conteúdo são permitidas nos estabelecimentos de treinamento e ensino públicos para fins de treinamento ou como parte do estágio.

As exceções demandam a aprovação por escrito da Siemens. Enviar todos os pedidos a <u>scesupportfinder.i-ia@siemens.com</u>.

As violações estão sujeitas a indenização por danos. Todos os direitos, inclusive da tradução, são reservados, particularmente para o caso de registro de patente ou marca registrada.

A utilização em cursos para clientes industriais é expressamente proibida. O uso comercial dos documentos não é autorizado.

Agradecemos à Universidade Técnica de Dresden e a empresa Michael Dziallas Engineering e todos os demais envolvidos pelo apoio na elaboração desta documentação de aprendizado/treinamento SCE.

# Índice de conteúdo

| 1 |     | Obje  | tivo     |                                                                             | . 6 |
|---|-----|-------|----------|-----------------------------------------------------------------------------|-----|
| 2 |     | Requ  | iisito   |                                                                             | . 6 |
| 3 |     | Hard  | ware e s | software necessários                                                        | . 6 |
| 4 |     | Teor  | a        |                                                                             | . 8 |
|   | 4.′ | 1     | Convers  | sor de frequências SINAMICS G120                                            | . 8 |
|   | 4.2 | 2     | Compor   | nentes da estrutura de um conversor de frequências SINAMICS G120            | . 9 |
|   |     | 4.2.1 | Co       | ontrol Units CU250S-2                                                       | . 9 |
|   |     | 4.2.2 | Ор       | perator Panels                                                              | 10  |
|   |     | 4.2.3 | Ca       | artões de memória para Control Unit (opcional)                              | 10  |
|   |     | 4.2.4 | Bra      | ake Relay                                                                   | 11  |
|   |     | 4.2.5 | Sa       | fe Brake Relay                                                              | 11  |
|   |     | 4.2.6 | Po       | wer Modules PM240-2                                                         | 11  |
|   |     | 4.2.7 | Po       | wer Modules PM250                                                           | 12  |
|   |     | 4.2.8 | Filt     | tro de rede                                                                 | 12  |
|   |     | 4.2.9 | Во       | bina de rede                                                                | 12  |
|   |     | 4.2.1 | 0 Re     | eator de saída                                                              | 13  |
|   |     | 4.2.1 | 1 Filt   | tro sinusoidal                                                              | 13  |
|   |     | 4.2.1 | 2 Re     | esistência de frenagem                                                      | 13  |
|   | 4.3 | 3     | Precauç  | ções de segurança e avisos                                                  | 14  |
|   |     | 4.3.1 | De       | e caráter geral                                                             | 14  |
|   |     | 4.3.2 | Tra      | ansporte e armazenamento                                                    | 15  |
|   |     | 4.3.3 | Co       | olocação em operação                                                        | 16  |
|   |     | 4.3.4 | Du       | irante a operação                                                           | 16  |
|   |     | 4.3.5 | Re       | eparo                                                                       | 17  |
|   |     | 4.3.6 | De       | esmontagem e descarte                                                       | 17  |
|   | 4.4 | 4     | Parame   | etrização do conversor de frequências SINAMICS G120                         | 18  |
|   |     | 4.4.1 | Pa       | râmetros de observação                                                      | 18  |
|   |     | 4.4.2 | Pa       | râmetros de ajuste                                                          | 18  |
|   |     | 4.4.3 | P0       | 010 Filtro de parâmetros da colocação em operação do acionamento            | 18  |
|   |     | 4.4.4 | P0       | 015 Macro do dispositivo de acionamento                                     | 19  |
|   |     | 4.4.5 | Po       | ssibilidade de alteração em função do estado do conversor                   | 19  |
|   |     | 4.4.6 | Те       | cnologia BICO                                                               | 20  |
|   |     | 4.4.7 | Re       | egistro de dados de comando (CDS) e registro de dados de acionamento (DDS)2 | 21  |
|   | 4.5 | 5     | Colocaç  | ção em operação do conversor de frequências SINAMICS G1202                  | 22  |

|   | 4.5.1 | Restauração do ajuste de fábrica através da reinicialização dos parâmetros           | 23 |
|---|-------|--------------------------------------------------------------------------------------|----|
|   | 4.5.2 | 2 Colocação básica em operação                                                       | 23 |
|   | 4.6   | Interface PROFINET do SINAMICS G120, CU250S-2 PN Vectors                             | 23 |
|   | 4.6.1 | 1 Telegramas                                                                         | 24 |
|   | 4.6.2 | 2 Atribuição dos dados de processo (PZD) para o SINAMICS G120 com telegrama padrão 1 | 24 |
|   | 4.6.3 | A palavra de comando 1 (STW1)                                                        | 25 |
|   | 4.6.4 | A palavra de estado 1 (ZSW1)                                                         | 26 |
|   | 4.6.5 | 5 O valor nominal principal (HSW/NSOLL_A; 16 Bit)                                    | 27 |
|   | 4.6.6 | 6 O valor efetivo principal (HIW/NIST_A; 16 Bit)                                     | 27 |
|   | 4.6.  | 7 Organização do telegrama de solicitação em formato de palavra dupla                | 28 |
|   | 4.6.8 | Organização do telegrama de resposta em formato de palavra dupla                     | 28 |
|   | 4.7   | Ferramenta de colocação em operação SINAMICS Startdrive para SINAMICS G120           | 29 |
|   | 4.7.1 | Reinicialização do conversor de frequências e ajuste do endereço IP                  | 29 |
| 5 | Defi  | nição da tarefa                                                                      | 34 |
| 6 | Plan  | ejamento                                                                             | 34 |
|   | 6.1   | Esquema de tecnologia                                                                | 36 |
|   | 6.2   | Tabela de ocupação                                                                   | 37 |
| 7 | Instr | ução passo a passo estruturada                                                       | 38 |
|   | 7.1   | Recuperar um projeto existente                                                       | 38 |
|   | 7.2   | Criar um conversor de frequências no TIA Portal                                      | 40 |
|   | 7.3   | Parametrizar o conversor de frequências com o assistente de colocação em operação    | 48 |
|   | 7.4   | Teste e colocação em operação do conversor de frequências com painel de comando      | 56 |
|   | 7.5   | Criar um programa para o controle ativação do conversor de frequências               | 60 |
|   | 7.6   | Carregar o programa no SIMATIC S7 CPU 1516F-3 PN/DP                                  | 68 |
|   | 7.7   | Diagnóstico do SIMATIC S7 CPU 1516F-3 PN/DP                                          | 69 |
|   | 7.8   | Diagnóstico com SINAMICS Startdrive para conversor de frequências G120               | 70 |
|   | 7.9   | Arquivamento do projeto                                                              | 72 |
|   | 7.10  | Lista de verificação – Instrução passo a passo estruturada                           | 73 |
| 8 | Exe   | cício                                                                                | 74 |
|   | 8.1   | Definição da tarefa – Exercício                                                      | 74 |
|   | 8.2   | Esquema de tecnologia                                                                | 74 |
|   | 8.3   | Tabela de ocupação                                                                   | 75 |
|   | 8.4   | Planejamento                                                                         | 76 |
|   | 8.5   | Lista de verificação – Exercício                                                     | 76 |
| 9 | Info  | mações complementares                                                                | 77 |

# Conversor de frequências G120 com Control Unit CU250S-2 PN Vector na PROFINET com SIMATIC S7-1500

# 1 Objetivo

Neste capítulo você irá aprender como um conversor de frequências SINAMICS G120 com a Control Unit CU250S-2 PN e um sistema de comando SIMATIC S7 – no exemplo, uma CPU1516F-3 PN/DP com PROFINET – é colocado em operação.

O módulo explica a colocação em operação do conversor de frequências SINAMICS G120 com o software SINAMICS Startdrive no Portal TIA.

Em seguida, é apresentado passo a passo como o conversor de frequências SINAMICS G120 pode ser controlado e monitorado a partir do programa da CPU1516F-3 PN/DP.

Podem ser utilizados os sistemas de comando SIMATIC S7 mencionados no Capítulo 3.

# 2 Requisito

Este capítulo baseia-se no capítulo sobre os blocos de dados globais no SIMATIC S7. Para a realização deste capítulo, você pode recorrer, por ex., ao seguinte projeto:

"SCE\_EN\_032-600\_ Global data blocks....zap13".

# 3 Hardware e software necessários

- 1 Engineering Station: Hardware e sistema operacional são requisitos prévios (para mais informações veja Readme/Liesmich nos DVDs de instalação do Portal TIA)
- 2 Software SIMATIC STEP 7 Professional no Portal TIA a partir de V13
- 3 Software SINAMICS Startdrive no Portal TIA a partir da V13
- Sistema de comando SIMATIC S7-1500/S7-1200/S7-300, por exemplo, CPU 1516F-3 PN/DP – a partir de firmware V1.6 com memory card e 16DI/16DO Nota: As entradas digitais devem estar conduzidas para fora em um painel de controle.
- 5 Conversor de frequências SINAMICS G120 com:
  - Control Unit CU250S-2 PN a partir de firmware 4.6
  - Power Module PM240-2
  - IOP Intelligent Operator Panel
  - Motor assíncrono
- 6 Conexão Ethernet entre a Engineering Station e o sistema de comando, bem como entre o sistema de comando e o conversor de frequências

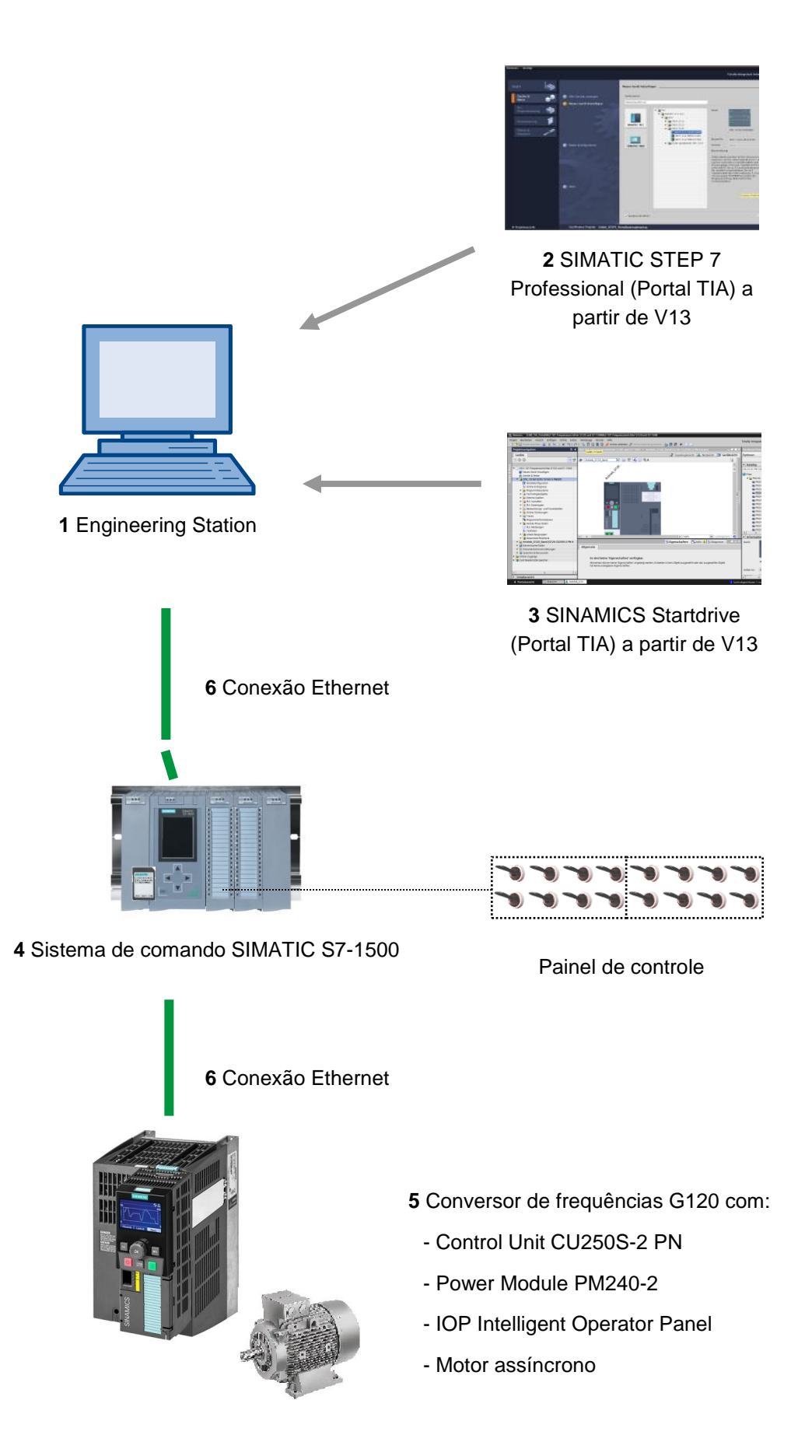

# 4 Teoria

### 4.1 Conversor de frequências SINAMICS G120

Todo conversor SINAMICS G120 é constituído de uma Control Unit (CU) e um Power Module (PM).

- A Control Unit controla e monitora o Power Module e o motor conectado.
- Os Power Modules incluem retificadores e inversores para motores em uma faixa de potência de 0,37 kW até 250 kW.

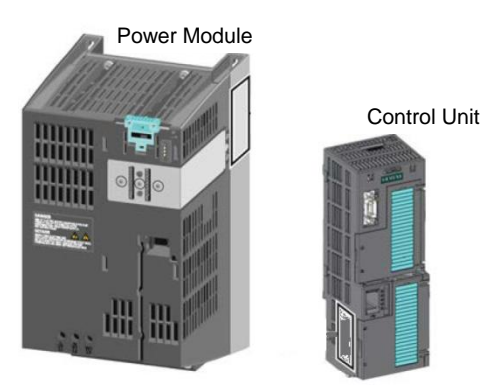

#### Nota:

 Informações detalhadas sobre o conversor de frequências G120 com Control Unit CU250S-2 PN Vector podem ser consultadas nos manuais. Neste módulo é usado o conversor de frequências SINAMICS G120 como dispositivo IO PROFINET.

# 4.2 Componentes da estrutura de um conversor de frequências SINAMICS G120

#### 4.2.1 Control Units CU250S-2

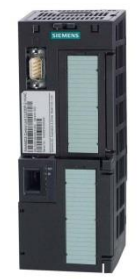

As Control Units CU250S-2 diferenciam-se entre si com relação ao tipo das conexões de bus de campo. Há as Control Units CU250S-2 com:

- Interface RS485 para USS, Modbus RTU
- Interface PROFIBUS
- Interface RS485 para PROFINET, Ethernet/IP
- Interface CANopen

Todas as Control Units possuem uma **EEPROM** para armazenar os dados de configuração protegidos contra queda de tensão.

A Control Unit CU250S-2 Vector utilizada possui uma **interface PROFINET** com duas portas, que suportam os perfis **PROFIdrive**, **PROFIsafe** e **PROFIenergy**.

Além disto, é possível, por exemplo, conectar **encoders HTL ou TTL e sensores de temperatura** diretamente na interface de encoder de 15 polos e **encoders aptos para DRIVE-CLiQ** e Sensor Module em uma interface DRIVE-CLiQ da Control Unit.

A Control Units suporta as seguintes funções da Safety Integrated (SIL 3, PL e, Kat. 3):

- Safe Torque Off (STO)
- Safe Stop 1 (SS1) com e sem monitoramento das rotações
- Safe Brake Control (SBC)
- Safely-Limited Speed (SLS)
- Safe Direction (SDI)
- Safe Speed Monitor (SSM)
- Comunicação PROFIsafe com um sistema de comando de nível superior

Estão disponíveis diversos **procedimentos de regulagem** para atender as diferentes exigências da tecnologia de acionamento:

- Curvas características U/f
- Flux Current Control
- Regulagem de vetor com e sem encoder

As funções especiais a seguir podem ser usadas nesta Control Unit:

- Função de posicionamento básico com Epos
- Recurso de realimentação através de Efficient Infeed Technology (somente Power Module PM250)

Também estão disponíveis terminais com **entradas e saídas digitais** e **analógicas**, bem como **seguras**.

#### 4.2.2 Operator Panels

Os Operator Panels são usados para a colocação em operação, diagnóstico e comando do conversor, bem como para o backup e transferência das configurações deste último.

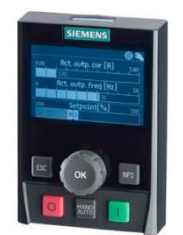

O **Intelligent Operator Panel (IOP)** está disponível nas versões para encaixe na Control Unit ou como unidade portátil com um cabo de conexão à Control Unit. O IOP permite a operação e diagnóstico do conversor.

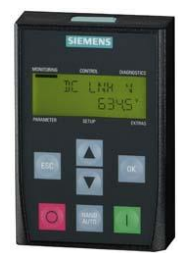

O **BOP-2** é um Operator Panel para encaixe na Control Unit. O BOP-2 possui um display de duas linhas para diagnóstico e operação do conversor.

#### Nota:

– Informações detalhadas sobre os Operator Panels podem ser consultadas nos manuais.

#### 4.2.3 Cartões de memória para Control Unit (opcional)

Os cartões de memória SD ou MMC podem ser usados de modo opcional para o backup das configurações do conversor.

É possível o armazenamento de até 100 conjuntos de parâmetros. Isto pode ser realizado com o software SINAMICS Startdrive.

A atualização/downgrade do firmware também são possíveis com a ajuda de um cartão de memória.

Para a utilização da função "Posicionador simples" ou dos recursos de segurança avançados, um cartão de memória com uma licença válida deve encontrar-se inserido na Control Unit.

#### Nota:

De outra forma, um cartão de memória não é necessário durante a operação.

#### 4.2.4 Brake Relay

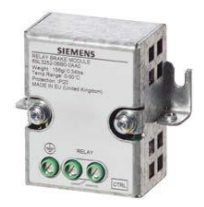

O Brake Relay disponibiliza um contato de interruptor (contato normalmente aberto) para o controle da bobina de um freio motor.

#### 4.2.5 Safe Brake Relay

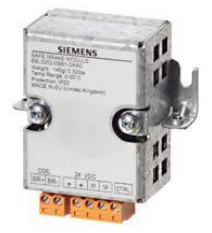

O Safe Brake Relay ativa um freio motor de 24 V e monitora a ativação do freio em caso de curto-circuito ou quebra de condutor.

#### 4.2.6 Power Modules PM240-2

Os Power Modules PM240-2 possuem um chopper de frenagem (aplicações quatro quadrantes) e são adequados para uma variedade de aplicações em engenharia em geral. O Power Module PM240-2 está disponível sem filtro ou com filtro de rede integrado de classe A.

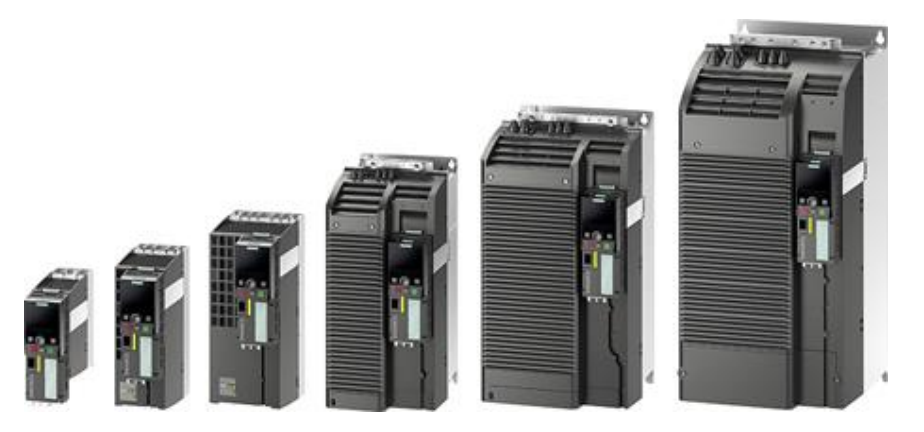

O Power Module PM240-2 está disponível para as faixas de tensão e potência a seguir:

- 1 CA / 3 CA 200 V ... 240 V 0,55 kW ... 4,0 kW
- 3 CA 200 V ... 240 V 5,5 kW ... 7,5 kW
- 3 CA 380 V ... 480 V 0,55 kW ... 250 kW
- 3 CA 500 V ... 690 V 11 kW ... 132 kW

#### Nota:

 Caso os conversores de frequência não sejam colocados em operação durante um intervalo de tempo prolongado, os capacitores do circuito intermediário devem ser formados conforme as instruções contidas no manual de operação.

#### 4.2.7 Power Modules PM250

Os Power Modules PM250 são adequados para as mesmas aplicações do PM240. A energia de frenagem eventualmente gerada pode ser realimentada diretamente à rede (aplicações de quatro quadrantes – não é necessário o chopper de frenagem). O Power Module PM250 está disponível sem filtro ou com filtro de rede integrado de classe A.

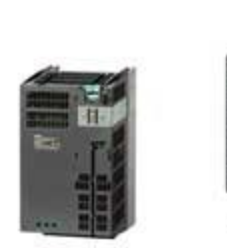

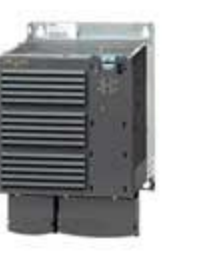

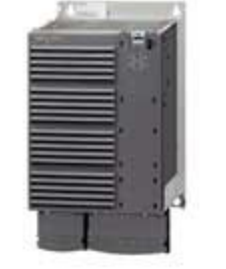

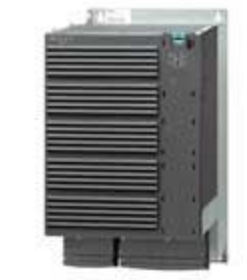

O Power Module PM250 está disponível para as faixas de tensão e potência a seguir:

3CA 380 V - 480 V ±10% 7,5 kW até 90 kW

#### Nota:

 Caso os conversores de frequência não sejam colocados em operação durante um intervalo de tempo prolongado, os capacitores do circuito intermediário devem ser formados conforme as instruções contidas no manual de operação.

#### 4.2.8 Filtro de rede

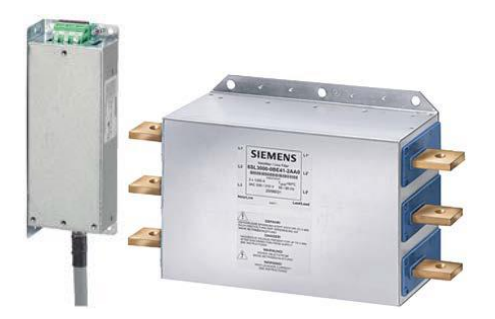

Por meio de um filtro de rede, o conversor alcança uma classe de interferência de rádio mais elevada. Para o conversor com filtro de rede integrado, não é necessário um filtro externo.

#### 4.2.9 Bobina de rede

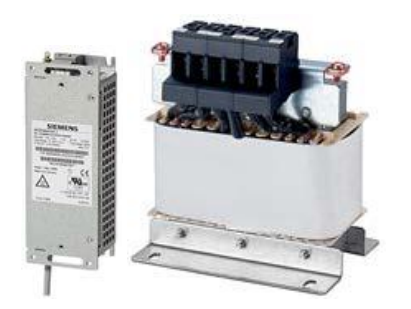

A bobina de rede auxilia na proteção contra sobretensão, alisa as harmônicas na rede e liga em ponte os entalhes de comutação.

#### 4.2.10 Reator de saída

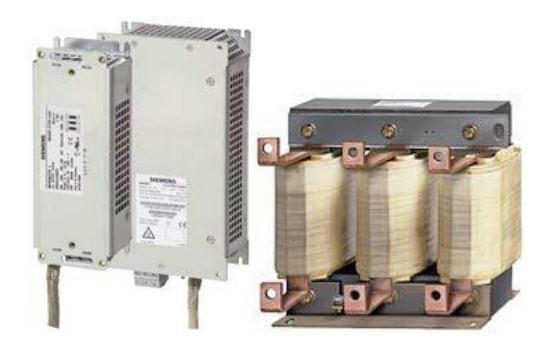

Os reatores de saída reduzem as cargas de tensão dos enrolamentos do motor e a carga do conversor através de correntes transversais capacitivas nos condutores. Um reator de saída está disponível com blindagem em condutores de motor a partir de 50 m ou sem blindagem em 100 m.

#### 4.2.11 Filtro sinusoidal

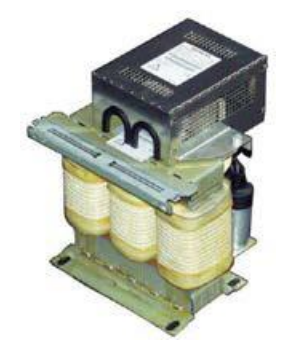

O filtro sinusoidal na saída do conversor limita a velocidade de crescimento da tensão no estado cortado e as tensões de pico no enrolamento do motor. O comprimento máximo admissível do condutor do motor aumenta para 300 m. Um reator de saída se torna desnecessário.

#### 4.2.12 Resistência de frenagem

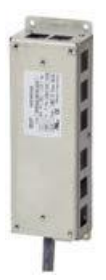

A resistência de frenagem permite uma frenagem rápida de cargas com alto momento de inércia.

O Power Module ativa a resistência de frenagem através de seu chopper de frenagem integrado.

#### 4.3 Precauções de segurança e avisos

Antes da instalação e colocação em operação do SINAMICS G120, as instruções de segurança e os avisos a seguir devem ser observados.

#### 4.3.1 De caráter geral

# **AVISO**

Estes aparelhos contêm tensões perigosas e controlam peças mecânicas giratórias, que podem ser potencialmente perigosas. A não observância dos avisos ou a falha em seguir as instruções contidas neste documento podem dar origem a perigo de morte, ferimentos graves ou danos materiais substanciais.

A proteção para contato direto através de SELV / PELV só é admissível em regiões com equalização de potencial e ambientes internos secos. Caso estas condições não sejam atendidas, deverão ser adotadas outras medidas de proteção contra choque elétrico, por exemplo, isolamento de proteção.

Somente pessoas correspondentemente qualificadas, que tenham se familiarizados previamente com todas as normas de segurança e instruções de instalação, operação e manutenção conforme este manual, podem executar trabalhos nestes aparelhos. A operação bem-sucedida e segura destes aparelhos depende do seu manuseio, instalação, operação e manutenção corretos.

Os terminais de rede, corrente contínua e do motor, bem como os cabos de freio e termistor, podem conduzir tensões perigosas, mesmo quando o conversor estiver fora de operação. Após a interrupção da alimentação de rede, aguardar por pelo menos 5 minutos até que o aparelho esteja desenergizado. Executar os trabalhos no motor somente depois disto.

É estritamente proibido realizar separações de rede do lado do motor; a separação de rede deve sempre ser realizada no lado da rede do conversor.

Ao executar a conexão da fonte de alimentação do conversor, é necessário garantir que a caixa de terminais do motor esteja fechada.

Se um LED ou dispositivo de indicação similar não acender ou estiver ativo ao ser realizada a mudança de uma função de LIGA para DESLIGA, isto não significa que a unidade está desligada ou desenergizada.

O conversor precisa sempre ser ligado à terra.

A alimentação de rede deve ser desconectada antes da execução ou alteração das conexões no aparelho.

Certifique-se de que o conversor está configurado para a tensão de alimentação correta. O conversor não deve ser conectado a uma tensão de alimentação mais elevada. Descargas estáticas em superfícies ou interfaces que não são de acesso geral (por exemplo, terminais ou pinos de conector) podem dar origem a mau funcionamento ou defeitos. Portanto, é necessário respeitar as medidas de proteção ESD ao realizar trabalhos com conversores e componentes de conversor.

As normas de instalação e segurança gerais e regionais para trabalhos em sistemas com tensões perigosas (por exemplo, EN 50178), bem como as determinações pertinentes referentes à aplicação correta de ferramentas e equipamentos de proteção individual (Personal Protective Equipment, PPE) devem ser impreterivelmente respeitadas.

#### 

Deve ser proibido o acesso aos aparelhos por parte de crianças e demais pessoas não autorizadas!

Estes aparelhos só devem ser utilizados para a finalidade especificada pelo fabricante. Alterações não autorizadas e o uso de peças de reposição e acessórios que não sejam distribuídos ou recomendados pelo fabricante do aparelho podem dar origem a incêndio, choque elétrico e ferimentos.

#### ATENÇÃO

O presente manual deve ser guardado nas proximidades dos aparelhos e deve ser de fácil acesso para todos os usuários.

Nos casos em que for necessário realizar medições ou testes no aparelho energizado, devem ser respeitadas as determinações da norma de segurança BGV A2, em particular, § 8 "Desvios admissíveis no trabalho em peças energizadas". Devem ser utilizadas ferramentas eletrônicas apropriadas.

Antes de executar a instalação e colocação em operação, ler com atenção estas normas de segurança e avisos, bem como as placas de aviso afixadas nos aparelhos. É necessário zelar para que as placas de aviso sejam mantidas em estado legível; placas ausentes ou danificadas devem ser substituídas.

#### 4.3.2 Transporte e armazenamento

# \land AVISO

Para a operação adequada e sem perigos dos aparelhos são imprescindíveis o transporte e armazenamento corretos, bem como a operação e manutenção cuidadosas.

### \Lambda CUIDADO

Durante o transporte e o armazenamento, o aparelho deve ser protegido contra impactos e vibrações mecânicas. É muito importante proteger o aparelho contra água (chuva) e contra temperaturas excessivamente elevadas ou baixas.

#### 4.3.3 Colocação em operação

#### 🛆 aviso

Os trabalhos executados nos aparelhos por pessoas não qualificadas ou a não observância dos avisos podem dar origem em ferimentos graves e danos materiais substanciais. Os trabalhos nos aparelhos só podem ser executados por pessoas qualificadas, que estejam familiarizadas com a montagem, instalação, colocação em operação e operação dos aparelhos.

### \Lambda CUIDADO

#### Conexão de cabos

Os cabos de comando devem ser instalados separados dos cabos de alimentação. A conexão deve ser realizada conforme as instruções contidas na seção "Instalação" deste manual para que o funcionamento perfeito do sistema não seja prejudicado por interferências indutivas e capacitivas.

#### 4.3.4 Durante a operação

#### 🖄 AVISO

Os conversores SINAMICS GI20 trabalham com altas tensões.

Durante a operação dos aparelhos elétricos, são inevitáveis tensões perigosas em algumas peças do sistema.

Portanto, os dispositivos de desligamento de emergência conforme a EN 60204, IEC 204 (VDE 0113) devem se apresentar funcionais em todos os modos de operação dos dispositivos de comando. O desligamento de um dispositivo de desligamento de emergência não deve dar origem a uma nova partida descontrolada ou indefinida do sistema.

Algumas configurações de parâmetros podem fazer com que o conversor SINAMICS G120 se reinicie automaticamente após uma falha na alimentação de corrente, por exemplo, função para nova partida automática.

Para as áreas nos dispositivos de comando, nos quais falhas podem ter como consequência danos materiais substanciais ou inclusive ferimentos graves, devem ser adotadas medidas adicionais de precaução externa ou serem instalados dispositivos para que a operação segura seja garantida mesmo em caso de ocorrência de falha (por exemplo, interruptor de fim de curso independente, travamentos mecânicos etc.).

Os parâmetros do motor devem ser configurados com precisão para que a proteção contra sobrecarga do motor funcione perfeitamente.

Este aparelho é projetado para garantir uma proteção interna contra sobrecarga do motor, conforme a UL508C.

Só devem ser usadas Control Units com funções à prova de falhas na forma de "Dispositivo de desligamento de emergência" (consulte a EN 60204, seção 9.2.5.4).

#### 4.3.5 Reparo

#### 🖄 AVISO

Os reparos nos aparelhos só podem ser realizados pela assistência técnica Siemens, por oficinas autorizadas pela Siemens ou por pessoal autorizado, que estejam completamente familiarizados com todos os avisos e instruções de trabalho contidos neste manual.

Todas as peças ou componentes com defeito deve ser substituídos utilizando-se as peças contidas na lista de peças de reposição em anexo.

Antes de abrir o aparelho para ter acesso às peças internas, a tensão de alimentação deve ser desconectada.

#### 4.3.6 Desmontagem e descarte

#### 🗥 CUIDADO

A embalagem do conversor é reutilizável. Guardar a embalagem para reutilização.

Por meio dos fechos por parafuso e de encaixe, a embalagem pode ser facilmente desmontada até as suas partes individuais. Estas partes individuais podem ser recicladas, descartadas conforme as determinações locais ou retornadas para o fabricante.

#### Nota:

 Parte-se do pressuposto de que, para as etapas de operação e tarefas a seguir, é utilizada uma unidade de conversor pré-montada com motor assíncrono. Para a instalação elétrica, respeite as normas de segurança e avisos das empresas fabricantes. As notas e diretivas para a montagem e a instalação elétrica podem ser consultadas nos manuais do SINAMICS G120.

#### 4.4 Parametrização do conversor de frequências SINAMICS G120

Há dois tipos principais de parâmetros:

- Parâmetros de observação
- Parâmetros de ajuste

#### 4.4.1 Parâmetros de observação

Os parâmetros de observação permitem a leitura das variáveis internas de medição do conversor e do motor. O Operator Panel e o SINAMICS Startdrive representam os parâmetros de observação com o prefixo "r", por exemplo, r0027 é o parâmetro para a corrente de saída do conversor.

#### 4.4.2 Parâmetros de ajuste

Os parâmetros de ajuste são aqueles através dos quais o conversor é ajustado em relação à sua aplicação. Ao se alterar o valor de um parâmetro de ajuste, o comportamento do conversor também é alterado. Os parâmetros de ajuste são representados com prefixo "p", por exemplo, p1082 é o parâmetro para o ajuste da rotação máxima do motor.

Abaixo são apresentados alguns dos parâmetros de ajuste particularmente importantes.

#### Nota:

– Informações detalhadas sobre os parâmetros podem ser consultadas no manual de listas.

#### 4.4.3 P0010 Filtro de parâmetros da colocação em operação do acionamento

O parâmetro P0010 filtra os parâmetros de modo a selecionar somente os parâmetros atribuídos a um grupo funcional específico. Desta forma, por exemplo, em uma colocação rápida em operação da sequência, são exibidos os parâmetros correspondentes necessários para tal. Estão disponíveis os seguintes ajustes:

• P0010 = 0: Operacional

Para que seja possível dar a partida no conversor, P0010 deve estar definido em 0

- P0010 = 1: Colocação rápida em operação
- P0010 = 2: Colocação em operação da unidade de potência
- P0010 = 3: Colocação em operação do motor
- P0010 = 4: Colocação em operação do encoder
- P0010 = 5: Aplicações técnicas/unidades
- P0010 = 11: Módulos de função
- P0010 = 15: Registros de dados
- P0010 = 17: Colocação em operação do posicionamento simples
- P0010 = 25: Colocação em operação do controle de posição
- P0010 = 29: Somente interno da Siemens
- P0010 = 30: Reset dos parâmetros
- P0010 = 39: Somente interno da Siemens
- P0010 = 49: Somente interno da Siemens
- P0010 = 95: Colocação em operação do Safety Integrated

Definido p3900 diferente de 0, a colocação rápida em operação é finalizada e este parâmetro é automaticamente definido em 0.

#### 4.4.4 P0015 Macro do dispositivo de acionamento

Por meio do parâmetro P0015 são selecionadas as origens dos comandos e valores nominais do conversor para a execução do arquivo de macro correspondente.

Após a alteração deste valor, os demais parâmetros permanecem bloqueados enquanto a macro é executada. Em r3996, é exibido o status. A alteração só é novamente possível em r3996 = 0.

Por meio da execução de uma macro específica, são realizados e efetivados os ajustes programados correspondentes.

Por exemplo, a macro 7: "Bus de campo com mudança do registro de dados"

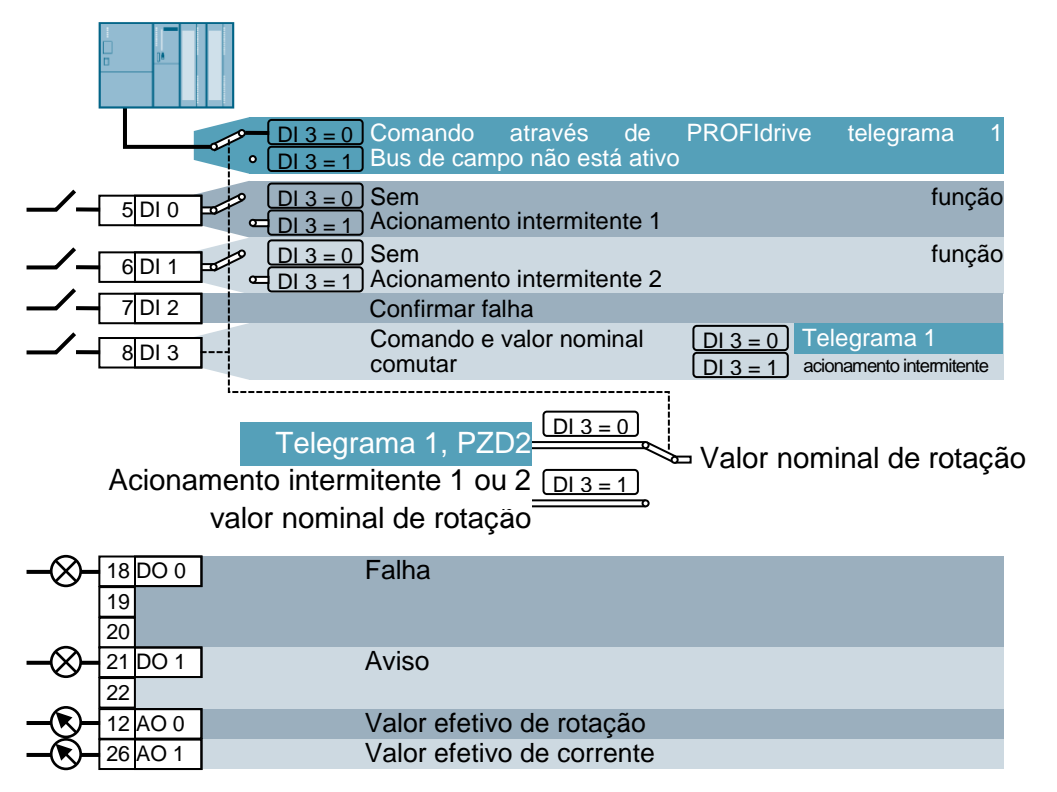

#### Nota:

Informações sobre as demais macros podem ser consultadas no manual de operação da respectiva Control Unit.

#### 4.4.5 Possibilidade de alteração em função do estado do conversor

Além disto, os parâmetros "P" só podem ser alterados em dependência do estado do conversor.

Por exemplo, o parâmetro p1120 Encoder de função de rampa, tempo de rampa de aceleração (com o atributo "C(1), U, T" na lista de parâmetros) só pode ser alterado na colocação rápida em operação "C", quando estiver definido P0010 = 1, no estado de prontidão "T" ou no modo de operação "U".

| Estado | Descrição                                |
|--------|------------------------------------------|
| C(*)   | Colocação rápida em operação (P0010 = *) |
| U      | Operação (acionamento em funcionamento)  |
| Т      | Acionamento operacional                  |

#### 4.4.6 Tecnologia BICO

Um conversor que corresponda ao mais atual estado da técnica deve oferecer a possibilidade de interconectar livremente sinais internos e externos (valores nominais ou valores efetivos e sinais de comando e de estado).

Esta interconexão deve oferecer um grau elevado de flexibilidade para que seja possível adaptar o conversor de modo simples a novas aplicações.

Para estas exigências, são utilizadas a tecnologia BICO e as macros.

Com a ajuda da tecnologia BICO, os dados de processo podem ser interconectados livremente por meio da utilização da parametrização "padrão" do conversor.

Todos os valores, que podem ser interconectados livremente, são definidos como "conectores", por exemplo, valor nominal de frequência, valor efetivo de frequência, valor efetivo atual etc..

Todos os sinais digitais, que podem ser interconectados livremente, são definidos como "binectores", por exemplo, status de uma entrada digital, ON/OFF, função de mensagem em caso de não atingir/exceder um valor limite, etc..

Em um conversor existem inúmeras variáveis de entrada e saída, bem como variáveis dentro do sistema de controle, que podem ser interconectadas. Portanto, é possível adaptar o conversor em relação às mais diversas exigências com a ajuda da tecnologia BICO.

#### **Binectores**

Um binector é um sinal digital (binário) sem unidade, que pode possuir o valor 0 ou 1. Os binectores sempre se referem a funções. Eles são divididos entre entradas de binector (BI) e saídas de binector (BO).

Uma entrada de binector é sempre identificada por um parâmetro "P" (por exemplo, P0840 BI: ON/OFF1), enquanto que uma saída de binector é sempre representada por um parâmetro "r"(por exemplo, r1025 BO: status FF).

#### Exemplo

Combinação do comando ON/OFF1 com seleção de uma frequência fixa.

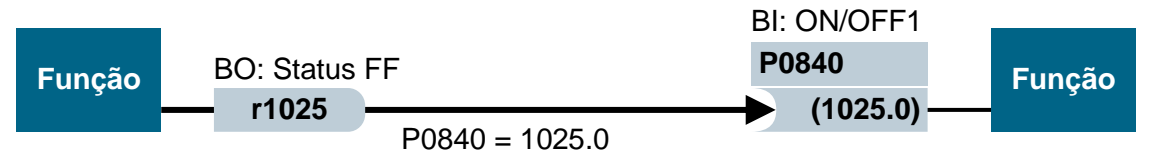

Saída de binector (BO)  $\rightarrow$  Entrada de binector (BI)

Na seleção de uma frequência fixa, o bit de estado de frequência fixa (r1025) é alterado internamente de 0 para 1.

A origem do comando ON/OFF1 é o parâmetro P0840 (padrão DI0). Quando o bit de estado de frequência fixa é conectado como origem para P0840 (P0840 = 1025), o conversor se inicia ativando uma frequência fixa e para com OFF1 na desativação da frequência fixa.

#### Conectores

Um conector (16 ou 32 Bit) possui um valor que pode conter uma variável normalizada (sem dimensão) ou também uma variável com unidade de medida atribuída.

Os conectores sempre se referem a funções. Eles são divididos em entradas de conector (CI) e saídas de conector (CO). Basicamente, aplica-se o mesmo que nos binectores: as entradas de conector são identificadas por um parâmetro "P" (por exemplo, P0771 CI: AO (saída analógica)), enquanto que as saídas de conector são sempre representadas com um parâmetro "r" (por exemplo, r0021 CO: frequência efetiva).

#### Exemplo

Interconexão do parâmetro r0755 (exibição da entrada analógica) com um valor interno (valor nominal principal da frequência). Para tal, é necessário interconectar o parâmetro CO r0755 (entrada analógica escalada) com o parâmetro CI P1070 (valor nominal principal).

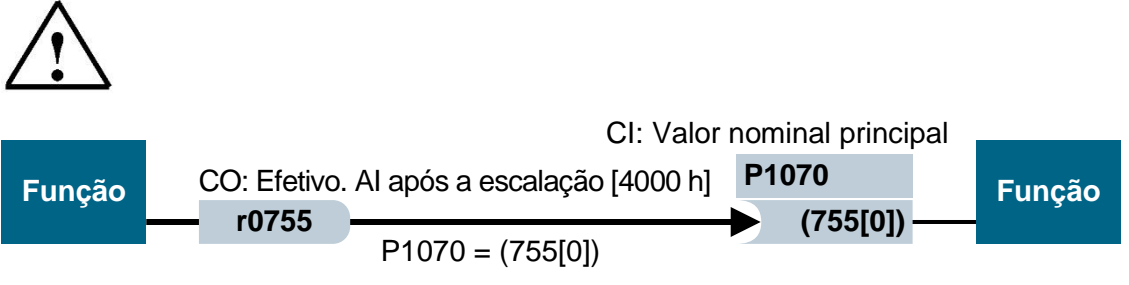

(Saída de conector (CO)  $\rightarrow$  Entrada de conector (CI)

Nota:

Maiores detalhes podem ser consultados no manual de listas.

# 4.4.7 Registro de dados de comando (CDS) e registro de dados de acionamento (DDS)

Na tecnologia de acionamento, existem aplicações nas quais é necessário comutar simultaneamente diversos parâmetros com sinais externos durante a operação.

Para tornar isto possível, alguns parâmetros foram reunidos em grupos. Estes assim denominados registros de dados são:

- Registro de dados de comando (CDS, Control Data Set)
- Registro de dados de acionamento (DDS, Drive Data Set)

#### Nota:

Maiores detalhes podem ser consultados no manual de listas e no manual de operação.

# 4.5 Colocação em operação do conversor de frequências SINAMICS G120

Um conversor do tipo G120 sempre é constituído do Power Module e da Control Unit. Após encaixar pela primeira vez a Control Unit no Power Module e ligar a alimentação de tensão, o Power Module é reconhecido pela Control Unit. Se o Power Module for compatível, os dados são salvos na Control Unit.

A colocação em operação do conversor G120 realiza-se geralmente conforme os passos a seguir:

- Restauração dos ajustes de fábrica
- Colocação básica em operação
  - Colocação rápida em operação
  - Cálculos dos dados do motor/controle
  - Otimização da regulagem da rotação
- Outros ajustes para a colocação em operação
  - Opcional: Identificação dos dados do motor
  - Colocação em operação da aplicação
  - Colocação em operação das funções à prova de falhas (somente em aplicações à prova de falhas)

#### 4.5.1 Restauração do ajuste de fábrica através da reinicialização dos parâmetros

O ajuste de fábrica pode se realizar através do software SINAMICS Startdrive, através de uma função de menu no Intelligent Operator Panel (IOP) ou através da entrada direta dos parâmetros.

Procedimento para executar a "Reinicialização dos parâmetros":

p0010 = 30

p0970 = 1

p0970 = 0 é definido automaticamente no final dos cálculos.

Por meio de um ajuste de fábrica através de P0970, é possível restaurar os valores originais de todos os parâmetros do conversor. Estes valores são designados com "Ajuste de fábrica" ("Factory Setting") no manual de listas.

Os parâmetros a seguir permanecem inalterados ao se realizar a reinicialização para os valores de fábrica:

- P0014 Modo de memória
- Parâmetros de comunicação (por exemplo, ajustes PROFIBUS e PROFINET)
- Dados dependentes do Power Module

#### 4.5.2 Colocação básica em operação

A colocação básica em operação deve sempre se realizar com a ajuda do assistente de colocação em operação através do software SINAMICS Startdrive ou do Intelligent Operator Panel (IOP).

De modo alternativo, a colocação rápida em operação (P0010 = 1) também pode ser realizada através da entrada direta dos parâmetros. No entanto, este procedimento não é recomendado.

#### Notas:

- A colocação em operação com a ajuda do assistente de colocação em operação através do software SINAMICS Startdrive é descrita no capítulo 6 deste documento.
- Para a colocação em operação com a ajuda do assistente de colocação em operação através do Intelligent Operator Panel (IOP), consulte o manual de operação do IOP.

# 4.6 Interface PROFINET do SINAMICS G120, CU250S-2 PN Vectors

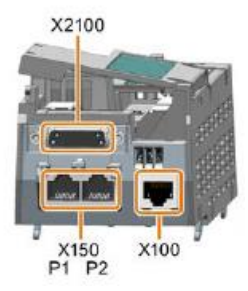

Na interface PROFINET X150 com as duas portas P1 e P2 é possível conectar o conversor de frequências em uma rede Ethernet. Assim:

- A parametrização e o diagnóstico do conversor de frequências poderão ser realizados através da Ethernet com o software SINAMICS Startdrive no Portal TIA.
- O conversor poderá ser integrado em uma rede PROFINET.

No modo PROFINET IO, o conversor suporta as seguintes funções:

- IO-RT: Comunicação em tempo real (como usada neste documento.)
- IO-IRT: Comunicação em tempo real isócrona
- MRP: Redundância de mídias na utilização em uma rede com topologia em anel
- MRPD: Pré-requisito da redundância de mídias: IRT na utilização em uma rede com topologia em anel
- Os alarmes de diagnóstico correspondem às classes de erro definidas no perfil PROFIdrive

#### 4.6.1 Telegramas

Para a comunicação IO-RT com o conversor de frequências podem ser selecionados diversos telegramas com diferentes comprimentos de dados de processo e conteúdos.

O telegrama mais simples, e definido como padrão, é o telegrama padrão 1.

# 4.6.2 Atribuição dos dados de processo (PZD) para o SINAMICS G120 com telegrama padrão 1

Por meio dos dados de processo, é possível transferir palavras de comando e valores nominais (CLP -> SINAMICS) ou palavras de estado e valores efetivos (SINAMICS -> CLP). A estrutura da área PZD apresenta a forma a seguir em um telegrama 1 para o acoplamento através de PROFINET:

|                          | PZD1               | PZD2                    |
|--------------------------|--------------------|-------------------------|
| Telegrama de solicitação | Palavra de comando | Valor nominal principal |
| (CLP -> SINAMICS)        | (STW1)             | (NSOLL_A)               |
| Telegrama de resposta    | Palavra de estado  | Valor efetivo principal |
| (SINAMICS -> CLP)        | (ZSW1)             | (NIST_A)                |

٦

### 4.6.3 A palavra de comando 1 (STW1)

|       |                           |                  | STW HSW                                               |                            |
|-------|---------------------------|------------------|-------------------------------------------------------|----------------------------|
|       | :+                        |                  |                                                       |                            |
| IN° D | il.                       | 5 14 13 12       | 11 10 9 8 7 6 5 4 3 2 1                               | 0                          |
| BIT   | Significado               |                  | Explicação                                            | Interconexão               |
|       | Telegrama 20              | Todos os         |                                                       | de sinal no                |
|       |                           | demais           |                                                       | conversor                  |
| 0     |                           | telegramas       |                                                       | D0040[0]                   |
| 0     | 0 = DESLIGA               | 1                | O motor freia com o tempo de retorno                  | P0840[0] = r2090.0         |
|       |                           |                  | parada, o conversor desliga o motor.                  | 12030.0                    |
|       | $0 \rightarrow 1 = LIGA$  |                  | O conversor passa para o estado                       |                            |
|       |                           |                  | "operacional". Quando adicionalmente Bit 3            |                            |
|       | 0.0501104                 |                  | = 1, o conversor liga o motor.                        | D0044(0)                   |
| 1     | 0 = DESLIGA               | 2                | Desligar o motor imediatamente; em                    | $P0844[0] = r^{2}000.1$    |
|       |                           |                  | parada.                                               | 12090.1                    |
|       | 1 = Sem DES               | LIGA2            | É possível ligar o motor (comando LIGA).              |                            |
| 2     | 0 = p                     | arada rápida     | Parada rápida: o motor freia com o tempo              | P0848[0] =                 |
|       | (DESLIGA3)                |                  | de retorno DESLIGA3 p1135 até a parada.               | r2090.2                    |
|       | 1 = sem                   | parada rápida    | É possível ligar o motor (comando LIGA).              |                            |
| 2     | (DESLIGA3)                | poroção          | Decligar imediatamente o motor (cancelar              | D0852[0]                   |
| 5     |                           | operação         | impulsos).                                            | =r2090.3                   |
|       | 1 = liberar ope           | eração           | Ligar o motor (é possível a liberação de              |                            |
|       |                           |                  | impulsos).                                            |                            |
| 4     | 0 = bloquear l            | HLG              | O conversor define sua saída de encoder               | p1140[0] =                 |
|       | 1 não blogu               |                  | de função de rampa imediatamente em 0.                | r2090.4                    |
|       | i = nao bioqu             | eal fild         | E possível a liberação do encodel de função de rampa. |                            |
| 5     | 0 = parar HLG             | 3                | A saída do encoder de função de rampa                 | P1141[0]=                  |
|       |                           |                  | para no valor atual.                                  | r2090.5                    |
|       | 1 = liberar HL            | G                | A saída do encoder de função de rampa                 |                            |
| 6     | 0 - bloqueary             | alor nominal     | segue o valor nominal.                                | P11/2[0]-                  |
| 0     | 0 – bioqueai              |                  | retorno p1121 do encoder de função de                 | r02090.6                   |
|       |                           |                  | rampa.                                                |                            |
|       | 1 = liberar val           | or nominal       | O motor acelera com o tempo de rampa de               |                            |
| 7     | 0 1 = confi               | mar falhaa       | aceleração p1120 até o valor nominal                  | p0102[0]                   |
| '     | $0 \rightarrow 1 - conin$ | mariamas         | esteia presente, o conversor passa para o             | $p_{2103[0]} =$<br>r2139 7 |
|       |                           |                  | estado "bloqueio de ligação".                         | 1210011                    |
| 8, 9  | Reservado                 |                  | · · · · · · · · · · · · · · · · · · ·                 | -                          |
| 10    | 0 = sem con               | trole através do | O conversor ignora os dados de processo               | P0854[0]=                  |
|       | CLP                       | travás do CLP    | do bus de campo.                                      | r2090.10                   |
|       | T = CONTOLE a             | llaves do CLF    | conversor aplica os dados de processo do              |                            |
|       |                           |                  | bus de campo.                                         |                            |
| 11    | 1 = inversão d            | le direção       | Rotação é maior ou igual à rotação máxima             | p2080[10]=                 |
| 44    | 4                         | 1                | correspondente                                        | r2199.1                    |
| 11    | 1 = Inversao c            | te direçao       | inverter o valor nominal no conversor.                | p1113[0] = r2090.11        |
| 12    | Não utilizado             |                  | 1                                                     |                            |
| 13    | 1)                        | 1 = MOP mais     | Aumentar o valor nominal memorizado no                | P1035[0] =                 |
|       |                           | alto             | potenciômetro motorizado.                             | r2090.13                   |
| 14    | 1)                        | 1 = MOP mais     | Reduzir o valor nominal memorizado no                 | P1036[0]=                  |
| 15    | CDS Bit 0                 | Reservado        | Alternância entre os ajustes para diferentes          | P0810 -                    |
| 15    |                           | 1 COCIVAUU       | interfaces de operação (registros de dados            | r2090.15                   |
|       |                           |                  | de comando).                                          | -                          |

1) Ao ser realizada a mudança de um telegrama para o telegrama 20, a ocupação do telegrama anterior permanece mantida.

### 4.6.4 A palavra de estado 1 (ZSW1)

N⁰ Bit

#### 5 14 13 12 11 10 9 8 7 6 5 4 3 2 1 0

| BIT  | Significado           |                  | Explicação                                   | Interconexã | io | 1        |
|------|-----------------------|------------------|----------------------------------------------|-------------|----|----------|
|      | Telegrama 20          | Todos os         |                                              | de sinal    | no | 1        |
|      |                       | demais           |                                              | conversor   |    | 1        |
|      |                       | telegramas       |                                              |             |    | 1        |
| 0    | 1 = pronto para l     | igação           | Fonte de alimentação está ligada, a          | P2080[0]    | =  | 1        |
|      |                       |                  | eletrônica está inicializada, os impulsos    | r0899.0     |    | 1        |
|      |                       |                  | estão bloqueados                             |             |    | 1        |
| 1    | 1 = operacional       |                  | O motor está ligado (LIGA/DESLIGA1 = 1),     | p2080[1]    | =  | 1        |
|      |                       |                  | nenhuma falha está ativa. Por meio do        | r0899.1     |    | 1        |
|      |                       |                  | comando "Liberar operação" (STW1.3), o       |             |    | 1        |
|      |                       |                  | conversor liga o motor.                      |             |    | 1        |
| 2    | 1 = operação libe     | erada            | O motor segue o valor nominal. Veja a        | p2080[2]    | =  | 1        |
|      | - <b>1</b> - <b>3</b> |                  | palavra de comando 1. Bit 3.                 | r0899.2     |    | 1        |
| 3    | 1 = falha             |                  | Há uma falha no conversor. Confirmar a       | p2080[3]    | =  | 1        |
| _    |                       |                  | falha por meio de STW1.7.                    | r2139.3     |    | 1        |
| 4    | 1 = DESLIGA2 ir       | nativo           | Girar livremente até a parada não está       | p2080[4]    | =  | 1        |
|      |                       |                  | ativo                                        | r0899.4     |    | 1        |
| 5    | 1 = DESLIGA3 ir       | nativo           | A parada rápida não está ativa.              | p2080[5]    | =  | 1        |
| °.   |                       |                  |                                              | r0899.5     |    | 1        |
| 6    | 1 = bloqueio de l     | igação ativo     | Ligar o motor só é possível após um          | p2080[6]    | =  | 1        |
| Ŭ    |                       | igação ativo     | DESLIGA1 e novo LIGA                         | r0899 6     | _  | 1        |
| 7    | 1 – aviso ativo       |                  | O motor permanece ligado: não é              | n2080[7]    | -  | 1        |
| '    | 1 – 20130 2000        |                  | necessária confirmação                       | r2139 7     | -  | 1        |
| 8    | 1 – desvio de ro      | ntação dentro da | Desvio de valor nominal/valor efetivo dentro | n2080[8]    | -  | 1        |
| Ŭ    | faixa de tolerânc     | ia               | da faixa de tolerância                       | r2197 7     | -  | 1        |
| 9    | 1 = controle solid    | ritado           | O sistema de automação é solicitado a        | n2080[9]    | -  | 1        |
| 5    |                       | Лацо             | assumir o comando do conversor               | r0899 9     | -  | 1        |
| 10   | 1 – rotação           | de comparação    | Rotação é maior ou igual à rotação máxima    | n2080[10]   | -  | 1        |
| 10   | alcancada ou ex       | cedida           | correspondente                               | r2100 1     | -  | 1        |
| 11   | 1 – limite de         | 1 – limite de    | O valor de comparação para a corrente ou     | n2080[11]   | -  | 1        |
|      |                       |                  | torque foi alcancado ou excedido             | r0056 13    | _  | 1        |
|      | torque                | alcancado        |                                              | r1407 7     | '  | 1        |
|      | alcancado             | aloançado        |                                              | 11407.1     |    | 1        |
| 12   | 1)                    | 1 – freio de     | Sinal para a abertura e fechamento de um     | n2080[12]   | -  | 1        |
| 12   | •)                    | narada aberto    | freio de parada do motor                     | r0899 12    | -  | 1        |
| 13   |                       |                  |                                              | n2080[13]   | -  | 1        |
| 15   | evcessiva do mo       | tor              | —                                            | r2135 14    | -  | 1        |
| 14   | 1 - motor gira        | 0 – motor gira   | Valor ofotivo intorno do convorsor > 0       | n2080[14]   | _  | 1        |
| 14   | nara a diroita        |                  | Valor efetivo interno do conversor $< 0$     | r2107 2     | -  | 1        |
|      | para a unella         | para a           |                                              | 12197.5     |    | 1        |
| 15   | 1 – evihição          | 0 - aviso do     |                                              | n2080[15]   | _  | l        |
| 15   |                       | sobrecarda       |                                              | r0836 0     | _  | l        |
|      | 000                   | tármica do       |                                              | r2135 15    | '  | l        |
|      |                       | conversor        |                                              | 12100.10    |    | 1        |
| 1) 🗛 | ser realizada         | a mudanca        | de um telegrama para o telegr                | ama 20      | 2  | ocupação |
| .,   | 551 IOUNZOUC          | - a maaanya      |                                              | ~           | u  | JUNDAD   |

 Ao ser realizada a mudança de do telegrama anterior permanece mantida.

Gratuito para o uso em centros de treinamento/pesquisa e desenvolvimento. © Siemens 2019. Todos os direitos reservados. sce-062-101-frequency-converter-g120-pn-s7-1500-r0909-pt.docx

#### 4.6.5 O valor nominal principal (HSW/NSOLL\_A; 16 Bit)

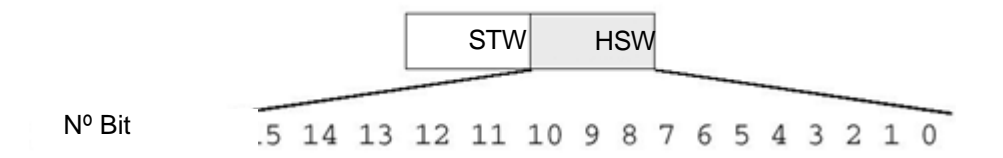

O valor nominal principal é uma palavra de 16 Bit, na qual é transferida a rotação exigida para o conversor.

O valor nominal é transferido como número inteiro com sinal (-32768 até 32767). O valor 16384 (4000 Hex) corresponde a +100%.

Por meio do parâmetro P2000 (rotação de referência), o valor de 100% é definido em uma rotação específica. Neste parâmetro é inserida a rotação, que deve corresponder a um valor nominal de 100% através da interface.

A rotação do conversor é calculada como segue:

n= (HSW x P2000)/16384

#### Nota:

 O parâmetro P2000 (rotação de referência) é calculado automaticamente na execução da colocação do motor em operação para o registro de dados de acionamento 0 e definido como o valor do parâmetro P1082 (rotação máxima).

#### 4.6.6 O valor efetivo principal (HIW/NIST\_A; 16 Bit)

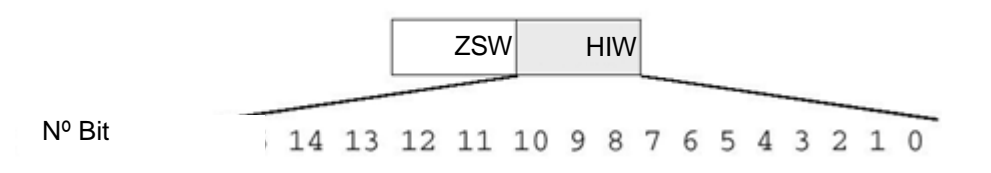

O valor efetivo principal é uma palavra de 16 Bit por meio da qual é transferida a rotação efetiva do conversor. A normalização deste valor corresponde a aquela do valor nominal.

n= (HIW x P2000)/16384

Nota:

 O parâmetro P2000 (rotação de referência) é calculado automaticamente na execução da colocação do motor em operação para o registro de dados de acionamento 0 e definido como o valor do parâmetro P1082 (rotação máxima).

#### 4.6.7 Organização do telegrama de solicitação em formato de palavra dupla

O telegrama de solicitação é enviado para o SINAMICS G120 em formato de palavra dupla.

A organização dos bits pode ser consultada na tabela.

|    | Palavra de comando |    |    |    |    |   |   |   |   |   |   |               |   | Valor nominal principal |   |    |    |    |    |    |    |   |   |   |   |   |   |   |   |   |   |
|----|--------------------|----|----|----|----|---|---|---|---|---|---|---------------|---|-------------------------|---|----|----|----|----|----|----|---|---|---|---|---|---|---|---|---|---|
| 15 | 14                 | 13 | 12 | 11 | 10 | 9 | 8 | 7 | 6 | 5 | 4 | 3             | 2 | 1                       | 0 | 15 | 14 | 13 | 12 | 11 | 10 | 9 | 8 | 7 | 6 | 5 | 4 | 3 | 2 | 1 | 0 |
|    | AB 256 AB 257      |    |    |    |    |   |   |   |   |   |   | AB 258 AB 259 |   |                         |   |    |    |    |    |    |    |   |   |   |   |   |   |   |   |   |   |
| 7  | 6                  | 5  | 4  | 3  | 2  | 1 | 0 | 7 | 6 | 5 | 4 | 3             | 2 | 1                       | 0 | 7  | 6  | 5  | 4  | 3  | 2  | 1 | 0 | 7 | 6 | 5 | 4 | 3 | 2 | 1 | 0 |

#### 4.6.8 Organização do telegrama de resposta em formato de palavra dupla

O telegrama de resposta é retornado pelo SINAMICS G120 em formato de palavra dupla.

A organização dos bits pode ser consultada na tabela.

|    | Palavra de estado |    |    |    |    |   |   |   |   |   |   |               |   |   | Valor efetivo principal |    |    |    |    |    |    |   |   |   |   |   |   |   |   |   |   |
|----|-------------------|----|----|----|----|---|---|---|---|---|---|---------------|---|---|-------------------------|----|----|----|----|----|----|---|---|---|---|---|---|---|---|---|---|
| 15 | 14                | 13 | 12 | 11 | 10 | 9 | 8 | 7 | 6 | 5 | 4 | 3             | 2 | 1 | 0                       | 15 | 14 | 13 | 12 | 11 | 10 | 9 | 8 | 7 | 6 | 5 | 4 | 3 | 2 | 1 | 0 |
|    | EB 256 EB 257     |    |    |    |    |   |   |   |   |   |   | EB 258 EB 259 |   |   |                         |    |    |    |    |    |    |   |   |   |   |   |   |   |   |   |   |
| 7  | 6                 | 5  | 4  | 3  | 2  | 1 | 0 | 7 | 6 | 5 | 4 | 3             | 2 | 1 | 0                       | 7  | 6  | 5  | 4  | 3  | 2  | 1 | 0 | 7 | 6 | 5 | 4 | 3 | 2 | 1 | 0 |

Nota:

– Um bloco de dados, no qual os dados são salvos temporariamente, é usado para o telegrama de solicitação e o telegrama de resposta no programa de comando. Lá os telegramas são respectivamente mapeados em uma estrutura que é criada com a ajuda dos tipos de dados CLP.

# 4.7 Ferramenta de colocação em operação SINAMICS Startdrive para SINAMICS G120

É possível fazer o download da versão mais recente do software de colocação em operação SINAMICS Startdrive através do site:

support.industry.siemens.com.

O SINAMICS Startdrive é uma ferramenta integrada no Portal TIA e, com relação à sua estrutura e operação, corresponde ao já conhecido Portal TIA.

A extensão do SINAMICS Startdrive inclui dados e visualizações para os conversores de frequências SINAMICS G120 já lá suportados.

Desta forma, estes podem ser parametrizados e colocados em operação de maneira confortável. Diversas funções e ajudas estão disponíveis para diagnóstico e localização de falhas.

#### 4.7.1 Reinicialização do conversor de frequências e ajuste do endereço IP

Usando o SINAMICS Startdrive no Portal TIA é possível atribuir diretamente um novo endereço IP para a Control Unit do conversor de frequências. Agora será possível executar a reinicialização da Control Unit.

→ Para tal, selecionar o portal Totally Integrated Automation, que é acessado por clique duplo.
 (→ TIA Portal V13)

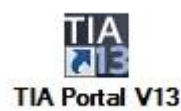

→ Em seguida, selecionar o item → "Online&Diagnostics" (Online&Diagnóstico) e abrir a → "Project view" (Visualização do projeto).

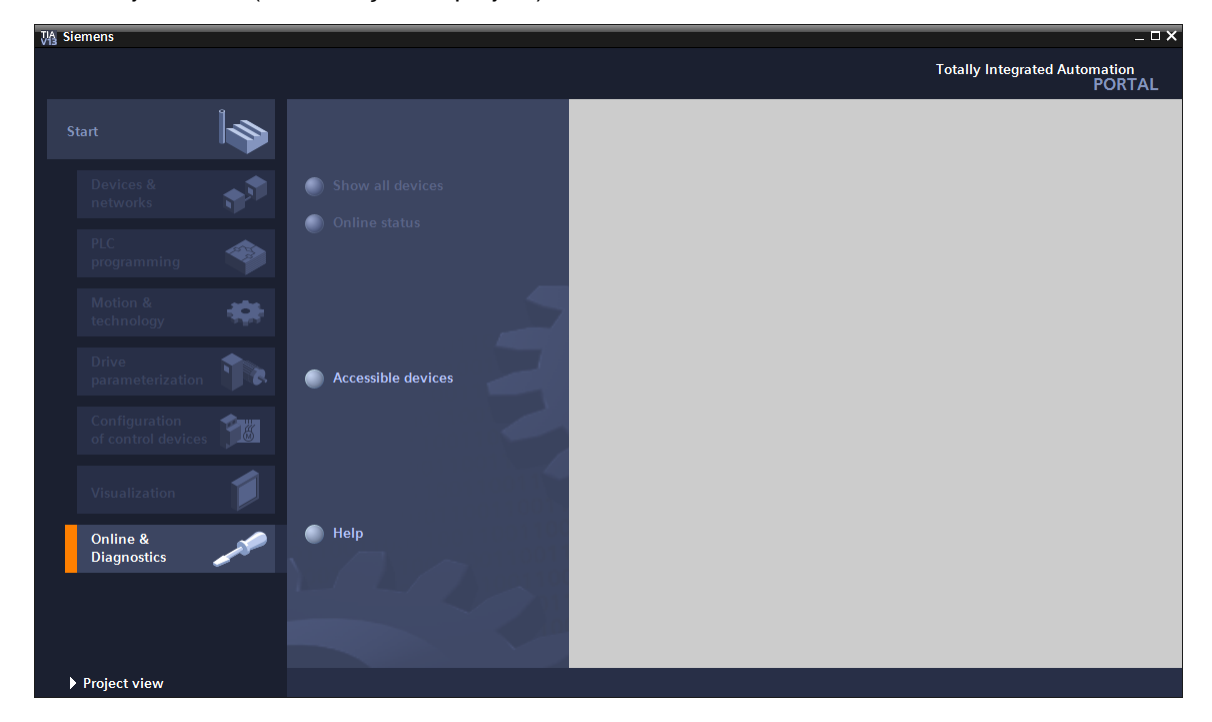

→ Na árvore do projeto, selecionar a placa de rede do seu computador em → "Online access" (Acesso online). Clicando em → "Update accessible devices" (Atualizar dispositivos acessíveis), é possível ver o endereço IP (caso já configurado) ou o endereço MAC (caso o endereço IP ainda não tenha sido atribuído) da Control Unit do conversor de frequências SINAMICS G120 conectado → Selecione → "Online&Diagnostics" (Online&Diagnóstico).

| VA | Siemens                                                        |                |       |        |       |            |             |          |            |             |        |         |       |         |           |        |        |       |          |         |             | -          |      |
|----|----------------------------------------------------------------|----------------|-------|--------|-------|------------|-------------|----------|------------|-------------|--------|---------|-------|---------|-----------|--------|--------|-------|----------|---------|-------------|------------|------|
| P  | oject Edit View Insert Online Options Tools                    | W              | indov | w He   | elp   |            |             |          |            |             |        |         |       |         |           |        |        | Та    | tally I  | ntom    | atod Au     | tomation   |      |
| E  | 🕴 🖪 Save project 🔍 🐰 🗐 👕 🗙 🕤 🛨 📿 🗄                             | l n            | 5 ID  | IN S   |       |            | o online a  | 🖉 Go o   | ffline     | <b>b</b> 10 | IR!    | ×       | н     | 1       |           |        |        | 10    | italiy i | ntegi   | ateu Au     | PORTA      | AL.  |
| _  |                                                                |                |       |        |       | a -        |             |          |            | ir ax       | -      |         |       | -       | _         |        |        | _     |          |         | _           |            |      |
|    | Project tree II                                                |                |       |        |       |            |             |          |            |             |        |         |       |         |           |        |        |       |          |         |             |            |      |
|    | Devices                                                        |                |       |        |       |            |             |          |            |             |        |         |       |         |           |        |        |       |          |         |             |            | 1    |
|    | <b>BOO</b>                                                     | <del>- 3</del> |       |        |       |            |             |          |            |             |        |         |       |         |           |        |        |       |          |         |             |            | 5    |
|    |                                                                |                |       |        |       |            |             |          |            |             |        |         |       |         |           |        |        |       |          |         |             |            | sks  |
|    | = 🖸 ostiss succes                                              |                |       |        |       |            |             |          |            |             |        |         |       |         |           |        |        |       |          |         |             |            |      |
| +  | Displau/bido interfacor                                        |                |       |        |       |            |             |          |            |             |        |         |       |         |           |        |        |       |          |         |             |            |      |
| Ē  | Display/nide interfaces                                        | 1              |       |        |       |            |             |          |            |             |        |         |       |         |           |        |        |       |          |         |             |            | 5    |
| 01 | COM [KS252/FFI multi-master cable]                             |                |       |        |       |            |             |          |            |             |        |         |       |         |           |        |        |       |          |         |             |            | ora  |
|    | Index(x) Ethemiet Connection 12 17 -Etw                        |                |       |        |       |            |             |          |            |             |        |         |       |         |           |        |        |       |          |         |             |            | rieg |
|    | cpu1516f profinet interface 1 [192 168 0 1]                    |                |       |        |       |            |             |          |            |             |        |         |       |         |           |        |        |       |          |         |             |            |      |
|    | cial cpurp romponie c internece_r [192:100:011]                |                |       |        |       |            |             |          |            |             |        |         |       |         |           |        |        |       |          |         |             |            |      |
|    | Parameter                                                      |                |       |        |       |            |             |          |            |             |        |         |       |         |           |        |        |       |          |         |             |            |      |
|    |                                                                |                |       |        |       |            |             |          |            |             |        |         |       |         |           |        |        |       |          |         |             |            |      |
|    | Online & diagnostics                                           |                |       |        |       |            |             |          |            |             |        |         |       |         |           |        |        |       |          |         |             |            |      |
|    | Dell Wireless 1550 802.11ac                                    |                |       |        |       |            |             |          |            |             |        |         |       |         |           |        |        |       |          |         |             |            |      |
|    | C Adapter [MPI]                                                |                |       | -      | -     |            |             |          |            |             |        | _       | _     |         |           | _      |        |       |          |         |             |            |      |
|    | C internal [Local]                                             |                |       |        |       |            |             |          |            |             |        |         |       |         | ropertie  | es     | ∥⊡s ir | ITO   | <b>U</b> | Jiagr   | ostics      |            | -    |
|    | PLCSIM [PN/IE]                                                 | 127            | G     | ienera | al    | Cross      | -referer    | nces     | Comp       | oile        |        |         |       |         |           |        |        |       |          |         |             |            |      |
|    | PLCSIM 57-1200/57-1500 [PN/IE]                                 | 1.             | Θ     |        | S     | how all m  | essages     |          | -          |             |        |         |       |         |           |        |        |       |          |         |             |            |      |
|    | USB [S7USB]                                                    |                |       |        |       |            |             |          |            |             |        |         |       |         |           |        |        |       |          |         |             |            |      |
|    | <ul> <li>TeleService [Automatic protocol detection]</li> </ul> |                |       | Messa  | ne    |            |             |          |            |             |        |         |       |         |           |        | G      | to    | 2        | D       | ate         | Time       |      |
|    | Card Reader/USB memory                                         |                |       | Pro    | oiert | t closed   |             |          |            |             |        |         |       |         |           |        |        |       |          | 8       | 131/2016    | 0.44.02 Δ1 |      |
|    |                                                                |                | ă     | Sc     | anni  | ing for de | vices on ir | nterface | Intel(R)   | Etherne     | et Con | nection | 1217  | 7-1 M w | as starte | d      |        |       |          | 8       | /31/2016    | 9.44.04 AM |      |
|    |                                                                |                | Ă     | Sc     | anni  | ing for de | vices com   | pleted f | or interfa | ce Inte     | I(R) F | themet  | Conr  | nection | 1217-I N  | I. Fou | ind :  |       |          | 8       | 131/2016    | 9:44:11 AN | ,    |
|    |                                                                |                |       |        |       |            |             |          |            |             |        |         | 2.514 |         |           |        |        |       |          |         |             |            |      |
|    | > Details view                                                 | -              |       |        |       |            |             |          |            |             |        |         |       |         |           |        |        |       |          |         |             |            | -    |
|    |                                                                |                |       |        |       |            |             |          |            |             |        |         |       |         |           |        |        |       |          |         |             |            | 1    |
|    | Portal view     Overview                                       |                |       |        |       |            |             |          |            |             |        |         |       |         |           | i      | Scann  | ing f | or devic | ces cor | mpleted for | or int     |      |

→ No entanto, antes de atribuir um novo endereço IP, recomenda-se primeiro executar a reinicialização dos parâmetros da interface PROFINET. Para tal, selecione a função → "Resetting the PROFINET interface parameters" (Reinicialização dos parâmetros da interface PROFINET) e clique em → "Reset" (Reiniciar).

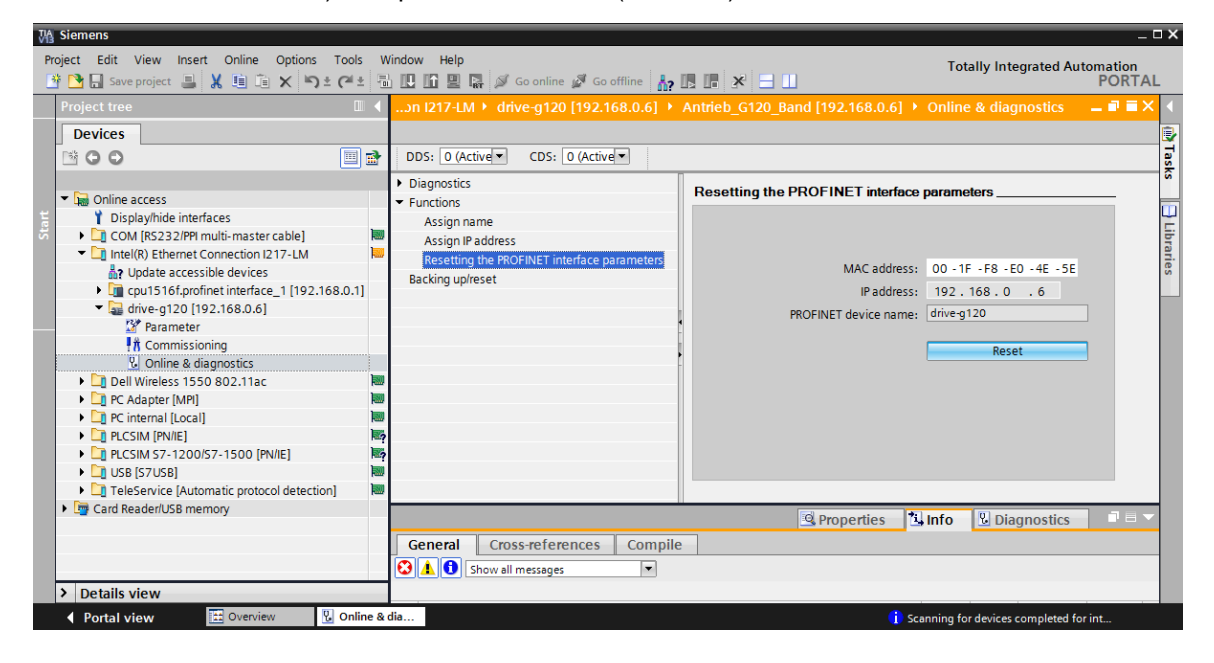

 $\rightarrow$  Confirme a pergunta se realmente deseja executar a reinicialização com  $\rightarrow$  "Yes" (Sim)

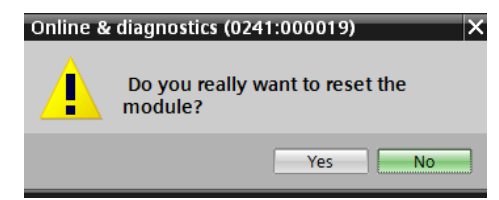

→ A reinicialização bem-sucedida pode ser confirmada por meio das mensagens na janela → "Info" → "General" (Geral).

|     | 🖳 Prop                                                                       | oerties | 🗓 Inf | o 🛚 🖁 Dia | gnostics   |   | • |
|-----|------------------------------------------------------------------------------|---------|-------|-----------|------------|---|---|
| G   | Seneral Cross-references Compile                                             |         |       |           |            |   |   |
| 3   | ▲ 🚺 Show all messages                                                        |         |       |           |            |   |   |
|     |                                                                              |         |       |           |            |   |   |
| 1   | Message                                                                      | Go to   | ?     | Date      | Time       |   |   |
| 0   | Scanning for devices completed for interface Intel(R) Ethernet Connection I2 | 17      |       | 8/31/2016 | 1:02:46 PM |   | ^ |
| 0   | The device was reset.                                                        |         |       | 8/31/2016 | 1:04:09 PM |   |   |
|     |                                                                              |         |       |           |            |   | ~ |
| < - | III                                                                          |         |       |           |            | ) | • |

→ Em seguida, selecionar novamente → "Update accessible devices" (Atualizar dispositivos acessíveis) e → "Online&Diagnostics" (Online&Diagnóstico) do seu conversor de frequências. Selecione então a função → "Assign IP address" (Atribuir endereço IP) para a atribuição do endereço IP. Neste local inserir, por exemplo, o seguinte endereço IP: → "IP address" (Endereço IP): 192.168.0.6 → "Sub-net mask" (Máscara de sub-rede) 255.255.255.0. Clicar em → "Assign IP address" (Atribuir endereço IP) e a Control Unit do seu conversor de frequências será atribuída a este novo endereço.

| M Siemens                                                                                                    |                                                                                                    | _ 🗆 X            |
|----------------------------------------------------------------------------------------------------|----------------------------------------------------------------------------------------------------|------------------|
| Project Edit View Insert Online Options Tools                                                                                                    | Window Help Totally Integrated Auton                                                                                                    | nation<br>PORTAL |
| Project tree                                                                                                    | essible device [00-1F-F8-E0-4E-5E] + Accessible device [00-1F-F8-E0-4E-5E] + Online & diagnostics                                                                                                    | 🔳 🖬 🗙 🔳          |
| Devices                                                                                                    |                                                                                                    |                  |
| 🖻 🕒 🖸 💭 🔲                                                                                                    |                                                                                                    | Tas              |
|                                                                                                    | Diagnostics     ssign IP address                                                                                                    | ~ <u>s</u>       |
| Image: State of the state of the state | General diagnostics            Functions          Assign IP address         Assign names         Resetting the PROFINET interface paramet         IP addresss:       192.168.0 .6         Subnet mask:       255.255.255.0         Use router         Router addresss:       0.0.0.0                                                                                                    | Libraries        |
|                                                                                                    | K III X K III X K I | >                |
|                                                                                                    | Properties Diagnostics                                                                                                    |                  |
|                                                                                                    | General Cross-references Compile                                                                                                    |                  |
| > Details view                                                                                                    |                                                                                                    | _                |
| Portal view 🔛 Overview 🗓 Onlin                                                                                                    | a dia 🔀 Accessible device [00-1F-F8-E0-4E-5E]                                                                                                    |                  |

→ A atribuição bem-sucedida do endereço IP é novamente exibida como mensagem na janela → "Info" → "General" (Geral).

|                                               | 🖳 Pro | perties   | 🔄 🛄 In | fo 🖪 🛙    | agnostics  |   |   |  |
|-----------------------------------------------|-------|-----------|--------|-----------|------------|---|---|--|
| General Cross-references Compile              |       |           |        |           |            |   |   |  |
| Show all messages                             |       |           |        |           |            |   |   |  |
|                                               |       |           |        |           |            |   |   |  |
| ! Message                                     |       | Go to 🛛 🕄 | ?      | Date      | Time       |   |   |  |
| The parameters were transferred successfully. |       |           |        | 8/31/2016 | 1:11:00 PM |   | ^ |  |
|                                               |       |           |        |           |            |   | ~ |  |
| <                                             |       |           |        |           |            | : |   |  |

→ Antes de poder executar a reinicialização do conversor de frequências para os ajustes de fábrica, é necessário selecionar novamente → "Update accessible devices" (Atualizar dispositivos acessíveis) e → "Online&Diagnostics" (Online&Diagnóstico) do seu conversor de frequências. Para executar a reinicialização do conversor de frequências aos ajustes de fábrica, em → "Backing up/reset" (Executar backup/reset), selecione → "Restore factory settings" (Restaurar ajustes de fábrica) e clique em → "Start" (Iniciar).

| MA Siemens                                                                                                    |                                                                                                    | _ ¤×                                                                                                    |  |  |  |  |
|----------------------------------------------------------------------------------------------------|----------------------------------------------------------------------------------------------------|----------------------------------------------------------------------------------------------------|--|--|--|--|
| Project Edit View Insert Online Options Tools Window Help Totally Integrated Automation                                                                                                    |                                                                                                    |                                                                                                    |  |  |  |  |
| 🕆 🖹 🔒 save project 🚇 🐰 🖄 🖄 X No ± C4 ± 🖏 🛄 🔛 📓 🖉 Go online 🖉 Go offline 🍌 🖪 🕼 🛠 🖃 🛄 🕐 PORTAL                                                                                                    |                                                                                                    |                                                                                                    |  |  |  |  |
| Project tree 🔲 🖣                                                                                                    | et Connection I217-LM > Acce                                                                                                    | ssible device [192.168.0.6] + Antrieb_G120_Band [192.168.0.6] + Online & diagnostics 🔰 🗕 🖬 🗮 🔨 📢                                                           |  |  |  |  |
| Devices                                                                                                    |                                                                                                    | • • • • • • • • • • • • • • • • • • •                                                                                                    |  |  |  |  |
| 🗄 🖾 O O 🖄 🗐 🗃                                                                                                    | DDS: 0 (Active  CDS: 0 (Active                                                                                                    | er as                                                                                                    |  |  |  |  |
| ▼ Im Online access                                                                                                    | Diagnostics     Eugetions                                                                                                    | Bocking up/reset                                                                                                    |  |  |  |  |
| Com (Rusza)     Com (Rusza) (Province interfaces     Com (Rs232) (PP multi-master cable)     Com (Rs232) (PP multi-master cable)     Com (Rs232) (PP multi-master cable)     Com (Rs23) (PP multi-master cable)     Com (Rs23) (PP multi-master cable) | <ul> <li>Unitions</li> <li>Assign name</li> <li>Assign IP address</li> <li>Resetting the PROFINET interf</li> <li>Backing up/reset</li> </ul> | Save RAM data to EEPROM:                                                                                                    |  |  |  |  |
| If Commissioning           V_0 Online & diagnostics           Dell Wireless 15:0 802.11ac           If C Adapter (MPI)           If C Internal [Local]           If C CSIM 57-1200/57-1500 [PN/IE]           If U SE [57/US8]                                                                                                    | 2<br>2<br>2                                                                                                    | Restore factory setting:       All parameters will be reset       Image: All parameters except the safety parameters will be reset to the factory setting. |  |  |  |  |
| L_T TeleService (Automatic protocol detection)     Torrest Card Reader/USB memory                                                                                                    | General Cross-references                                                                                                    | Compile                                                                                                    |  |  |  |  |
| > Details view                                                                                                    | ! Message                                                                                                    | Go to ? Date Time                                                                                                    |  |  |  |  |
| V Portal View 🗄 Overview 🛞 Online & dia                                                                                                    |                                                                                                    |                                                                                                    |  |  |  |  |

→ Selecionar a opção I "Save factory setting in EEPROM" (Executar backup dos ajustes de fábrica no EEPROM) para que os parâmetros do ajuste de fábrica a partir do EEPROM sejam carregados na RAM do aparelho após desligar e religar e não os dados do projeto antigo. Confirmar a pergunta se realmente deseja executar a reinicialização com → "OK".

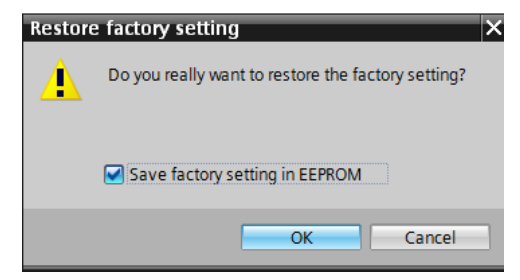

#### Nota:

 Ao executar a reinicialização do conversor de frequências para o ajuste de fábrica, as configurações de comunicação, como por exemplo, endereço IP e máscara de sub-rede, permanecem inalteradas.

# 5 Definição da tarefa

A seguir, o projeto do capítulo "SCE\_EN\_032-600\_Global\_Data\_Blocks" deve ser completado por um conversor de frequências G120 com Control Unit CU250S-2 PN.

A ativação do motor do transportador através de valores analógicos é substituída pela ativação do conversor de frequências através de PROFINET. O monitoramento do valor efetivo da rotação também é realizado através de PROFINET.

# 6 Planejamento

O transportador acionado por um motor assíncrono será agora controlado através de um conversor de frequências com velocidade variável.

Este conversor de frequências deve ser criado, parametrizado e colocado em operação no projeto.

A parametrização do conversor de frequências é realizada offline com o software SINAMICS Startdrive, sendo utilizado o assistente de colocação em operação.

Aqui são aplicados os dados do motor assíncrono a partir da placa de identificação do motor, que são inseridos manualmente.

Neste projeto, o seguinte motor assíncrono é ligado em triângulo e operado de maneira monofásica com 230V.

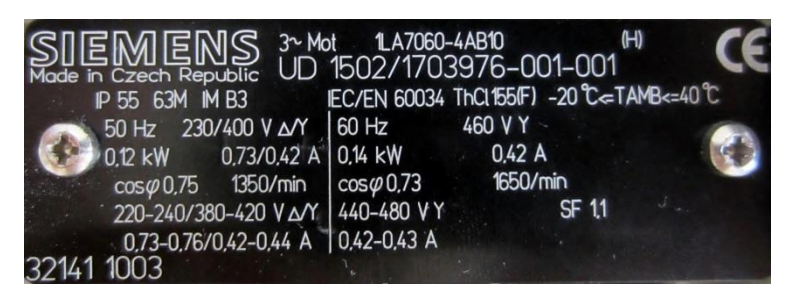

Figura 1: Placa de identificação do motor assíncrono

Na maioria dos motores, um diagrama dos dois tipos de conexão pode ser encontrado no lado interno da tampa da caixa de terminais:

- Ligação em estrela (Y)
- Ligação em triângulo (Δ)

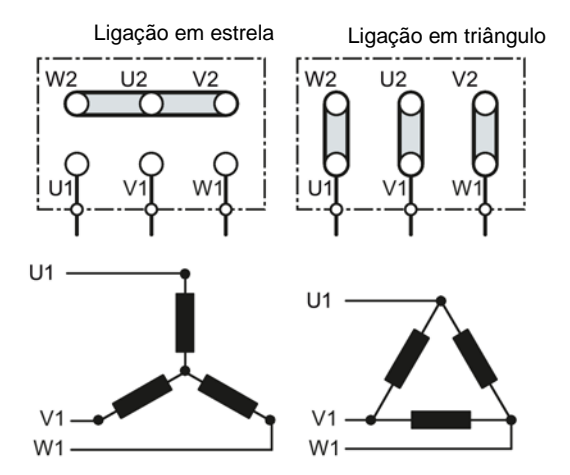

Figura 2: Ligação em estrela/ligação em triângulo

O comando de partida e a especificação de rotação são recebidos pelo conversor de frequências SINAMICS G120 no seguinte através da PROFINET do SIMATIC S7-1500. O valor efetivo da rotação também é lido via PROFINET a partir do conversor de frequências SINAMICS G120 e monitorado com relação aos limites superior e inferior no SIMATIC S7-1500.

Um bloco de dados "conversor de frequências" [DB4], no qual é possível salvar os dados de modo temporário, é criado para o telegrama de solicitação e o telegrama de resposta no programa de comando. Lá os telegramas são criados com a ajuda dos tipos de dados CLP e respectivamente mapeados em uma estrutura.

No bloco de organização "Main" [OB1], os valores efetivos do conversor são copiados para o bloco de dados "Conversor de frequências" [DB4] e os valores nominais do bloco de dados são copiados para o conversor.

Por fim, os dados criados no bloco de dados "Conversor de frequências" [DB4] podem ser acessados chamando-se as funções e blocos de função.

# 6.1 Esquema de tecnologia

Aqui é possível visualizar o esquema da tecnologia para a definição da tarefa.

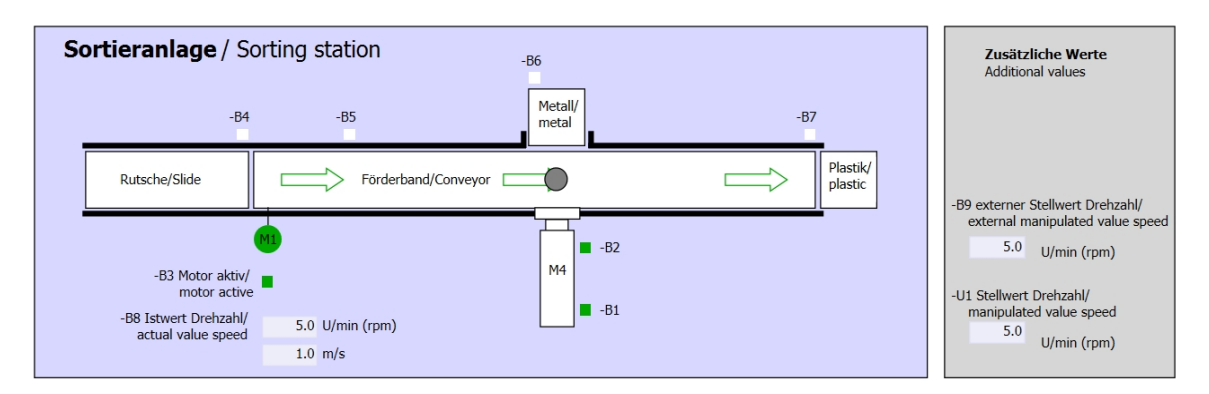

Figura 3: Esquema de tecnologia

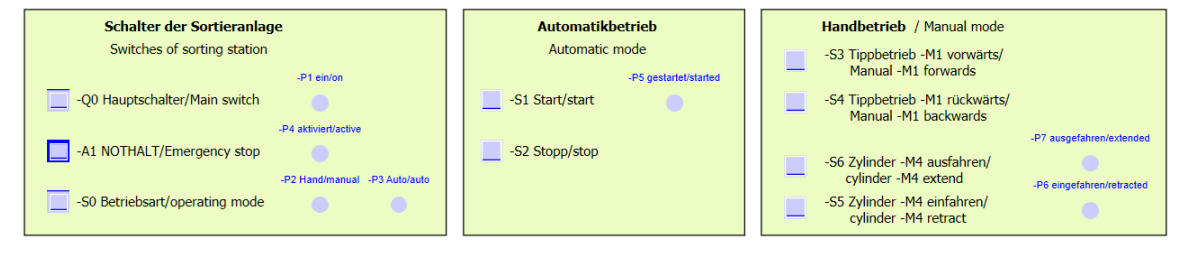

Figura 4: Painel de comando
# 6.2 Tabela de ocupação

Os seguintes sinais são necessários como operandos globais para esta tarefa.

| PT    | Тіро   | Designação     | Função                                                             | NC/NO                      |
|-------|--------|----------------|--------------------------------------------------------------------|----------------------------|
| E 0.0 | BOOL   | -A1            | Mensagem de PARADA DE<br>EMERGÊNCIA ok                             | NC                         |
| E 0.1 | BOOL   | -K0            | Sistema "Liga"                                                     | NO                         |
| E 0.2 | BOOL   | -S0            | Interruptor de seleção de modo<br>manual (0)/automático(1)         | Manual = 0<br>Automático=1 |
| E 0.3 | BOOL   | -S1            | Botão de partida automática                                        | NO                         |
| E 0.4 | BOOL   | -S2            | Botão de parada automática                                         | NC                         |
| E 0.5 | BOOL   | -B1            | Sensor do cilindro -M4 retraído                                    | NO                         |
| E 1.0 | BOOL   | -B4            | Sensor de rampa ocupada                                            | NO                         |
| E 1.3 | BOOL   | -B7            | Sensor de peça no final do<br>transportador                        | NO                         |
| ED256 | STRUCT | PZD_IN_G120_01 | Telegrama 1 dados de processo<br>recebidos de G120 transportador 1 |                            |

| DA    | Тіро   | Designação      | Função                                                              |  |
|-------|--------|-----------------|---------------------------------------------------------------------|--|
| AD256 | STRUCT | PZD_OUT_G120_01 | Telegrama 1 dados de processo<br>enviados para G120 transportador 1 |  |

#### Legenda referente à lista de ocupação

PΤ Entrada digital DA Saída digital AE Entrada analógica AA Saída analógica Е Entrada Saída А NC Normally Closed (contato normalmente fechado) NO Normally Open (contato normalmente aberto)

# 7 Instrução passo a passo estruturada

A seguir, você verá uma instrução de como implementar o planejamento. Se já possuir os respectivos conhecimentos prévios, basta acompanhar os passos enumerados para o processamento. Caso contrário, siga apenas os seguintes passos ilustrados na instrução.

### 7.1 Recuperar um projeto existente

→ Antes de poder ampliar o projeto "SCE\_EN\_032-600\_Global\_Data\_Blocks \_R1508.zap13" do capítulo "SCE\_EN\_032-600\_Global\_Data\_Blocks", é necessário realizar a sua recuperação. Para recuperar um projeto existente, é necessário selecionar o respectivo arquivo a partir da visualização de projeto em  $\rightarrow$  "Project" (Projeto)  $\rightarrow$  "Retrieve" (Recuperar). А seguir, confirme а sua seleção com "Open" (Abrir).  $(\rightarrow$  "Project" (Projeto)  $\rightarrow$  "Retrieve" (Recuperar)  $\rightarrow$  Seleção de um arquivo .zap  $\rightarrow$  "Open" (Abrir))

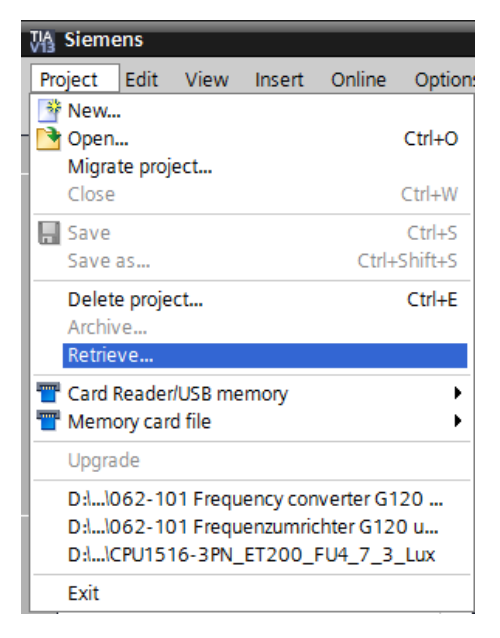

→ Na sequência, é possível selecionar o diretório de destino, no qual o projeto recuperado deve ser salvo. Confirme a sua seleção com "OK". (→ "Target directory" (Diretório de destino) → OK) → O projeto aberto deve ser salvo com o nome 062-101 conversor de frequências G120 e S7-1500.

| Ma Siemens - D:\00_TIA_Portal\032-600_Glob                                 | il_Data_Blocks\032-600_Global_Data_Blocks                                                                                                    | _ ¤ ×                                                                                                    |
|----------------------------------------------------------------------------|----------------------------------------------------------------------------------------------------|----------------------------------------------------------------------------------------------------|
| Project Edit View Insert Online Optio                                      | ns Tools Window Help                                                                                                    | Totally Integrated Automation                                                                                                    |
| 1 New                                                                      | ) ± (# ± 🖥 🛄 🕼 🖳 🧖 Go online 🖉 Go offline h 👫 🖪 🚹 🗶 📃 🛄                                                                                                    | PORTAL                                                                                                    |
| - Open Ctrl+O                                                              |                                                                                                    | T                                                                                                    |
| Close Ctrl+W                                                               |                                                                                                    |                                                                                                    |
|                                                                            |                                                                                                    |                                                                                                    |
| Save as Ctrl+Shift+S                                                       |                                                                                                    | ask                                                                                                    |
| Delete project Ctrl+E                                                      |                                                                                                    |                                                                                                    |
| Archive                                                                    |                                                                                                    |                                                                                                    |
| Retrieve                                                                   |                                                                                                    |                                                                                                    |
| T Card Reader/USB memory                                                   |                                                                                                    | ari                                                                                                    |
| T Memory card file                                                         |                                                                                                    | Contraction of the second second seco |
| Upgrade                                                                    |                                                                                                    |                                                                                                    |
| Print Ctrl+P                                                               | 10011001100110011001100110011001100110                                                                                                    |                                                                                                    |
| Print preview                                                              |                                                                                                    |                                                                                                    |
| D:\00_TIA\032-600_Global_Data_Blocks                                       |                                                                                                    |                                                                                                    |
| D:I1062-101 Frequency converter G120<br>D:I1062-101 Frequenzumrichter G120 |                                                                                                    |                                                                                                    |
| D:lICPU1516-3PN_ET200_FU4_7_3_Lux                                          |                                                                                                    |                                                                                                    |
| Exit                                                                       |                                                                                                    |                                                                                                    |
|                                                                            |                                                                                                    |                                                                                                    |
|                                                                            |                                                                                                    |                                                                                                    |
|                                                                            |                                                                                                    |                                                                                                    |
|                                                                            | and the second second                                                                                                    |                                                                                                    |
|                                                                            |                                                                                                    |                                                                                                    |
|                                                                            |                                                                                                    | and 1 100 01100                                                                                                    |
|                                                                            | 0110011001100110                                                                                                    |                                                                                                    |
| Details view                                                               | Second Second Seco | ies 🔄 🗓 Info 🔒 📱 Diagnostics 👘 💷 📥                                                                                                    |
| Portal view     Overview                                                   |                                                                                                    | 🔗 Project 032-600_Global_Data_Blocks o                                                                                                    |

(→ "Project" (Projeto) → "Save as" (Salvar como) ... → 062-101 conversor de frequências G120 e S7-1500 → "Save" (Salvar))

### 7.2 Criar um conversor de frequências no TIA Portal

→ Para interligar a Control Unit do SINAMICS G120 com a CPU1516F-3 PN/DP é necessário alterar para a "Network view" (Visualização de rede). Neste ponto, o 'CU250S-2 PN Vector' desejado pode ser arrastado com o mouse para a visualização de rede usando o recurso de Arrastar&Soltar. (→ "Devices & networks" (Aparelhos & Redes) → "Network view" (Visualização de rede) → "Drives & starters" (Acionamentos & Motores de partida) → "SINAMICS drives" (Acionamentos SINAMICS) → SINAMICS G120 → "Control units" (Módulos de controle) → CU250S-2 PN Vector → "Article No" (N° de artigo):6SL3246-0BA22-1FA0 → "Version" (Versão) 4.7).

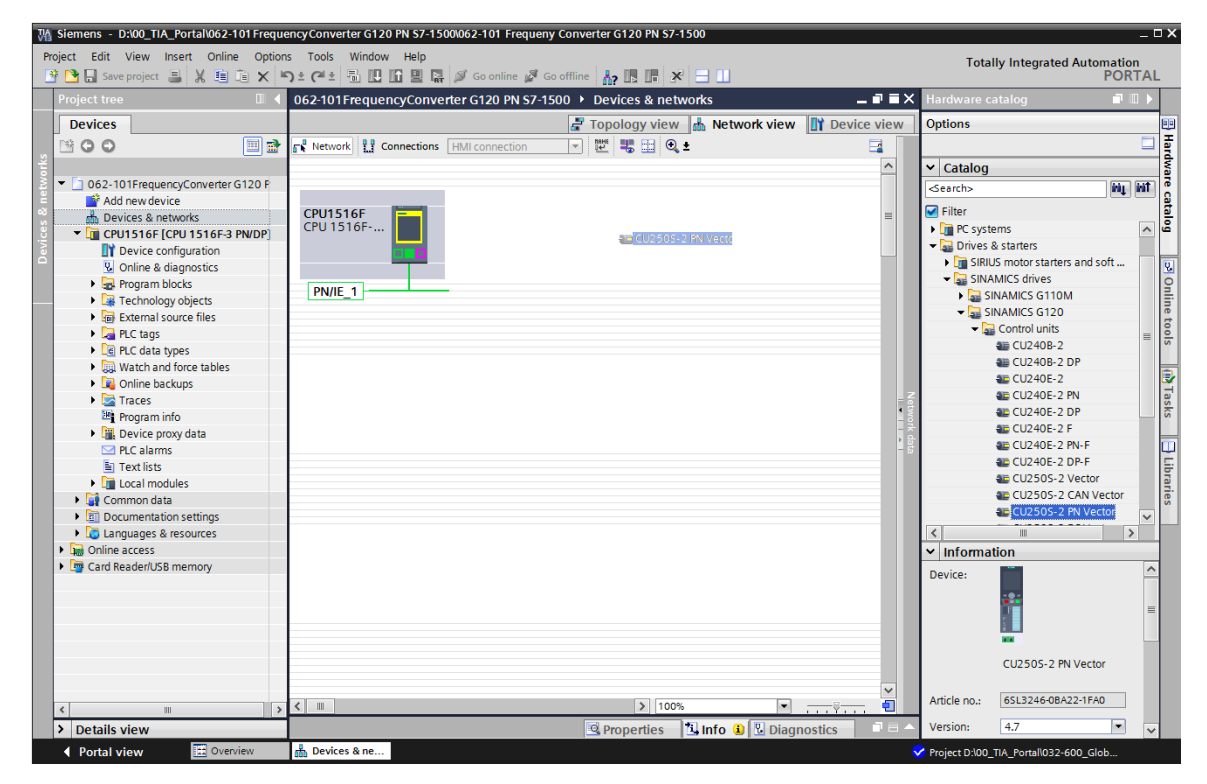

→ Agora, são conectadas as interfaces Ethernet da Control Unit do G120 e do CPU1516F-3

PN usando o mouse. ( $\rightarrow$  T Ethernet  $\rightarrow$  Ethernet)

| Tardet       Start project       Image: Start project       Image: Start project                                                                                                    | M Siemens - D:\00_TIA_Portal\062-101F                                                                                                    | reque  | ency Converter G120 PN S7-1500\062-101 Frequen | y Converter G120 PN S7-1500 |               |            |     |                                                    | _ [    | ×   |
|----------------------------------------------------------------------------------------------------|----------------------------------------------------------------------------------------------------|--------|------------------------------------------------|-----------------------------|---------------|------------|-----|----------------------------------------------------|--------|-----|
| Image: Sever project       Image: Sever project       Image: Sever project <td< th=""><th>Project Edit View Insert Online O</th><th>Option</th><th>is Tools Window Help</th><th></th><th></th><th></th><th></th><th>Totally Integrated Automatic</th><th>20</th><th></th></td<>                                                                                                    | Project Edit View Insert Online O                                                                                                    | Option | is Tools Window Help                           |                             |               |            |     | Totally Integrated Automatic                       | 20     |     |
| Project tree       Id 062101FrequencyConverter G120 PN 57-1500 > Devices & networks       Image: Converter G120 PN 57-1500 > Devices & networks       Image: Converter G120 PN 57-1500 > Devices & networks       Image: Converter G120 PN 57-1500 > Devices & networks       Image: Converter G120 PN 57-1500 > Devices & networks       Image: Converter G120 PN 57-1500 > Device S & networks       Image: Converter G120 PN 57-1500 > Device S & networks       Image: Converter G120                                                                                                    | 📑 🎦 🔚 Save project 📇 🐰 🗐 🛅                                                                                                    | ××     | 🕽 ± (# ± 🐁 🛄 🌇 🚆 🔛 💋 Go online 🖉 G             | o offline  🛔 🖪 🖛 🗶 😑        |               |            |     | POR                                                | TAI    | 1   |
| Devices       Topology view       Network view       Device view       Options       Image: Comparison of the comparison of the compar                                                                        | Project tree [                                                                                                    |        | 062-101FrequencyConverter G120 PN S7-1         | 500 🕨 Devices & networks    | ;             | _ • • i    | =×  | Hardware catalog 🗾                                 | ∎ ▶    |     |
| United and the value of the states and soft.         United a diagnostics         United a diagnostics         United a di                                                                                                    | Devices                                                                                                    |        |                                                | 🚽 Topology view 🔥           | Network view  | Device vie | w   | Options                                            |        |     |
| 0 62-101 FrequencyConvetter G12 0 F         0 62-101 FrequencyConvetter G12 0 F         0 62-101 FrequencyConvetter G12 0 F         0 bevices & networks         0 bevices & networks                                                                                                    | 1 1 0 0 E                                                                                                    | 1 🔿    | Network Connections HMI connection             | - 12 👯 🖽 🔍 ±                |               |            |     |                                                    |        | Ha  |
| O 62-2 10 Ifrequency Converter G120 F         Add new device         O Crutor Staffs a metworks         C Crutor Staffs (Crut 1516 F 3 NDUP)         O Crutor Staffs a diagnostics         O Crutor Staffs a staffs         Not assigned         D Povice onfiguration         O Crutor Staffs a staffs         O Crutor Staffs and source files         O Crutor Staffs and source files         O C                                                                                                    | *                                                                                                    |        | <u></u> ,                                      |                             |               | 1          |     | ✓ Catalog                                          |        | W.  |
| Program info         Image: Strates         Image: Strates         Image: S                                                                                                    | 🕺 💌 🛅 062-101FrequencyConverter G120                                                                                                    | D P    |                                                |                             |               |            | 1   | Search                                             | int i  | Te  |
| Bevices & networks       CPU1516F       G120 CU25       Filter         CPU1516F (CPU 1516F.CNU 1516F.SNUPP)       Drive 1       G120 CU25       Drive 1         CPU1516F (CPU 1516F.SNUPP)       Drive 1       G120 CU25       Drive 1         CPU1516F (CPU 1516F.SNUPP)       Drive 1       G120 CU25       Drive 1         CPU1516F (CPU 1516F.SNUPP)       Not asstance       Drive 1       Drive 1         CPU1516F (CPU 1516F.SNUPP)       Not asstance       Drive 1       Drive 1         CPU1516F (CPU 1516F.SNUPP)       Not asstance       Drive 1       Drive 3 tatres         CPU1516F (CPU 1516F.SNUPP)       Not asstance       Drive 1       Drive 3 tatres         CPU1516F (CPU 1516F.SNUPP)       Not asstance       Drive 3 tatres       Drive 3 tatres         CPU1516F (CPU 1516F.SNUPP)       Not asstance       Drive 1       Drive 3 tatres         CPU1516F (CPU 1516F.SNUPP)       Not asstance       Drive 3 tatres       Drive 3 tatres         CPU1516F (CPU 1516F.SNUPP)       Drive 1       Drive 3 tatres       Drive 3 tatres         CPU1516F (CPU 1516F.SNUPP)       Drive 1       Drive 3 tatres       Drive 3 tatres         CPU1516F (CPU 1516F.SNUPP)       Drive 1       Drive 3 tatres       Drive 3 tatres         Drive 1       Drive 1       D                                                                                                    | Add new device                                                                                                    |        |                                                |                             |               | -          |     |                                                    |        | 8   |
| CPU 1516F [CPU 1516F 3 PNDP]     Device configuration     CPU 1516F CPU 1516F 3 PNDP;     Device configuration     CPU 1516F CPU 1516F 3 PNDP;     Device configuration     CPU 1516F CPU 1516F 3 PNDP;     Device configuration     CPU 1516F CPU 1516F 3 PNDP;     Device configuration     CPU 1516F CPU 1516F 3 PNDP;     Device configuration     CPU 1516F CPU 1516F 3 PNDP;     Device configuration     CPU 1516F CPU 1516F 3 PNDP;     Device configuration     CPU 1516F CPU 1516F 3 PNDP;     Device configuration     Device configuration     De | 😤 📥 Devices & networks                                                                                                    |        | CPU1516F                                       | Drive 1                     |               | -          |     | 🗹 Filter                                           | _      |     |
| Image: Second guarding of the second guarding of the second                            | 🗧 👻 🛅 CPU1516F [CPU 1516F-3 PN/D                                                                                                    | DP]    | CPU 1516F                                      | G120 CU2                    | 5             |            |     | PC systems                                         | ^      | ē   |
| Ordine & diagnostics       Not asstanced         Image: Strate in and soft.       Image: Strate in and soft.         Image: Strate in and soft.       Image: Strate in and soft.                                                                                                    | Device configuration                                                                                                    |        |                                                |                             |               |            |     |                                                    |        |     |
|                                                                                                    | Online & diagnostics                                                                                                    |        |                                                | Not assign                  | red 🗖         |            |     | <ul> <li>SIRIUS motor starters and soft</li> </ul> |        | ۷.  |
| Fechnology objects                                                                                                    | Program blocks                                                                                                    |        |                                                |                             |               |            |     | <ul> <li>SINAMICS drives</li> </ul>                |        | 0   |
| Image: Stream Source files       Image: Stream Source files         Image: Stream Source files       Image: Stream Source files         Image: Stream Source files       Image: Stream S                                                                                                    | Technology objects                                                                                                    |        | PN/IE_1                                        |                             |               |            |     | SINAMICS G110M                                     |        | 1   |
| Current units     Current units     Current | External source files                                                                                                    |        |                                                |                             |               |            |     | ▼ SINAMICS G120                                    |        | et  |
| Cu2406-2 PN Vector     Cu2406-2 PN Vector     Cu2505-2 PN Vector     Cu2505-2 PN Vector     Cu2505-2 PN Vecto | PLC tags                                                                                                    |        |                                                |                             |               |            |     | <ul> <li>Control units</li> </ul>                  | =      | 0   |
| Watch and force tables     Watch and force tables     Watch and force  | E PLC data types                                                                                                    |        |                                                |                             |               |            |     | a CU240B-2                                         |        | S   |
| Cu2405-2 PN     Cu2405-2 PN     Cu2405-2 PN     Cu2405-2 PN     Cu2405-2 PN     Cu2405-2 PN     Cu2405-2 PN     Cu2405-2 PN-F     Cu2405-2 PN-F     Cu2 | Watch and force tables                                                                                                    |        |                                                |                             |               |            |     | CU240B-2 DP                                        |        | -   |
| Cu2405:2 PN      Cu2405:2 PN      Cu2505:2 PN      Cu2505:2 PN      C | Online backups                                                                                                    |        |                                                |                             |               |            |     | CU240E-2                                           |        | 4   |
| Image: Program info         Image: Provide proxy data         Image: Provide proxy data         Image: Prover proxy data                                                                                                    | Traces                                                                                                    |        |                                                |                             |               |            |     | CU240E-2 PN                                        |        | as  |
|                                                                                                    | Program info                                                                                                    |        |                                                |                             |               |            | - 8 | 4 CU240E-2 DP                                      |        | ks  |
| P.C alarms     Tork 15ts     Cu2405:2 PN Vector     Cu2505:2 PN Vector     Cu2505:2 PN Vector     Poter PN PN     Poter PN PN     Poter PN PN     Poter PN PN     Poter PN PN     POter PN PN     Poter PN PN     PN PN     PN PN  | Device proxy data                                                                                                    |        |                                                |                             |               |            |     | a CU240E-2 F                                       |        | _   |
| Text lists                                                                                                    | PLC alarms                                                                                                    |        |                                                |                             |               |            |     | 4 CU240E-2 PN-F                                    |        | 1   |
| Cut2505-2 PN Vector     Cut2505-2 PN Vector     C | Text lists                                                                                                    |        |                                                |                             |               |            |     | CU240E-2 DP-F                                      |        | E   |
| Cu2505-2 PN Vector     Cu2505-2 PN Vector     Cu2505-2 PN Vecto | Local modules                                                                                                    |        |                                                |                             |               |            |     | E CU250S-2 Vector                                  |        | rar |
| Clu2505-2 PN Vector     Clu2505-2 PN Vector     Clu2505-2 PN Vector     Clu2505-2 PN Vector     Im     Clu2505-2 PN Vector     Im     Information     Device:     Device:     Device:     Clu2505-2 PN Vector     Clu2505-2 PN Vector     Clu2505 | Drive_1 [G120 CU250S-2 PN V                                                                                                    | Ve     |                                                |                             |               |            |     | E CU250S-2 CAN Vector                              |        | les |
| Curron data     Curron data     Curron da | Unassigned devices                                                                                                    |        |                                                |                             |               |            |     | CU250S-2 PN Vector                                 | $\sim$ |     |
| Cocumentation settings     Cocumentation settings     Cocumentation se | 🕨 🙀 Common data                                                                                                    |        |                                                |                             |               |            |     | <                                                  | >      |     |
| Curd Reader/USB memory     Curd Reader/USB memory     Curd Reader/USB memory     Device:     Device:     Devi | Documentation settings                                                                                                    |        |                                                |                             |               |            |     | ✓ Information                                      | _      |     |
| Card Reader/USB memory     Card Reader/USB memory     Card Reader/USB memory     Details View     Card Reader/USB memory     Details View     Card Reader/USB memory     Details View     Card Reader/USB memory     Card Reader/USB memory     Card Reader/USB mem | Languages & resources                                                                                                    |        |                                                |                             |               |            |     | Device                                             | ^      | 1   |
| Card Reader/USB memory     Card Reader/USB memory     Card Reader/USB memory     Details view     Details view     Cu2505-2 PN Vector     Cu2505-2 PN Vector     Project D/00 TA Port/032-600 Glob                                                                                                    | Image: Image: |        |                                                |                             |               |            |     | Device:                                            | =      |     |
| < <tr>         &lt;</tr>                                                                                                    | Card Reader/USB memory                                                                                                    |        |                                                |                             |               |            |     | <u>-2-</u>                                         |        |     |
|                                                                                                    |                                                                                                    |        |                                                |                             |               |            |     |                                                    |        |     |
| Image: Control view       Image: Control view       Image: Control view       Image: Control view       Image: Control view         Image: Control view       Image: Control view       Image: Control view       Image: Control view       Image: Control view         Image: Control view       Image: Control view       Image: Control view       Image: Control view       Image: Control view         Image: Control view       Image: Control view       Image: Control view       Image: Control view       Image: Control view         Image: Control view       Image: Control view       Image: Control view       Image: Control view       Image: Control view         Image: Control view       Image: Control view       Image: Control view       Image: Control view       Image: Control view         Image: Control view       Image: Control view       Image: Control view       Image: Control view       Image: Control view       Image: Control view         Image: Control view       Image: Control view       Image: Control view       Image: Control view       Image: Control view       Image: Control view         Image: Control view       Image: Control view       Image: Control view       Image: Control view       Image: Control view       Image: Control view         Image: Control view       Image: Control view       Image: Control view       Image: Control view       Image: Control view                                                                                                    |                                                                                                    |        |                                                |                             |               | ~          | -   |                                                    |        |     |
| Details view     Details view     Properties     Details view     Details view     Det | <                                                                                                    | >      | <                                              | > 100%                      | •             |            |     |                                                    |        |     |
| Portal view     Portal view     Portal view     Portal view     Portal view     Portal view     Portal view                                                                                                    | > Details view                                                                                                    |        |                                                | Properties 1                | nfo 🔋 🗓 Diagn | ostics     |     | CU2505 2 PNIVoctor                                 | ~      |     |
|                                                                                                    | Portal view     Overview                                                                                                    |        | 📩 Devices & ne                                 |                             |               |            |     | Project D:\00 TIA Portal\032-600 Glob              |        |     |

→ Em seguida, um endereço IP apropriado para a CPU é definido nas propriedades da 'Interface PROFINET [X1]' do 'G120'. (→ G120 CU250S-2 PN Vector → "PROFINET interface [X1]" (Interface PROFINET [X1]) → "Properties" (Propriedades) → "Ethernet adresses" (Endereços Ethernet) → "IP protocol" (Protocolo IP) → "Endereço IP" (IP address): 192.168.0.6)

| M Siemens - D:\00_TIA_Portal\062-101Freque | ency Converter G120 PN S7-1500\062-101   | Frequeny Converter G120 PN S7-15 | 500                                         |             |                                                                                                    |                  | _ 🗆 X      |
|--------------------------------------------|------------------------------------------|----------------------------------|---------------------------------------------|-------------|----------------------------------------------------------------------------------------------------|------------------|------------|
| Project Edit View Insert Online Option     | is Tools Window Help                     |                                  |                                             |             | Totally Integra                                                                                                    | ted Automation   |            |
| 📑 🎦 🔚 Save project 🚢 🐰 🏥 🗎 🗙 🛎             | -) 호 (주 호 🖥 🗓 🗓 🖺 📮 💋 Goonli             | ine 🖉 Go offline  🛔 🖪 🖉          | <b>= 1</b>                                  |             | rotany integra                                                                                                    | PORT             | AL         |
| Project tree 🔲 🖣                           | 062-101FrequencyConverter G120           | PN S7-1500 	 Devices & netwo     | orks                                        | _ # = ×     | Hardware ca                                                                                                    | talog 📑 🔟        |            |
| Devices                                    |                                          | 🚆 Тор                            | oology view 🛔 Network view 🛐 Devi           | ce view     | Options                                                                                                    |                  |            |
|                                            | Network                                  | ction 🔽 👯 🖽 🔍 🛨                  |                                             |             |                                                                                                    |                  |            |
| 2                                          | <u></u>                                  |                                  | tem: CPU1516E PROFINET IO-System (10)       |             | × Catalog                                                                                                    |                  | - d        |
| Solution Converter G120 F                  |                                          | + 10 393                         | tem. er or stor i nor mer to system (rot    | " E         | Country                                                                                                    | BA.   B          |            |
| Add new device                             |                                          |                                  |                                             |             | <pre>coearcn&gt;</pre>                                                                                                    | nut a            | <u> </u>   |
| Devices & networks                         | CPU1516F                                 | Drive                            | 1 🗰                                         | E e         | 🗹 Filter                                                                                                    |                  | <u> </u>   |
| CPU1516F [CPU 1516F-3 PN/DP]               | CPU 1516F                                | G120 (                           | CU25                                        | - S         | PC system                                                                                                    | ms 🛛             | <u>_</u> _ |
| Device configuration                       |                                          |                                  |                                             | • &         | 🔻 🔜 Drives &                                                                                                    | starters         |            |
| Online & diagnostics                       |                                          | CPU15                            | 16F                                         | - 5         | Image: Single Single | i motor starters | 8          |
| Program blocks                             |                                          |                                  |                                             |             | 👻 🌄 SINAN                                                                                                    | AICS drives      | 0          |
| Technology objects                         |                                          | CPU1516F.PROFINE                 |                                             |             | 🕨 🕨 🔜 SIN                                                                                                    | JAMICS G110M     | i i i      |
| External source files                      | 2                                        |                                  | N 100%                                      | _           | 👻 🌄 SIN                                                                                                    | IAMICS G120      | e e        |
| E PLC tags                                 | ×                                        |                                  | 2 100%                                      |             |                                                                                                    | Control units    | =   의      |
| E PLC data types                           | Drive_1 [G120 CU250S-2 PN Vector]        | <u>s</u> .                       | Properties Info Diagnostics                 |             |                                                                                                    | IIII CU240B-2    | S I        |
| Watch and force tables                     | General                                  |                                  |                                             |             |                                                                                                    | M CU240B-2 DP    |            |
| Online backups                             | ▼ General                                |                                  |                                             | ~           |                                                                                                    | E CU240E-2       | - <b>1</b> |
| Traces                                     | Catalog information                      | Ethernet addresses               |                                             |             |                                                                                                    | CU240E-2 PN      | as         |
| Program info                               | ✓ PROFINET interface [X1]                | Interface networked with         |                                             | =           |                                                                                                    | CU240E-2 DP      | - lŝ       |
| Device proxy data                          | General                                  | interface networked that         |                                             |             |                                                                                                    | CU240E-2 F       |            |
| PLC alarms                                 | Ethernet addresses                       | Subnet:                          | PN/IE 1                                     | -           |                                                                                                    | CU240E-2         |            |
| Text lists                                 | <ul> <li>Cyclic data exchange</li> </ul> |                                  | Add new submat                              | _           |                                                                                                    | CU240E-2         | ģ          |
| Local modules                              | Actual value                             |                                  | Add new subnet                              |             |                                                                                                    | CU2505-2 V       | 21.        |
| Distributed I/O                            | Setpoint                                 | ID events and                    |                                             |             |                                                                                                    | LE CU2505-2 C    | S          |
| Drive_1 [G120 CU250S-2 PN Ve               | <ul> <li>Advanced options</li> </ul>     | iP protocol                      |                                             |             |                                                                                                    | E C02505-21      | × 📖        |
| Common data                                | Media redundancy                         | ID address.                      | 102 100 0 1                                 |             | <                                                                                                    | >                |            |
| Documentation settings                     | <ul> <li>Real time settings</li> </ul>   | ir address:                      | 192.108.0 .0                                |             | ✓ Informati                                                                                                    | on               |            |
| Languages & resources                      | IO cycle -                               | Subnet mask:                     |                                             |             | Device:                                                                                                    |                  | ^          |
| Imi Online access                          | Synchronization                          |                                  | Use router                                  |             |                                                                                                    |                  |            |
| Card Reader/USB memory                     | <ul> <li>Port [X1 P1]</li> </ul>         | Router address:                  |                                             |             |                                                                                                    |                  | =          |
|                                            | <ul> <li>Port [X1 P2]</li> </ul>         |                                  |                                             |             |                                                                                                    |                  |            |
|                                            | Diagnostics addresses                    | PROFINET                         |                                             |             |                                                                                                    | -                |            |
|                                            | Module parameter                         |                                  |                                             |             |                                                                                                    | CU250S-2 PN Vec  | c          |
|                                            | HW identifier                            |                                  | Generate PROFINET device name automatically |             |                                                                                                    | 02505 2111100    | -          |
|                                            |                                          | PROFINET device name             | drive 1                                     |             | Article po .                                                                                                    | 6512246-08422-10 | -          |
|                                            |                                          | Converted assoc                  |                                             |             | Arucie no.:                                                                                                    | 0323240-00/22-11 | ÷          |
| < III >                                    |                                          | Converted name:                  | U11YEXD 1+1E3                               | _           | Version:                                                                                                    | 4.7.3            | V          |
| > Details view                             |                                          | Device number:                   | 1                                           | • v         | <                                                                                                    | >                |            |
| Portal view     Overview                   | de Devices & ne                          |                                  |                                             | 🗸 Project D | :\00_TIA_Portal\0                                                                                                    | 32-600_Glob      |            |

→ O nome do aparelho é inserido em "General" (Geral). (→ "General" (Geral) → "Name: Drive\_G120\_conveyor" (Nome: Acionamento\_G120\_Transportador))

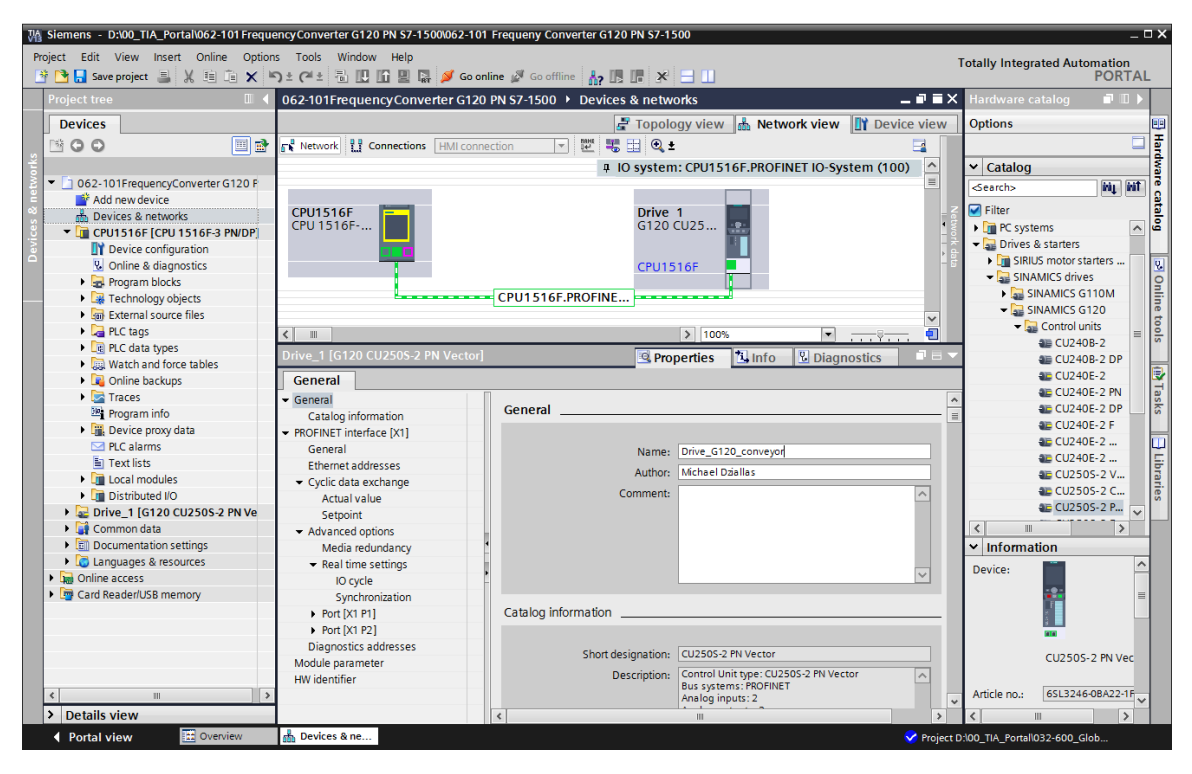

#### Nota:

 Na 'Interface PROFINET' do 'G120 CU250S-2 PN-Vector', este nome é aplicado automaticamente como nome do aparelho PROFINET no item 'PROFINET'. → Também é possível realizar as configurações do Ciclo IO (IO cycle), bem como também ajustar o "Update time" (Tempo de atualização) e o "Watchdog time" (Tempo de monitoramento de resposta) para este aparelho. (→ "Advanced options" (Opções avançadas) → "Real time settings" (Ajuste de tempo real) → "IO cycle" (Ciclo IO) → "Update time" (Tempo de atualização) → "Watchdog time" (Tempo de monitoramento de resposta))

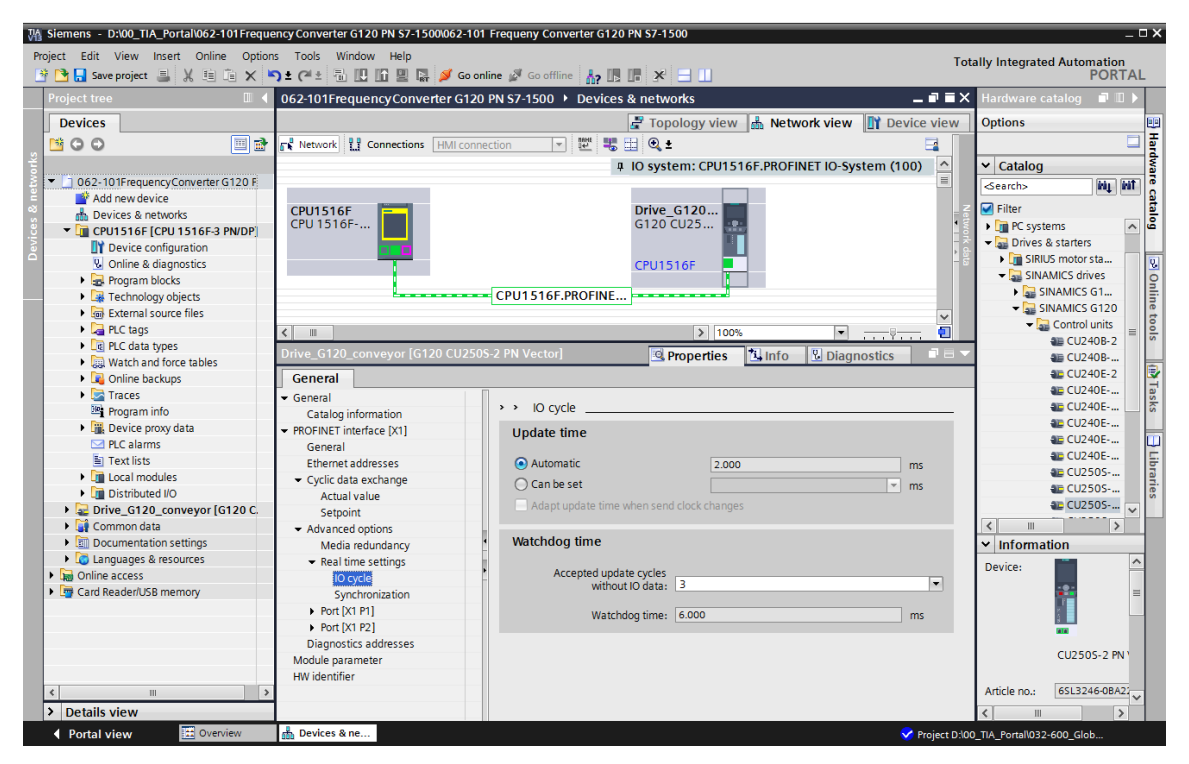

→ O "Standard Telegram 1" (Telegrama 1 padrão) é definido para o "Cyclic data Exchange" (Intercâmbio cíclico de dados) entre o CLP e o conversor de frequências. (→ "PROFINET interface [X1]" (Interface PROFINET [X1]) → "Cyclic data Exchange" (Intercâmbio cíclico de dados) → "Actual value: Standard Telegram 1" (Valor efetivo: Telegrama 1 padrão) → "Setpoint: Standard Telegram 1" (Valor nominal: Telegrama 1 padrão))

| Vi Siemens - D:\00_TIA_Portal\062-101 Freque<br>Project Edit View Insert Online Option                                                                                                    | encyConverter G120 PN S7-1500\06<br>s Tools Window Help | 2-101 Frequeny Converter                                                                                        | G120 P              | N \$7-1500                          |       | -       |             | т         | otally Integra    | ted Automa   | _ 🗆 🗙                   |
|----------------------------------------------------------------------------------------------------|---------------------------------------------------------|----------------------------------------------------------------------------------------------------|---------------------|-------------------------------------|-------|---------|-------------|-----------|-------------------|--------------|-------------------------|
| 📑 🎦 🖬 Save project 📇 🐰 🗉 🗎 🗙 🛤                                                                                                    | ን ± (ኛ ± 🖥 🖽 🖬 🖉 🗳                                      | Go online 🖉 Go offline 🚦                                                                                        | <mark>? IR</mark> I | : × ⊒ ∐                             |       |         |             |           | otany mega        | P            | ORTAL                   |
| Project tree 🔲 📢                                                                                                    | 062-101 FrequencyConverter                              | G120 PN S7-1500 🕨 Dev                                                                                           | vices 8             | networks                            |       |         |             |           |                   | - 1          | ∎∎× ∢                   |
| Devices                                                                                                    |                                                         |                                                                                                    |                     |                                     | 6     | 🖁 Тор   | ology view  | 📥 Net     | twork view        | Device       | view 🛄                  |
|                                                                                                    | Network                                                 | connection 💌 🔛                                                                                                  |                     |                                     |       |         |             |           |                   | E            | a 🔲 Har                 |
| C 62-101FrequencyConverter G120 F     Add new device     Devices & networks     Curls166 [CPU1516F-3 PN/DP]     Device configuration     V. Online & diagnostics     Pogram blocks     Ferenal source files | CPU1516F<br>CPU 1516F                                   | CPU1516F.PROF                                                                                                   | INE                 | Drive_G120<br>G120 CU25<br>CPU1516F |       | O syste | em: CPU1516 | if.proi   | FINET IO-Syst     | em (100)     | dware catalog SOnline 1 |
| PLC tags                                                                                                    |                                                         |                                                                                                    |                     |                                     |       |         | 100%        |           |                   |              |                         |
| Le PLC data types                                                                                                    |                                                         |                                                                                                    |                     |                                     |       | 1       | 2 100%      |           |                   |              | о<br>-                  |
| Watch and force tables                                                                                                    | Drive_G120_conveyor [G120 Ct                            | J2505-2 PN Vectorj                                                                                              |                     |                                     |       | 9       | roperties   | 🔄 Info    | 🛛 🕹 Diagno        | ostics       |                         |
| Online backups                                                                                                    | General                                                 |                                                                                                    |                     |                                     |       |         |             |           |                   |              |                         |
| Traces                                                                                                    | ✓ General                                               |                                                                                                    |                     |                                     |       |         |             |           |                   |              | < ask                   |
| Program info                                                                                                    | Catalog information                                     | Cyclic data exchange                                                                                            |                     |                                     |       |         |             |           |                   |              | - = ×                   |
| Device proxy data                                                                                                    | ▼ PROFINET interface [X1]                               |                                                                                                    |                     |                                     |       |         |             |           |                   |              |                         |
| PLC alarms                                                                                                    | General                                                 | Drive object                                                                                                    | Link T              | elegram                             | Lengt | h       | Extension   |           | Partner           | Partner data | _  2                    |
| Text lists                                                                                                    | Ethernet addresses                                      | Actual value                                                                                                    | A :                 | Standard Telegramm 1                | 2     | words   | 0 words -   | + CD      | CPU1516F          | 147          | ibr                     |
| Local modules                                                                                                    | <ul> <li>Cyclic data exchange</li> </ul>                | Setpoint                                                                                                    | 7 9                 | Standard Telegramm 1                | 2     | words   | 0 words     | - CD      | CPU1516F          | 047          | ario                    |
| Distributed I/O                                                                                                    | Actual value                                            | <add td="" telegra<=""><td></td><td></td><td></td><td></td><td></td><td></td><td></td><td></td><td>s</td></add> |                     |                                     |       |         |             |           |                   |              | s                       |
| Drive_G120_conveyor [G120 C.                                                                                                    | Setpoint                                                |                                                                                                    |                     |                                     |       |         |             |           |                   |              |                         |
| Common data                                                                                                    | <ul> <li>Advanced options</li> </ul>                    |                                                                                                    |                     |                                     |       |         |             |           |                   |              |                         |
| Documentation settings                                                                                                    | Media redundancy                                        |                                                                                                    |                     |                                     |       |         |             |           |                   |              |                         |
| Languages & resources                                                                                                    | <ul> <li>Real time settings</li> </ul>                  |                                                                                                    |                     |                                     |       |         |             |           |                   |              |                         |
| Online access                                                                                                    | IO cycle                                                |                                                                                                    |                     |                                     |       |         |             |           |                   |              |                         |
| Card Reader/USB memory                                                                                                    | Synchronization                                         |                                                                                                    |                     |                                     |       |         |             |           |                   |              |                         |
|                                                                                                    | Port [X1 P1]                                            |                                                                                                    |                     |                                     |       |         |             |           |                   |              |                         |
|                                                                                                    | Port [X1 P2]                                            |                                                                                                    |                     |                                     |       |         |             |           |                   |              | -                       |
|                                                                                                    | Diagnostics addresses                                   | . Anti-structure                                                                                                |                     |                                     |       |         |             |           |                   |              |                         |
| < III >                                                                                                    | Module parameter                                        | <ul> <li>Actual value</li> </ul>                                                                                |                     |                                     |       |         |             |           |                   |              | _                       |
| > Details view                                                                                                    | HW identifier                                           |                                                                                                    |                     |                                     |       |         |             |           |                   |              | ~                       |
| Portal view     Overview                                                                                                    | 📩 Devices & ne                                          |                                                                                                    |                     |                                     |       |         | <b>~</b>    | Project D | :\00_TIA_Portal\0 | 32-600_Glob  |                         |

 $\rightarrow$  Para as áreas de endereço são selecionados 'E 256...259' e 'A 256 ... 259'. (→ "PROFINET interface [X1]" (Interface PROFINET [X1] → "Cyclic data exchange" (Intercâmbio cíclico de dados) → "Actual value" (Valor efetivo) → "Start address I 256" (Endereço inicial E 256)  $\rightarrow$  "Setpoint" (Valor nominal)  $\rightarrow$  "Start address O 256" (Endereço inicial A 256))

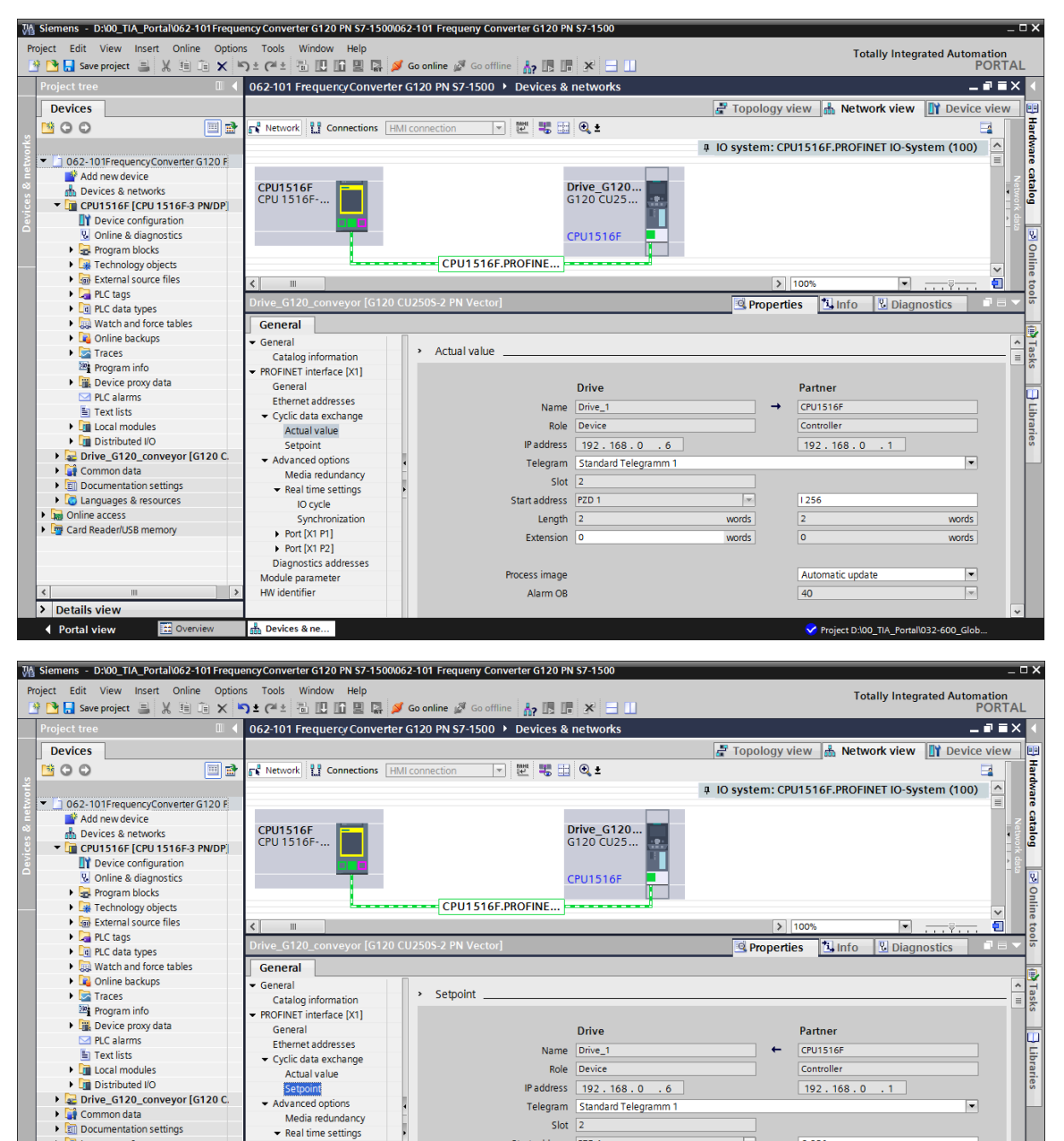

Telegram

Start address PZD 1

Length

Extension

Alarm OB

Process image

Slot 2

Standard Telegramm

Advanced op

Languages & resources

Card Reader/USB memory

Goline access

> Details view Portal view

Media redundancy

Real time settings IO cycle

Synchr

Port [X1 P1]

Port [X1 P2] Diagnostics addresses Module parameter HW identifier

📥 Devices & ne..

¥

words

words

•

Q 256

40

Automatic update

Project D:\00\_TIA\_Portal\032-600\_Glob

words

words

→ Agora é realizada a alteração para a "Device view" (Visualização de aparelhos) do "Drive\_G120\_conveyor" (Acionamento\_G120\_transportador). Lá é realizada a seleção do Power Module utilizado, por exemplo: 'PM240-2 IP20 FSA U 1/3 AC200 0,75kW' e este é atribuído ao "Drive\_G120\_conveyor" (Acionamento\_G120\_transportador). "Drive G120 conveyor"  $(\rightarrow$ "Device (Visualização de aparelhos)  $\rightarrow$ view" (Acionamento\_G120\_transportador) → PM 240-2 IP20 FSA U 1/3 AC200 0,75kW)

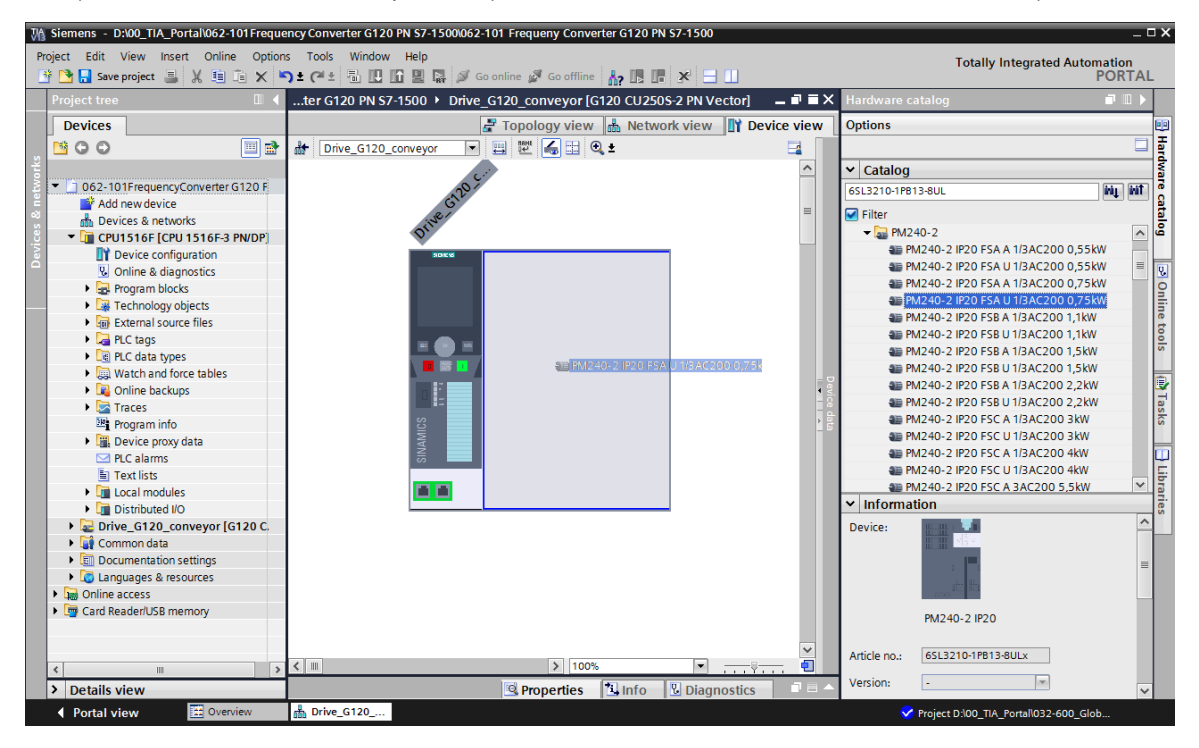

→ Agora o projeto é salvo com as configurações realizadas até o momento. (→ Save project)

| M Siemens - D:\00_TIA_Portal\062-101 Freque                                                                                                    | encyConverter G120 PN S7-1500/062-101 Frequeny Converter G120 PN S7-1500       | _ ¤ ×                                                                                                    |
|----------------------------------------------------------------------------------------------------|--------------------------------------------------------------------------------|----------------------------------------------------------------------------------------------------|
| Project Edit View Insert Online Option                                                                                                    | s Tools Window Help                                                            | Totally Integrated Automation                                                                                                    |
| 📑 📴 🔚 Save project 🔳 🐰 🗉 🗎 🗙 🕷                                                                                                    | ) ± (# ± 🖥 🛄 🖬 🖳 🖉 Go online 🖉 Go offline 🔚 🖪 🕼 🧩 🔚 🛄                          | PORTAL                                                                                                    |
| Proji Save project                                                                                                    | verter G120 PN S7-1500 > Drive_G120_conveyor [G120 CU250S-2 PN Vector] _ 🖬 🖬 🗙 | Hardware catalog 📰 🗈 🕨                                                                                                    |
| Devices                                                                                                    | 🚰 Topology view 🛔 Network view 📗 Device view                                   | Options 🖽                                                                                                    |
| - CO - E                                                                                                    | 🔐 Drive_G120_conveyor 🔽 🗮 🔛 🍓 🗄 🍳 🛓                                            | Han I Han                                                                                                    |
| \$re                                                                                                    | <u>د</u>                                                                       | ✓ Catalog                                                                                                    |
| Sector State State St | N <sup>2</sup>                                                                 | 65L3210-1PB13-8UL                                                                                                    |
| Add new device                                                                                                    |                                                                                | Filter a                                                                                                    |
| Devices & networks                                                                                                    | ofi <sup>ve</sup>                                                              | - PM240.2                                                                                                    |
| CPU1516F [CPU 1516F-3 PN/DP]                                                                                                    | $\mathbf{v}$                                                                   | * 12 FNI240-2                                                                                                    |
| Device configuration                                                                                                    |                                                                                | TRI240-2 IP20 FSA A I/SAC200 0                                                                                                    |
| Solution Continue & diagnostics                                                                                                    |                                                                                | The PM240-2 IP20 FSA 0 1/3AC200 0                                                                                                    |
| Program blocks                                                                                                    |                                                                                | TRACE OF THE TRACE OF THE TRACE |
| <ul> <li>Technology objects</li> </ul>                                                                                                    |                                                                                | E PM240-2 IP20 F5R 0 1/3AC200 0                                                                                                    |
| <ul> <li>External source files</li> </ul>                                                                                                    |                                                                                | # PM240-2 IP20 FSB A 1/3AC200 1,1                                                                                                    |
| PLC tags                                                                                                    |                                                                                | # PM240-2 IP20 FSB 0 1/3AC200 1,1                                                                                                    |
| Dec data types                                                                                                    |                                                                                | PM240-2 IP20 FSB A 1/3AC200 1,5                                                                                                    |
| Watch and force tables                                                                                                    |                                                                                | PM240-2 IP20 FSB 0 1/3AC200 1,5                                                                                                    |
| Online backups                                                                                                    |                                                                                | ₩ PM240-2 IP20 FSB A 1/3AC200 2                                                                                                    |
| 🕨 🔄 Traces                                                                                                    |                                                                                | a≣ PM240-2 IP20 FSB U 1/3AC200 2 ຫຼື                                                                                                    |
| Program info                                                                                                    |                                                                                | 4월 PM240-2 IP20 FSC A 1/3AC200 3kW G                                                                                                    |
| Device proxy data                                                                                                    |                                                                                | PM240-2 IP20 FSC U 1/3AC200 3kW                                                                                                    |
| PLC alarms                                                                                                    |                                                                                | PM240-2 IP20 FSC A 1/3AC200 4kW                                                                                                    |
| Text lists                                                                                                    |                                                                                | ■ PM240-2 IP20 FSC U 1/3AC200 4kW Y F:                                                                                                    |
| Local modules                                                                                                    |                                                                                |                                                                                                    |
| Distributed I/O                                                                                                    |                                                                                | ✓ Information                                                                                                    |
| Drive_G120_conveyor [G120 C.                                                                                                    |                                                                                | Device:                                                                                                    |
| Common data                                                                                                    |                                                                                |                                                                                                    |
| Documentation settings                                                                                                    |                                                                                | =                                                                                                    |
| Languages & resources                                                                                                    |                                                                                |                                                                                                    |
| Online access                                                                                                    |                                                                                |                                                                                                    |
| Card Reader/USB memory                                                                                                    |                                                                                | PH 240 2 (220                                                                                                    |
|                                                                                                    | >                                                                              | PM/240-2 IP20                                                                                                    |
| < III >                                                                                                    | <ul> <li>▲ 100%</li> <li>▼</li></ul>                                           |                                                                                                    |
| > Details view                                                                                                    | 🖳 Properties 🔛 Info 🖳 Diagnostics 💷 🔺                                          | Article no.: 65L5210-1PB13-8ULX                                                                                                    |
| Portal view     Overview                                                                                                    | A Drive G120                                                                   | Project D:00 TIA Portal\032-600 Glob                                                                                                    |

→ Neste ponto é realizado o carregamento da configuração do aparelho com o conversor de frequências G120 como "Device" em 'CPU\_1516F [CPU1516F-3 PN/DP]' clicando no símbolo 'U Carregar no aparelho. (→ CPU\_1516F [CPU1516F-3 PN/DP] → U)

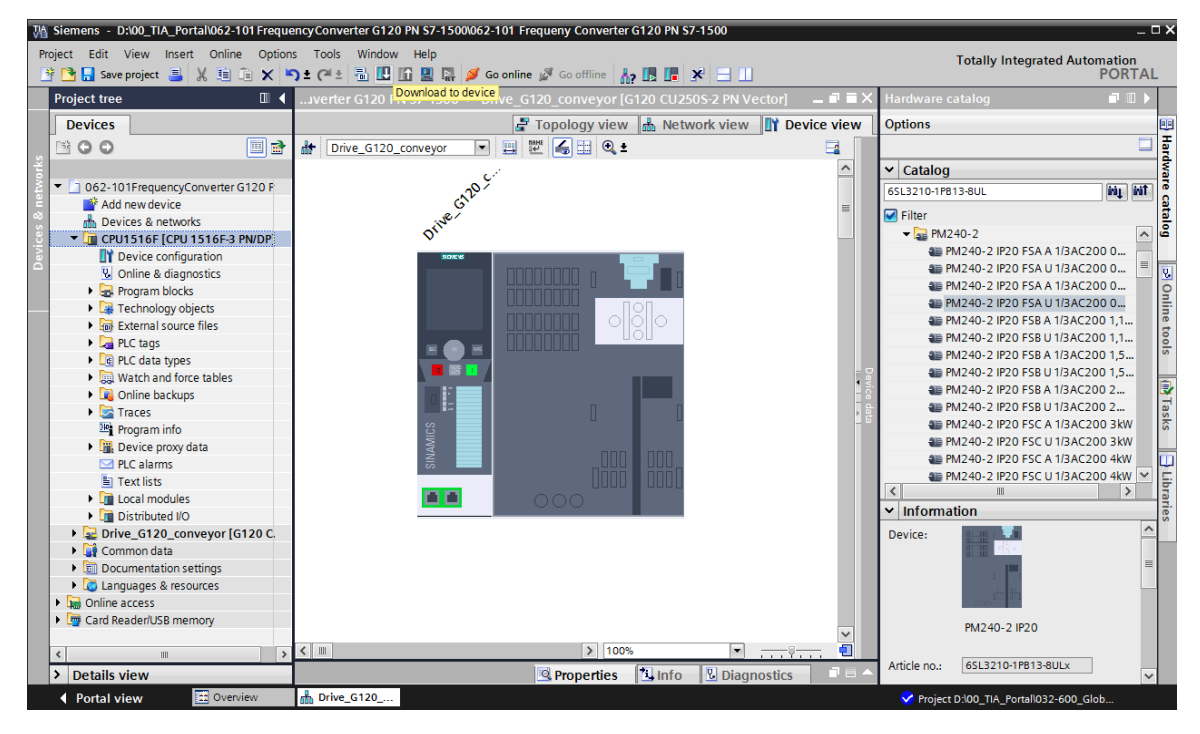

→ Agora ainda é necessário atribuir um nome de aparelho para o conversor de frequências G120 como dispositivo IO da CPU\_1516F. Para tal, primeiro marcar a rede 'PN/IE\_1' e selecionar "Assign device name" (Atribuir nome do aparelho). (→ PN/IE\_1 → "Assign device name" (Atribuir nome do aparelho))

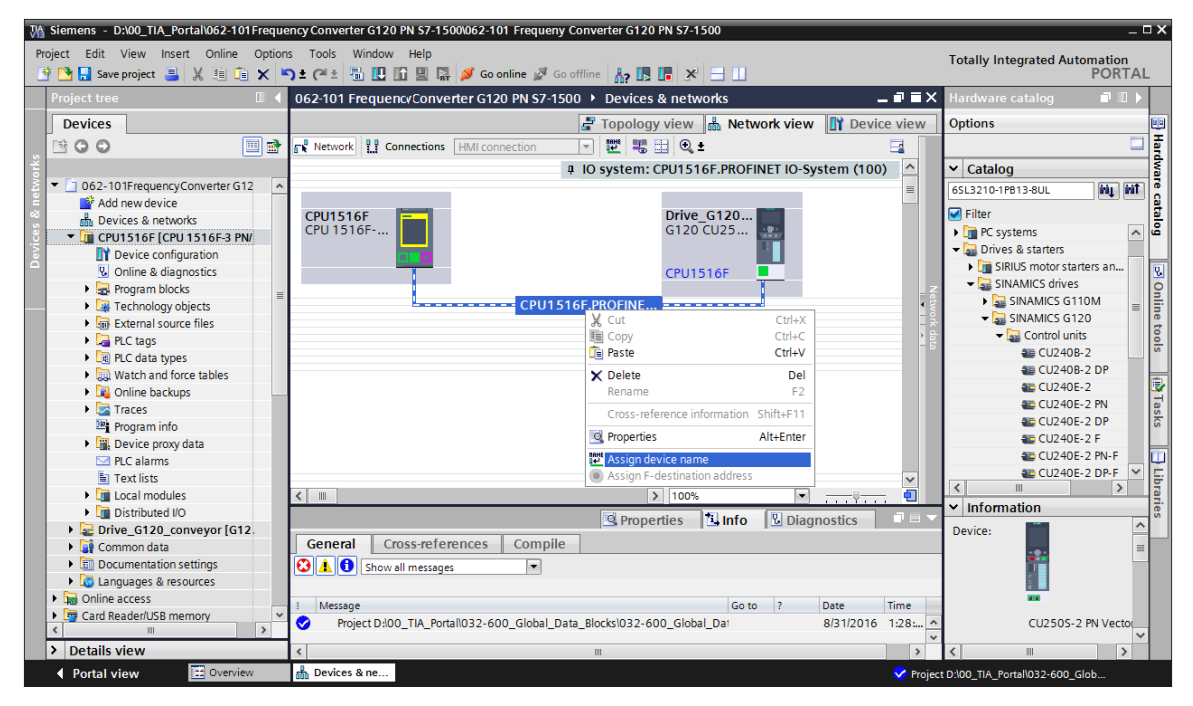

→ Na caixa de diálogo a seguir, é possível selecionar a "PG/PC interface" (Interface PG/PC) de executada seleção "Drive\_G120\_conveyor" antes ser а de (Acionamento\_g120\_transportador) е "Assign name" (Atribuir nome). (→ "PROFINET device name" (Nome do aparelho PROFINET): "Drive G120 conveyor" (Acionamento\_g120\_transportador)  $\rightarrow$  SINAMICS G120 CU250S  $\rightarrow$  "Assign device name " (Atribuir nome do aparelho))

| Assign PROFINET devic                 | e name.               |                     |              |                           |                | >           |
|---------------------------------------|-----------------------|---------------------|--------------|---------------------------|----------------|-------------|
| -                                     |                       | Configured          | PROFINI      | ET dev                    |                |             |
|                                       |                       | PROFINET devic      | e name:      | drive_q120_conveyor       |                | •           |
|                                       |                       | Dev                 | ice type:    | CU250S-2 PN Vector        |                |             |
|                                       |                       | Online acce         | ss           |                           |                |             |
|                                       |                       | Type of the PG/PC i | nterface:    | PN/IE                     |                | •           |
|                                       |                       | PG/PC i             | nterface:    | 💹 Intel(R) Ethernet Conne | ection I217-LM | • • •       |
|                                       |                       | Device filter       |              |                           |                |             |
|                                       |                       | Only show           | devices of t | ne same type              |                |             |
|                                       |                       | Only show           | devices with | had parameter settings    |                |             |
|                                       |                       | Only show           | devices with | out names                 |                |             |
|                                       |                       |                     | devices with | outnames                  |                |             |
|                                       | Accessible devi       | ces in the network: |              |                           |                |             |
|                                       | IP address            | MAC address         | Device       | PROFINET device name      | Status         | managianad  |
|                                       |                       |                     |              |                           |                |             |
|                                       |                       |                     |              |                           |                |             |
|                                       | <                     |                     |              |                           |                | >           |
| Online status information             | :<br>1 of 2 devices w | are found           |              |                           | public inst    | Assignmente |
| <ol> <li>Search completed.</li> </ol> | . 1 of 2 devices we   | ere found.          |              |                           |                |             |
|                                       |                       |                     |              |                           |                |             |
| <                                     |                       |                     | III          |                           |                | >           |
|                                       |                       |                     |              |                           |                |             |
|                                       |                       |                     |              |                           |                | Close       |
|                                       |                       |                     |              |                           |                |             |
|                                       |                       |                     |              |                           |                |             |
| Assign PROFINET device                | e name.               |                     |              |                           |                | ×           |
| -                                     |                       | Configured I        | PROFINE      | Tdev                      |                |             |

|                            |                   | Configured i         | PROFIN     | Fldev          |                         |     |                          |         |
|----------------------------|-------------------|----------------------|------------|----------------|-------------------------|-----|--------------------------|---------|
|                            |                   | PROFINET devic       | e name:    | drive_g120_c   | onveyor                 |     | -                        |         |
|                            |                   | Devi                 | ice type:  | CU250S-2 PN \  | /ector                  |     |                          |         |
|                            |                   | Online acces         |            |                |                         |     |                          |         |
|                            |                   | Type of the PG/PC in | nterface:  | PN/IE          |                         |     | -                        |         |
|                            |                   | PG/PC ir             | nterface:  | Intel(R) Ethe  | rnet Connection I217-LM |     |                          |         |
|                            |                   |                      |            |                |                         |     |                          |         |
|                            |                   | Device filter        |            |                |                         |     |                          |         |
|                            |                   | 🛃 Only show          | devices of | the same type  |                         |     |                          |         |
|                            |                   | Only show            | devices wi | h bad paramete | er settings             |     |                          |         |
|                            |                   | Only show            | devices wi | hout names     |                         |     |                          |         |
|                            |                   |                      |            |                |                         |     |                          |         |
|                            | Accessible devic  | ces in the network:  |            |                |                         |     |                          |         |
|                            | IP address        | MAC address          | Device     | G120 CU250     | PROFINET device name    | A 1 | status<br>No device name | acci    |
|                            | 192.108.0.0       | 00-11-18-20-42-51    | SINAMICS   | 0120 00250     |                         |     | No device name           | d 2 2 1 |
|                            |                   |                      |            |                |                         |     |                          |         |
|                            |                   |                      |            |                |                         |     |                          |         |
| Flash LED                  |                   |                      |            |                |                         |     |                          |         |
|                            | <                 |                      |            |                |                         |     |                          |         |
|                            |                   |                      |            |                | Undate list             |     | Assign name              |         |
|                            |                   |                      |            |                |                         |     |                          | _       |
|                            |                   |                      |            |                |                         |     |                          |         |
|                            |                   |                      |            |                |                         |     |                          |         |
| Online status information: | 1 of 2 dovices we | in found             |            |                |                         |     |                          |         |
| 6 Search completed.        | 1 of 2 devices we | re found.            |            |                |                         |     |                          |         |
| •                          |                   |                      |            |                |                         |     |                          |         |
| ٢                          |                   |                      | 1111       |                |                         |     |                          | >       |
|                            |                   |                      |            |                |                         |     |                          |         |
|                            |                   |                      |            |                |                         |     |                          |         |
|                            |                   |                      |            |                |                         |     | Close                    |         |
|                            | _                 |                      |            |                |                         |     |                          |         |

#### Nota:

 Nos casos em que existirem diversos dispositivos IO na rede, é possível identificar o aparelho com base no endereço MAC impresso. → Caso seja exibido um número muito grande de componentes, é possível filtrar a visualização clicando em "Only show devices of the same type" (Exibir somente aparelhos do mesmo tipo). Quando o nome do aparelho tiver sido atribuído com sucesso, isto é exibido no status com 'OK'. (→ "Close" (Fechar))

| Configured PROFINET devi     Provine type:   Curding and the provine type:   Curding and the provine type:   Particle devices in the network:   Particle devices in the network:   Particle devices type:   Particle devices type:   Particle devices type:   Particle devices type:   Particle devices type:   Particle devices type:   Particle devices type:   Particle devices type:   Particle devices type:   Particle devices type:   Particle devices type:   Starth completed                                                                                                    | sign PROFINET device i                  | lailic.         |                       |                              |                          |             |
|----------------------------------------------------------------------------------------------------|-----------------------------------------|-----------------|-----------------------|------------------------------|--------------------------|-------------|
| PROFINET device name: drive_g120_conveyor.   Device type: CU2SOS-2 PN Vector   Profile access:   Profile access: Profile access:   Profile access: Profile acces                                                                                                    |                                         |                 | Configured P          | ROFINET dev                  |                          |             |
| Device type:   Provide type:   Device type:   Provide type:   Device type:   Provide the RG/RC interface:   Provide type:   Provide the RG/RC interface:   Provide type:   Provide type:   Device type:   Provide type:   Device type:   Provide type:   Device type:   Provide type:   Device type:   Provide type:   Device type:   Provide type:   Device type:   Provide type:   Device type:   Provide type:   Device type:   Provide type:   Device type:   Provide type:   Device type:   Provide type:   Device type:   Provide type:   Device type:   Provide type:   Device type:   Provide type: Provide type: Device type: Provide type: Provide type: Provide type: Provide type: Device type: Provide type: Provide type: Pro                                                                                                    |                                         |                 | PROFINET device       | name: drive g120 g           | onvevor                  | •           |
| Online access         The of the PG/PC interface:         Provide of the PG/PC interface:         PG/PC interface:         PG/PC interface:         Point of the PG/PC interface:         Point of the PG/PC interface:         Point of                                                                                                    |                                         |                 | Devic                 | e type: CU250S-2 PN 1        | /ector                   |             |
| Online access         Type of the RG/RC interface:         PG/RC interface:         PG/RC interface:         Intel(R) Ethernet Connection 1217-LM         Only show devices of the same type         Only show devices with bad parameter settings         Only show devices without names         Accessible devices in the network:         Image: Provide devices in the network:         Image: Provide device in the network:         Image: Provide device in the network:         Image: Provide device in the network:         Image: Provide device in the network:                                                                                                    |                                         |                 |                       |                              |                          |             |
| Type of the PG/PC interface:   PG/PC interface:   PG/PC interface:   PG/PC interface:   PG/PC interface:   PG/PC interface:   Portice filter   Only show devices of the same type   Only show devices with bad parameter settings   Only show devices without names   Accessible devices in the network:   P192.168.0.6   P192.168.0.6   P192.168.0.6   OI-IF-F8-E0-4E-5I SINAMICS G120 CU250   discussion   Pineter   Painter   During status information:   Search completed.1 of 2 devices were found.   Search completed.1 of 2 devices were found.   Search completed.1 of 2 devices were found.   The PROFINET device name "drive_g120_conveyor" was successfully assigned to MAC address "00-1F-F8-E0-4E-5E".                                                                                                    |                                         |                 | Online acces          | S                            |                          |             |
| PGIPC Interface: Intel(8) Ethemet Connection 1217-LM                                                                                                    |                                         |                 | Type of the PG/PC in  | terface: <mark></mark> PN/IE |                          | •           |
| Device filter <ul> <li>Only show devices of the same type</li> <li>Only show devices with bad parameter settings</li> <li>Only show devices without names</li> </ul> Accessible devices in the network:                If address                 192.168.0.6                 192.168.0.6                 192.168.0.6                 192.168.0.6                 192.168.0.6                 192.168.0.6                 192.168.0.6                 192.168.0.6                 192.168.0.6                 192.168.0.6                 192.168.0.6                 192.168.0.6                 192.168.0.6                 192.168.0.6                 192.168.0.6                 192.168.0.6                 192.168.0.6                 0.11F-F8-E0-4E-51 SINAMICS G120 CU250 drive_g120_conveyor                  Update list               Assign name                 Update list               Assign name                 Dimestatus information:               Search co                                                                                                    |                                         |                 | PG/PC in              | terface: 🔛 Intel(R) Ethe     | ernet Connection I217-LM |             |
| Only show devices of the same type Only show devices with bad parameter settings Only show devices without names Accessible devices in the network: If address MAC address Device PROFINET device name Status 192.168.0.6 00-1F-F8-E0-4E-5I SINAMICS G120 CU250 drive_g120_conveyor OK Flash LED Online status information: Search completed. 1 of 2 devices were found. Search completed. 1 of 2 devices were found. Search completed. 1 of 2 devices were found. The PROFINET device name "drive_g120_conveyor" was successfully assigned to MAC address "00-1F-F8-E0-4E-5E".                                                                                                    |                                         |                 | Device filter         |                              |                          |             |
| Only show devices with bad parameter settings Only show devices without names Accessible devices in the network:  Paddress MAC address Device PROFINET device name Status 192.168.0.6 00-1F-F8-E0-4E-5I SINAMICS G120 CU250 drive_g120_conveyor OK 192.168.0.6 00-1F-F8-E0-4E-5I SINAMICS G120 CU250 drive_g120_conveyor OK 192.168.0.6 00-1F-F8-E0-4E-5I SINAMICS G120 CU250 drive_g120_conveyor OK 192.168.0.6 00-1F-F8-E0-4E-5I SINAMICS G120 CU250 drive_g120_conveyor OK 192.168.0.6 00-1F-F8-E0-4E-5I SINAMICS G120 CU250 drive_g120_conveyor OK 192.168.0.6 00-1F-F8-E0-4E-5I SINAMICS G120 CU250 drive_g120_conveyor OK 192.168.0.6 00-1F-F8-E0-4E-5I SINAMICS G120 CU250 drive_g120_conveyor OK 192.168.0.6 00-1F-F8-E0-4E-5E'.  Online status information: Search completed. 1 of 2 devices were found. Search completed. 1 of 2 devices were found. The PROFINET device name "drive_g120_conveyor" was successfully assigned to MAC address "00-1F-F8-E0-4E-5E".                                                                                                    |                                         |                 | 🛃 Only show d         | levices of the same type     |                          |             |
| Only show devices without names  Accessible devices in the network:  PROFINET device name Status  PROFINET device name Status  PROFINET device name Status  PROFINET device name Status  Update list Accessible devices were found. Search completed. 1 of 2 devices were found. Search completed. 1 of 2 devices were found. The PROFINET device name "drive_g120_conveyor" was successfully assigned to MAC address "00-1F-F8-E0-4E-5E".                                                                                                    |                                         |                 | Only show d           | levices with bad paramete    | er settings              |             |
| Accessible devices in the network:<br>IP address McC address Device PROFINET device name Status<br>192.168.0.6 00-1F-F8-E0-4E-51 SINAMICS G120 CU250 drive_g120_conveyor © OK<br>Flash LED<br>Control Control                                                |                                         |                 | Only show d           | levices without names        |                          |             |
| Accessible devices in the network:<br>IP address NAC address Device PROFINET device name Status<br>IP 2.168.0.6 00-1F-F8-E0-4E-5I SINAMICS G120 CU250 drive_g120_conveyor OK<br>IP 2.168.0.6 00-1F-F8-E0-4E-5I SINAMICS G120 CU250 drive_g120_conveyor OK<br>IP 2.168.0.6 00-1F-F8-E0-4E-5I SINAMICS G120 CU250 drive_g120_conveyor OK<br>IP 2.168.0.6 00-1F-F8-E0-4E-5I SINAMICS G120 CU250 drive_g120_conveyor OK<br>IP 2.168.0.6 00-1F-F8-E0-4E-5I SINAMICS G120 CU250 drive_g120_conveyor OK<br>IP 2.168.0.6 00-1F-F8-E0-4E-5I SINAMICS G120 CU250 drive_g120_conveyor OK<br>IP 2.168.0.6 00-1F-F8-E0-4E-5I SINAMICS G120 CU250 drive_g120_conveyor OK<br>IP 2.168.0.6 00-1F-F8-E0-4E-5I SINAMICS G120 CU250 drive_g120_conveyor OK<br>IP 2.168.0.6 00-1F-F8-E0-4E-5I SINAMICS G120 CU250 drive_g120_conveyor OK<br>IP 2.168.0.6 00-1F-F8-E0-4E-5I SINAMICS G120 CU250 drive_g120_conveyor OK<br>IP 2.168.0.6 00-1F-F8-E0-4E-5I SINAMICS G120 CU250 drive_g120_conveyor OK<br>IP 2.168.0.6 00-1F-F8-E0-4E-5I SINAMICS G120 CU250 drive_g120_conveyor OK<br>IP 2.168.0.6 00-1F-F8-E0-4E-5I SINAMICS G120 CU250 drive_g120_conveyor OK<br>IP 2.168.0.6 00-1F-F8-E0-4E-5I SINAMICS G120 CU250 drive_g120_conveyor OK<br>IP 2.168.0.6 00-1F-F8-E0-4E-5I SINAMICS G120 CU250 drive_g120_conveyor Name<br>IP 2.168.0.6 00-1F-F8-E0-4E-5I SINAMICS G120 CU250 drive_g120_conveyor Name<br>IP 2.168.0.6 00-1F-F8-E0-4E-5I SINAMICS G120 CU250 drive_g120_conveyor Name<br>IP 2.168.0.6 00-1F-F8-E0-4E-5I SINAMICS G120 CU250 drive_g120_conveyor Name<br>IP 2.168.0.6 00-1F-F8-E0-4E-5I SINAMICS G120 CU250 drive_g120_conveyor Name<br>IP 2.168.0.6 00-1F-F8-E0-4E-5I SINAMICS G120 CU250 drive_g120_conveyor Name<br>IP 2.168.0.6 00-1F-F8-E0-4E-5I SINAMICS G120 CU250 drive_g120_conveyor Name<br>IP 2.168.0.6 00-1F-F8-E0-4E-5I SINAMICS G120 CU250 drive_g120_conveyor Name<br>IP 2.168.0.6 00-1F-F8-E0-4E-5I SINAMICS G120_CU250 drive_g120_conveyor Name<br>IP 2.168.0.6 00-1F-F8-E0-4E-5I SINAMICS G120_CU250 drive_g120_conveyor Name<br>IP 2.168.0.6 00-1F-F8-E0-4E-5I SINAMICS G120_CU250 drive_g120_conveyor Name<br>IP 2.168.0.6 00-1F-F8-E0-4E-5I SINAMICS G120_CU250 dri |                                         |                 |                       | evices warout names          |                          |             |
| IP address       MAC address       Device       PROFINET device name       Status         192.168.0.6       00-1F-F8-E0-4E-5I SINAMICS G120 CU250       drive_g120_conveyor       OK         Flash LED       Image: Conversion of the status information:       Image: Conversion of the status information:       Image: Conversion of the status information:         Search completed. 1 of 2 devices were found.       Search completed. 1 of 2 devices were found.       Image: Conversion of the status information:         Image: Conversion of the status information:       Image: Conversion of the status information:       Image: Conversion of the status information:         Image: Conversion of the status information:       Image: Conversion of the status information:       Image: Conversion of the status information:         Image: Conversion of the status information:       Image: Conversion of the status information:       Image: Conversion of the status information:         Image: Conversion of the status information:       Image: Conversion of the status information:       Image: Conversion of the status information:         Image: Conversion of the status information:       Image: Conversion of the status information:       Image: Conversion of the status information:         Image: Conversion of the status information:       Image: Conversion of the status information:       Image: Conversion of the status information:         Image: Conversion of the status information:       Image: Conversin of the status inf                                                                                                    | /                                       | Accessible devi | ices in the network:  |                              |                          |             |
| 192.168.0.6       00-1F-F8-E0-4E-5I SINAMICS G120 CU250       drive_g120_conveyor OK         Flash LED       III       III         Voltate list       Assign name         Online status information:       IIII         Online status information:       IIII         Online status information:       IIIIIIIIIIIIIIIIIIIIIIIIIIIIIIIIIIII                                                                                                    |                                         | IP address      | MAC address           | Device                       | PROFINET device name     | Status      |
| Image: Search completed. 1 of 2 devices were found.         Search completed. 1 of 2 devices were found.         Search completed. 1 of 2 devices were found.         The PROFINET device name "drive_g120_conveyor" was successfully assigned to MAC address "00-1F-F8-E0-4E-5E".         Image: The PROFINET device name "drive_g120_conveyor" was successfully assigned to MAC address "00-1F-F8-E0-4E-5E".                                                                                                    |                                         | 192.168.0.6     | 00-1F-F8-E0-4E-5I     | SINAMICS G120 CU250          | drive_g120_conveyor      | 🕗 ок        |
| Flash LED      Im      Im                                                            |                                         |                 |                       |                              |                          |             |
| Flash LED  Flash LED                                                         |                                         |                 |                       |                              |                          |             |
| Flash LED     Im       Vipdate list     Assign name       Online status information:     Im       Search completed. 1 of 2 devices were found.     Search completed. 1 of 2 devices were found.       Search completed. 1 of 2 devices were found.     Im       The PROFINET device name "drive_g120_conveyor" was successfully assigned to MAC address "00-1F-F8-E0-4E-5E".       Im                                                                                                    |                                         |                 |                       |                              |                          |             |
| Online status information: Concernent Status information: Search completed. 1 of 2 devices were found. Search completed. 1 of 2 devices were found. The PROFINET device name "drive_g120_conveyor" was successfully assigned to MAC address "00-1F-F8-E0-4E-5E".                                                                                                    | Elsch I ED                              |                 |                       |                              |                          |             |
| Online status information: Contract of 2 devices were found. Contract on the PROFINET device name "drive_g120_conveyor" was successfully assigned to MAC address "00-1F-F8-E0-4E-5E". Contract on the PROFINET device name "drive_g120_conveyor" was successfully assigned to MAC address "00-1F-F8-E0-4E-5E". Contract on the PROFINET device name "drive_g120_conveyor" was successfully assigned to MAC address "00-1F-F8-E0-4E-5E". Contract on the PROFINET device name "drive_g120_conveyor" was successfully assigned to MAC address "00-1F-F8-E0-4E-5E". Contract on the PROFINET device name "drive_g120_conveyor" was successfully assigned to MAC address "00-1F-F8-E0-4E-5E". Contract on the PROFINET device name "drive_g120_conveyor" was successfully assigned to MAC address "00-1F-F8-E0-4E-5E". Contract on the PROFINET device name "drive_g120_conveyor" was successfully assigned to MAC address "00-1F-F8-E0-4E-5E". Contract on the PROFINET device name "drive_g120_conveyor" was successfully assigned to MAC address "00-1F-F8-E0-4E-5E". Contract on the PROFINET device name "drive_g120_conveyor" was successfully assigned to MAC address "00-1F-F8-E0-4E-5E". Contract on the PROFINET device name "drive_g120_conveyor" was successfully assigned to MAC address "00-1F-F8-E0-4E-5E". Contract on the PROFINET device name "drive_g120_conveyor" was successfully assigned to MAC address "00-1F-F8-E0-4E-5E". Contract on the PROFINET device name drive_g120_conveyor "drive_g120_conveyor" was successfully assigned to MAC address "00-1F-F8-E0-4E-5E". Contract on the PROFINET device name drive_g120_conveyor "drive_g120_conveyor" was successfully assigned to MAC address "00-1F-F8-E0-4E-5E". Contract on the PROFINET device name drive_g120_conveyor "drive_g120_conveyor" was successfully assigned to MAC address "00-1F-F8-E0-4E-5E". Contract on the PROFINET device name drive_g120_conveyor "drive_g120_conveyor" was successfully assigned to MAC address "00-1F-F8-E0-4E-5E". Contract on the PROFINET device name drive_g120_conveyor "drive_g120_conveyor" was succes                                                        | - Hastrees                              |                 |                       |                              |                          |             |
| Update list     Assign name       Online status information:     Search completed. 1 of 2 devices were found.       Search completed. 1 of 2 devices were found.     The PROFINET device name "drive_g120_conveyor" was successfully assigned to MAC address "00-1F-F8-E0-4E-5E".       Image: Close of the provide state of the provide state of the providest of the provide state of the pr                                                                                                    |                                         | <               |                       |                              |                          |             |
| Online status information:     Search completed. 1 of 2 devices were found.       Search completed. 1 of 2 devices were found.       The PROFINET device name "drive_g120_conveyor" was successfully assigned to MAC address "00-1F-F8-E0-4E-5E".                                                                                                    |                                         |                 |                       |                              | Update list              | Assign name |
| Online status information:<br>Search completed. 1 of 2 devices were found.<br>Search completed. 1 of 2 devices were found.<br>The PROFINET device name "drive_g120_conveyor" was successfully assigned to MAC address "00-1F-F8-E0-4E-5E".<br>III                                                                                                    |                                         |                 |                       |                              |                          |             |
| Dnline status information: Search completed. 1 of 2 devices were found. Search completed. 1 of 2 devices were found. The PROFINET device name "drive_g120_conveyor" was successfully assigned to MAC address "00-1F-F8-E0-4E-5E".                                                                                                    |                                         |                 |                       |                              |                          |             |
| Online status information:     Search completed. 1 of 2 devices were found.       Search completed. 1 of 2 devices were found.       The PROFINET device name "drive_g120_conveyor" was successfully assigned to MAC address "00-1F-F8-E0-4E-5E".                                                                                                    |                                         |                 |                       |                              |                          |             |
| Search completed. 1 of 2 devices were found. Search completed. 1 of 2 devices were found. The PROFINET device name "drive_g120_conveyor" was successfully assigned to MAC address "00-1F-F8-E0-4E-5E".                                                                                                    | Online status information:              |                 |                       |                              |                          |             |
| Search completed. 1 of 2 devices were found. The PROFINET device name "drive_g120_conveyor" was successfully assigned to MAC address "00-1F-F8-E0-4E-5E".                                                                                                    | <ol> <li>Search completed. 1</li> </ol> | of 2 devices w  | ere found.            |                              |                          |             |
| The PROFINET device name "drive_g120_conveyor" was successfully assigned to MAC address "00-1F-F8-E0-4E-5E".                                                                                                    | <ol> <li>Search completed. 1</li> </ol> | of 2 devices w  | ere found.            |                              |                          |             |
| < III                                                                                                    | The PROFINET device                     | e name "drive_  | g120_conveyor" was si | uccessfully assigned to M    | AC address "00-1F-F8-E0  | )-4E-5E".   |
|                                                                                                    | <                                       |                 |                       |                              |                          |             |
| Clara                                                                                                    |                                         |                 |                       |                              |                          |             |
| Close                                                                                                    |                                         |                 |                       |                              |                          |             |
| 1.050                                                                                                    |                                         |                 |                       |                              |                          | Close       |

# 7.3 Parametrizar o conversor de frequências com o assistente de colocação em operação

 → Para realizar a parametrização do conversor de frequências, abrir os "Parameter" (Parâmetros) de "Drive\_G120\_conveyor" (Acionamento\_G120\_transportador) com um clique duplo e iniciar o "Commissioning Wizard" (Assistente de colocação em operação). (→
 "Drive\_G120\_conveyor" (Acionamento\_G120\_transportador) → "Parameter" (Parâmetros) →
 "Commissioning Wizard" (Assistente de colocação em operação))

| Siemens - D:00_TIA_Portal/062-101 Frequency Conve                                                                                                    | ter G120 PN S7-1500062-101 Frequeny Converter G120 PN S7-1500                                    | _ ¤ ×                                                                                                    |
|----------------------------------------------------------------------------------------------------|--------------------------------------------------------------------------------------------------|----------------------------------------------------------------------------------------------------|
| Image: Control of the second second secon                    | Totally Integral                                                                                 | ed Automation<br>PORTAL                                                                                                    |
| Project tree 🔲 🖣                                                                                                    | / Converter G120 PN \$7-1500 🔸 Drive_G120_conveyor [G120 CU250S-2 PN Vector] 🔸 Parameter 👘 🗖 🗮 🗙 | Tasks 🔳 🔳 🕨                                                                                                    |
| Devices                                                                                                    | Wizards Functional View Parameter View                                                           | Options 😨                                                                                                    |
| E O O E E E E E E E E E E E E E E E E E                                                                                                    |                                                                                                  | Tas                                                                                                    |
| Configuration     Configuration     Configu | Commissioning     Drive connected to a SIMATIC motion control     Commissioning Wizard           | Find and re     Find:     Whole words     Match case     Find in substr     Find in bidder     Use wildcards     Like mular en |
| Common data      Documentation settings      Cal Languages & resources                                                                                                    |                                                                                                  | O Whole docum                                                                                                    |
| Gonline access                                                                                                    | ( )                                                                                              | From current                                                                                                    |
| Card Reader/USB memory                                                                                                    | Drive_G120_conveyor [G120 CU250S-2 PN Vector] Properties Linfo Diagnostics P = T<br>General      | Selection     Down                                                                                                    |
| Image: Constraint of the second second se             |                                                                                                  | Up       Fir       Replace with:       ✓       III       > Languages                                                           |

→ Na caixa de diálogo subsequente, selecionar "U/f control with linear characteristic" (Comando U/f com característica linear) como tipo de controle. Manter a seleção padrão para os módulos de função. (→ "U/f control with linear characteristic" (Comando U/f com característica linear) → "Next" (Próximo))

| Commissioning Wizard                                                                                                    | ? X                                                                                                    |
|----------------------------------------------------------------------------------------------------|----------------------------------------------------------------------------------------------------|
|                                                                                                    | Open-loop/closed-loop control type<br>Specification of the open-loop/closed-loop control type according to the load characteristic<br>and open-loop/closed-loop control task                                                                  |
| <ul> <li>Open-loop/closed-lo</li> <li>Defaults of the setpo</li> <li>Drive setting</li> <li>Motor</li> <li>Important parameters</li> <li>Drive functions</li> <li>Encoders</li> <li>Summary</li> </ul> | Function modules:<br>Techn controller<br>Basic positioner<br>Extended messages/monitoring<br>Free function blocks<br>Setpoint<br>Control type:<br>[0] Uf control with linear characteristic<br>(0) Uf control with linear characteristic<br>M |
|                                                                                                    | << Back Next>> Finish Cancel                                                                                                    |

→ Na seleção do valor nominal e da origem do comando, selecionar a macro 7 "Fieldbus with data set changeover" (Bus de campo com comutação do registro de dados). (→[7] "Fieldbus with data set changeover" (Bus de campo com comutação do registro de dados))

| Commissioning Wizard                                              |                                                                                                    | ? X                |
|-------------------------------------------------------------------|----------------------------------------------------------------------------------------------------|--------------------|
|                                                                   | Defaults of the setpoints/command sources<br>Selection of a predefined interconnection of the inputs/outputs and, if required, the fieldbut<br>telegram. Can be changed later user-specifically.                                                        | JS                 |
| Open-loop/closed-lo Defaults of the setpo                         | Current I/O configuration:<br>[7] Fieldbus with data set changeover<br>Select the default of the I/O configuration:                                                                                                    |                    |
| <ul> <li>Drive setting</li> <li>Motor</li> </ul>                  | [7] Fieldbus with data set changeover         [1] Conveyor technology with 2 fixed frequencies         [2] Conveyor technology with 8 sic Safety         [3] Conveyor technology with 4 fixed frequencies         [4] Conveyor technology with fieldbus | <ul><li></li></ul> |
| <ul> <li>Important parameters</li> <li>Drive functions</li> </ul> | [5] Conveyor technology with fieldbus and Basic Safety     [7] Fieldbus with data set changeover     [8] MOP with Basic Safety     [9] Standard I/O with MOP     [12] Standard I/O with analog setpoint                                                 |                    |
| Encoders                                                          | 13 Standard UD with analog septionit and safety     14 Process industry with fieldbus     15 Process industry                                                                                                    | ~                  |
| Summary                                                           | DO 0: r52.3 CO/BO: Status word 1::Fault present<br>DO 1: r52.7 CO/BO: Status word 1::Alarm present<br>AO 0: r21 CO: Actual speed smoothed<br>AO 1: r27 CO: Absolute actual current smoothed                                                             | ~                  |
|                                                                   | Selected telegram configuration:<br>[1] Standard telegram 1, PZD-2/2                                                                                                    |                    |
|                                                                   | < <back next="">&gt; Finish Cance</back>                                                                                                    |                    |

 → A seleção da macro '[7] "Fieldbus with data set changeover" (Bus de campo com comutação do registro de dados) ainda não deve ser confirmada com "Accept" (Aplicar).
 (→ "Accept" (Aplicar))

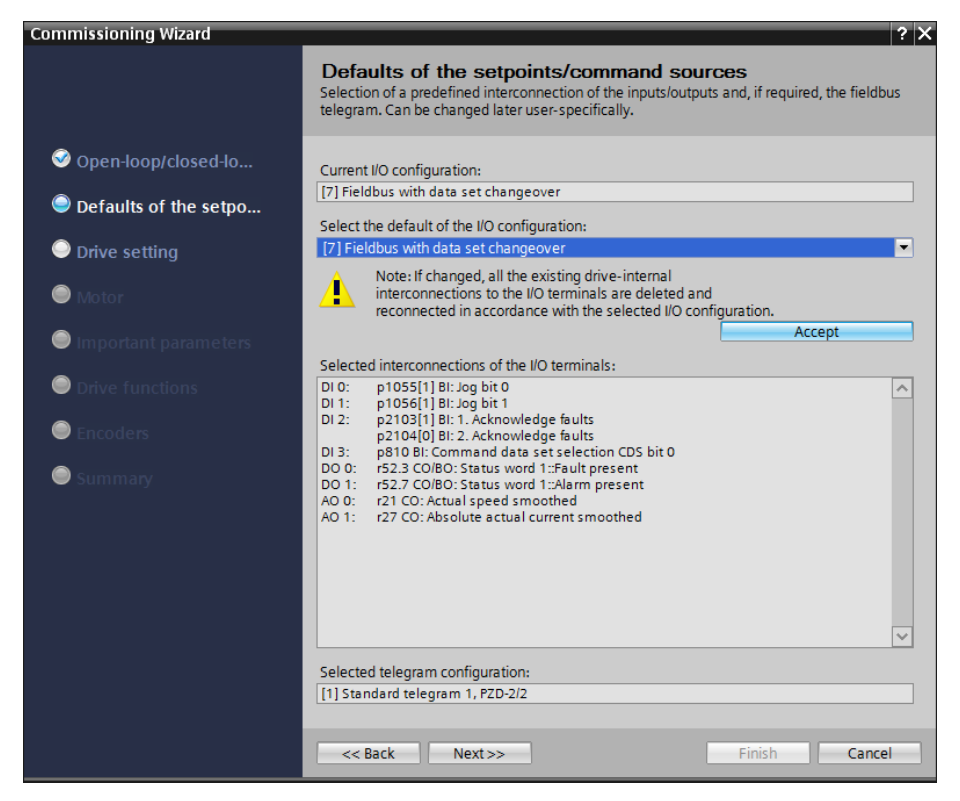

→ Agora são exibidas as interconexões atuais dos terminais I/O para a macro 7. (→ "Next" (Próximo))

| Commissioning Wizard                                                                                 |                                                                                                    | $_{\rm N}$ |
|----------------------------------------------------------------------------------------------------|----------------------------------------------------------------------------------------------------|------------|
|                                                                                                    | Defaults of the setpoints/command sources<br>Selection of a predefined interconnection of the inputs/outputs and, if required, the fieldbus<br>telegram. Can be changed later user-specifically.                                                                                                    |            |
| <ul> <li>Open-loop/closed-lo</li> <li>Defaults of the setpo</li> <li>Drive setting</li> </ul>        | Current I/O configuration:<br>[7] Fieldbus with data set changeover<br>Select the default of the I/O configuration:<br>No change                                                                                                    | -          |
| Motor                                                                                                | Note: If changed, all the existing drive-internal<br>interconnections to the I/O terminals are deleted and<br>reconnected in accordance with the selected I/O configuration.                                                                                                    |            |
| <ul> <li>Important parameters</li> <li>Drive functions</li> <li>Encoders</li> <li>Summary</li> </ul> | Current interconnections of the I/O terminals:           D10:         p1055[1] BI: Jog bit 0           D11:         p1056[1] BI: Jog bit 1           D12:         p2103[1] BI: J. Acknowledge faults           p2104[0] BI: 2. Acknowledge faults         p2104[0] BI: 2. Acknowledge faults           D13:         p810 BI: Command data set selection CDS bit 0           D14:         —           D15:         —           D16:         —           D16:         —           D11:         — |            |
|                                                                                                    | D 112: -<br>D 116: -<br>D 117: -<br>D 00: r52.3 CO/BO: Status word 1::Fault present<br>D 01: r52.7 CO/BO: Status word 1::Alarm present<br>D 02: r52.2 CO/BO: Status word 1::Operation enabled<br>Current telegram configuration:<br>[1] Standard telegram 1, PZD-2/2<br><<< Back Next>> Finish Cancel                                                                                                    |            |

→ Nos ajustes do acionamento, deve ser selecionado "IEC-Motor (50 Hz, SI units)" (Motor IEC (50Hz,unidades SI)) e "Load duty cycle with high overload for vector drives" (Ciclo de carga com alta sobrecarga para acionamentos vetor). (→ IEC-Motor (50 Hz, SI units)) → "Load duty cycle with high overload for vector drives" (Ciclo de carga com alta sobrecarga para acionamentos vetor).

| Commissioning Wizard                                                                                         |                                                                                                    | ? X  |
|----------------------------------------------------------------------------------------------------|----------------------------------------------------------------------------------------------------|------|
|                                                                                                    | Drive setting<br>Selection of motor standard and load cycle                                                                                                    |      |
| <ul> <li>Open-loop/closed-lo</li> <li>Defaults of the setpo</li> <li>Drive setting</li> <li>Motor</li> </ul> | Standard:<br>[0] IEC-Motor (50 Hz, SI units)<br>Drive unit line supply voltage:<br>230 V                                                                                                    | •    |
| - Motor                                                                                                    | Power unit application:<br>[0] Load duty cycle with high overload for vector drives                                                                                                    | -    |
| Important parameters                                                                                         | p205: Power unit application                                                                                                    |      |
| <ul> <li>Drive functions</li> <li>Encoders</li> </ul>                                                        | The duty cycles can be overloaded<br>provided that the drive converter is<br>operated with its base load current<br>before and after the overload. This is<br>% J based on a load duty cycle of 300 s.                                                                                                    |      |
| Summary                                                                                                    | 200-<br>Default value: [0] Load duty cycle with<br>150- high overload for vector drives                                                                                                    |      |
|                                                                                                    | 100- Options:                                                                                                    |      |
|                                                                                                    | 50-     • [0] Load duty cycle with high overload for vector drives       • [1] Load duty cycle with low overload for vector drives       • [1] Load duty cycle with low overload drives       • [1] Load duty cycle with low overload drives       • [1] Load duty cycle with low overload drives       • [1] Load duty cycle with low overload drives       • [1] Load duty cycle with low overload drives       • [1] Load duty cycle with low overload drives       • [1] Load duty cycle with low overload drives       • [1] Load duty cycle with low overload drives | t(s) |
|                                                                                                    | << Back Next >> Finish Can                                                                                                    | :el  |

#### Nota:

 Informações complementares sobre os ajustes podem ser consultadas no texto de dica de ferramenta, na ajuda online ou no manual de listas. → Na caixa de diálogo a seguir, "Induction motor" (Motor assíncrono) é selecionado como tipo de motor e são inseridos os dados do motor conforme as informações constantes na placa de identificação do motor (→ "Enter motor data" (Inserir dados do motor) → "Induction motor" (Motor assíncrono) → "Connection type: Delta" (Tipo de conexão: Triângulo) → ... → "Next" (Próximo))

| Commissioning Wizard                                                                                                    |                                                                                                    |                                                                                                    |                                                                                            | ? X                                                    |
|----------------------------------------------------------------------------------------------------|----------------------------------------------------------------------------------------------------|----------------------------------------------------------------------------------------------------|--------------------------------------------------------------------------------------------|--------------------------------------------------------|
|                                                                                                    | <b>Motor</b><br>Specification of                                                                                                    | of motor type and motor data                                                                                                    |                                                                                            |                                                        |
| <ul> <li>Open-loop/closed-lo</li> <li>Defaults of the setpo</li> <li>Drive setting</li> <li>Motor</li> <li>Important parameters</li> <li>Drive functions</li> <li>Encoders</li> <li>Summary</li> </ul> | Motor configu<br>Enter motor di<br>Select motor di<br>Select the con<br>Delta<br>Motor data<br>Parameter<br>p304[0]<br>p305[0]<br>p305[0]<br>p305[0]<br>p311[0]<br>p335[0] | ration<br>ata<br>ype<br>notor<br>nection type for your motor and 87 Hz ope<br>v<br>Parameter text<br>Rated motor voltage<br>Rated motor voltage<br>Rated motor current<br>Rated motor power<br>Rated motor frequency<br>Rated motor frequency<br>Rated motor speed<br>Motor cooling type | ration:<br>Motor 87 Hi<br>230<br>0.73<br>0.12<br>0.750<br>50.00<br>1350.0<br>0] Non-ventil | v operation<br>Unit<br>Vrms<br>Arms<br>kW<br>Hz<br>rpm |
|                                                                                                    | Parallel mor                                                                                                    | tor connection                                                                                                    | N<br>Finish                                                                                | umber: 1                                               |

Nota:

- De modo alternativo, os motores SIEMENS também podem ser selecionados diretamente através dos números de referência.
- → Na screenshot a seguir, é possível ver um exemplo dos parâmetros de limitação de corrente/rotação e para o encoder de função de rampa. (→ "Next" (Próximo))

| Commissioning Wizard    | ? X                                                       |
|-------------------------|-----------------------------------------------------------|
|                         | Important parameters                                      |
|                         | Specification of the most important dynamic response data |
| 🥺 Open-loop/closed-lo   | Set the values for the most important parameters:         |
| ✓ Defaults of the setpo | Current limit: 1.10 Arms                                  |
|                         | Minimum speed: 0.000 rpm                                  |
|                         | Maximum speed: 500.000 rpm<br>Ramp-function generator     |
| Important parameters    | ramp-up time: <u>3.000</u> s<br>Ramp-function generator   |
| Orive functions         | ramp-down time: 3.000 s                                   |
| Encoders                | OFF3 ramp-down time: 1 s                                  |
| Summary                 |                                                           |
|                         |                                                           |
|                         |                                                           |
|                         | << Back Next >> Finish Cancel                             |

→ Selecionar "Standard drive" (Acionamento padrão) como aplicação tecnológica. Bloquear (Inhibited) a identificação do motor e, por meio da seleção de "Complete calculation" (Cálculo completo), calcular os demais ajustes com base nos valores de parâmetro definidos anteriormente.

 $(\rightarrow$  "Standard drive" (Acionamento padrão)  $\rightarrow$  "Motor identification: Inhibited" (Identificação do motor: Bloqueada)  $\rightarrow$  "Complete calculation" (Cálculo completo)  $\rightarrow$  "Next" (Próximo))

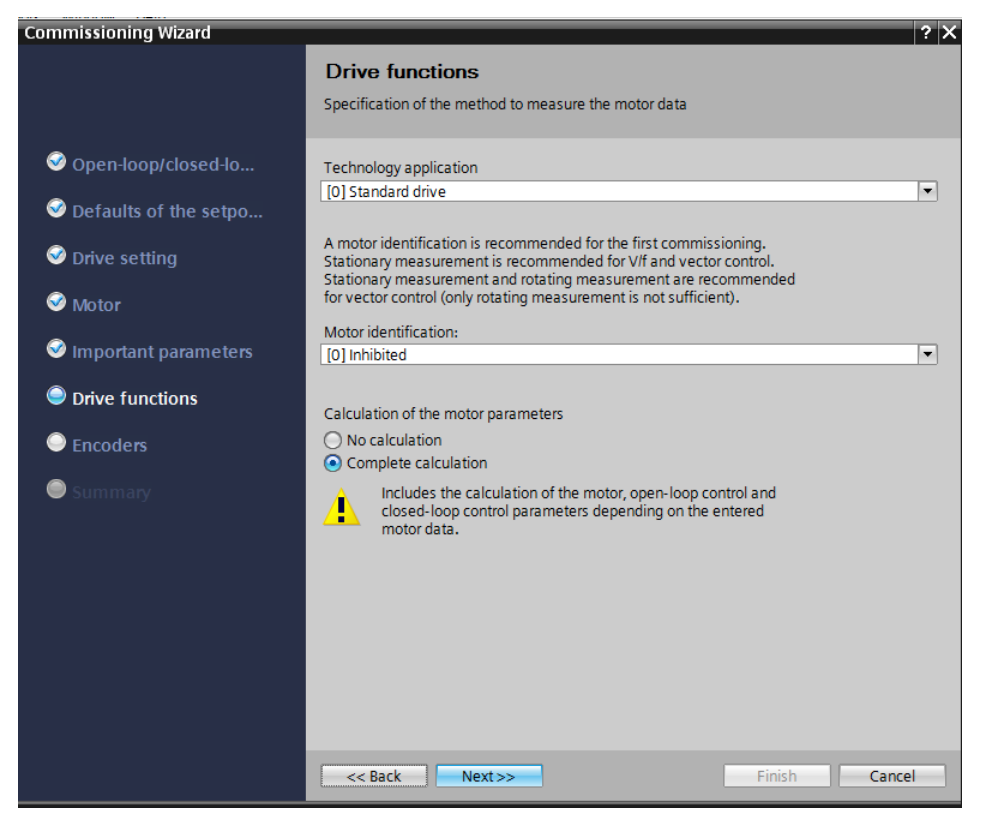

→ Não é selecionado nenhum encoder neste ponto. (→ "Next" (Próximo))

| Commissioning Wizard        |                   |               | ? X |
|-----------------------------|-------------------|---------------|-----|
|                             | Encoders          |               |     |
| 𝒞 Open-loop/closed-lo       | Encoder selection |               |     |
| Solution Of the setpo       | Encoder 1         | Encoder 2     |     |
| Solution Setting            |                   |               |     |
| 🥯 Motor                     |                   |               |     |
| 🥯 Important parameters      |                   |               |     |
| Solutions 📀 Drive functions |                   |               |     |
| Encoders                    |                   |               |     |
| Summary                     |                   |               |     |
|                             | < Back Next>>     | Finish Cancel |     |

→ No resumo" que se seguir, todos os ajustes são novamente exibidos para controle. Estes são aplicados por meio da tecla "Finish" (Concluir). (→ "Finish" (Concluir))

| Commissioning Wizard                                                                                                    |                                                                                                    | ? X |
|----------------------------------------------------------------------------------------------------|----------------------------------------------------------------------------------------------------|-----|
|                                                                                                    | Summary<br>Please check the entered data and complete the configuration                                                                                                    |     |
| <ul> <li>Open-loop/closed-lo</li> <li>Defaults of the setpo</li> <li>Drive setting</li> <li>Motor</li> <li>Important parameters</li> <li>Drive functions</li> <li>Encoders</li> <li>Summary</li> </ul> | The following drive data has been entered:<br>Function modules:<br>Techn controller: Yes<br>Basic positioner: No<br>Extended messages/monitoring: Yes<br>Free function blocks: No<br>Open-loop/closed-loop control operating mode: [0] Ulf control with linear characteristic<br>Defaults of the setpoints/command sources:<br>Macro drive unit: [7] Fieldbus with data set changeover<br>Drive setting:<br>IEC/NEMA mot stds: [0] IEC-Motor (50 Hz, SI units)<br>Drive unit line supply voltage: 230 V<br>Power unit application: [0] Load duty cycle with high overload for vector drives<br>Motor<br>Motor type selection: [1] Induction motor<br>Motor connection type: Delta<br>Motor 87 Hzoperation: No<br>Number of motors connected in parallel: 1<br>Rated motor power J. 230 Vrms<br>Rated motor power factor: 0.750<br>Rated motor frequency: 50.00 Hz<br>Rated motor frequency: 50.00 Hz<br>Rated motor frequency: 50.00 Hz<br>Rated motor spee: [0] Non-ventilated<br><< |     |

 → Salvar novamente o projeto antes de carregar os parâmetros em "Drive\_G120\_conveyor" (Acionamento\_G120\_transportador) , ..., (→ Save project → "Drive\_G120\_conveyor" (Acionamento\_G120\_transportador) → ...)

| M Siemens - D:\00_TIA_Portal\062-101Frequency Converter G120 | PN \$7-1500/062-101 Frequeny Converter G120 PN \$7-1500                                                        | _ 🗆 X                            |
|--------------------------------------------------------------|----------------------------------------------------------------------------------------------------|----------------------------------|
| Project Edit View Insert Online Options Tools Window         | Help Totally Integra                                                                                           | ted Automation                   |
| 📑 🎦 🔚 Save project 🏭 🐰 🏥 🗐 🗙 🏷 ± 🤍 🗄 🛄                       | 🚹 🖳 🙀 💋 Go online 🖉 Go offline 🛔 🕅 👫 🧩 🔚 🛄                                                                     | PORTAL                           |
| Project tree Dow                                             | n <mark>load to device</mark> PN S7-1500 🔸 Drive_G120_conveyor [G120 CU250S-2 PN Vector] 🔸 Parameter 👘 💻 🖬 🗮 🗙 | Tasks 🖬 🗉 🕨                      |
| Devices                                                      | Wizards Functional View Parameter View                                                                         | Options 🕃                        |
| E © O 0 ≝ ■                                                  |                                                                                                    | Tasl                             |
|                                                              | ✓ Commissioning                                                                                                | ✓ Find and re< <sup>6</sup>      |
| 062-101FrequencyConverter G120 PN S7-1500                    | Drive connected to a SIMATIC motion control                                                                    | <u>^</u>                         |
| 는 Add new device                                             | Commissioning Wizard                                                                                           | Find:                            |
| ភី 💼 Devices & networks                                      |                                                                                                    | - Br                             |
| CPU1516F [CPU 1516F-3 PN/DP]                                 |                                                                                                    | Whole words                      |
| Drive_G120_conveyor [G120 CU250S-2 PN Vector]                |                                                                                                    | Match case                       |
| Device configuration                                         |                                                                                                    |                                  |
| 2 Parameter                                                  |                                                                                                    | Find in substri                  |
| T Commissioning                                              |                                                                                                    | Find in hidder                   |
| Online & diagnostics                                         |                                                                                                    | Use wildcards                    |
| Common data                                                  |                                                                                                    | Use regular ex                   |
| Desumentation settings                                       |                                                                                                    |                                  |
| languages & resources                                        |                                                                                                    | Whole docum                      |
| Contine access                                               |                                                                                                    | <ul> <li>From current</li> </ul> |
| Grid Reader/USB memory                                       |                                                                                                    | O Selection                      |
|                                                              | Dive_G120_conveyor [G120_c02505-2 PN vect   Properties Into Diagnostics +                                      | 0.0                              |
|                                                              | General                                                                                                    | O Down                           |
|                                                              | Advanced options                                                                                               | OUp                              |
|                                                              | Media redundancy                                                                                               | Fir                              |
|                                                              | ✓ Real time settings                                                                                           | Dealers with                     |
|                                                              | IO cycle Drive Partner                                                                                         | Replace with:                    |
|                                                              | Synchronization Name Drive G120 convert CPU1516F                                                               |                                  |
| > Details view                                               | ▶ Port [X1 P1]                                                                                                 | Languages                        |
| Portal view 20 Overview 20 Parameter                         | ✓ The PROFINET device nam                                                                                      | e "drive_g12                     |

→ Na caixa de diálogo a seguir, selecionar 'PN/IE' como tipo da interface PG/PC. Em seguida, definir a placa de rede já anteriormente configurada como interface PG/PC e 'PN/IE\_1' como conexão" da CPU com a sub-rede. Clicar em "Start search" (Iniciar busca).
 (→ "Type of the PG/PC interface: PN/IE" (Tipo de interface PG/PC: PN/IE) → PG/PC interface (Interface PG/PC): ...... → "Connection to interface/subnet: PN/IE\_1" (Conexão com a sub-rede: PN/IE\_1) → "Start search" (Iniciar busca))

| -         | Device                            | Device type                       | Slot          | Type         | Address                              | Subnet                      |       |
|-----------|-----------------------------------|-----------------------------------|---------------|--------------|--------------------------------------|-----------------------------|-------|
|           | Drive G120 conveyo                | benee type                        | 5.01          | SZUSB        |                                      | 5001101                     |       |
|           |                                   | CU250S-2 PN Vec.                  | 0 X1          | PN/IE        | 192.168.0.6                          | PN/IE_                      | 1     |
|           | Ту                                | pe of the PG/PC inter             | rface:        | PN/IE        |                                      |                             | -     |
|           |                                   | PG/PC inter                       | rface:        | Intel(R) Eth | nernet Connection I217-              | -LM                         | -     |
|           | Conne                             | ection to interface/su            | ibnet:        | PN/IE_1      |                                      |                             | •     |
|           |                                   | 1st gate                          |               |              |                                      |                             |       |
|           | Compatible devices in t           | target subnet:                    |               |              | Show all compar                      | tible devices               |       |
|           | Compatible devices in t<br>Device | target subnet:<br>Device type     | Туре          |              | Address                              | tible devices<br>Target dev | ce    |
| 1         | Compatible devices in 1<br>Device | target subnet:<br>Device type<br> | Type<br>PN/IE |              | Address<br>Access address            | Target dev                  | ce    |
| Flash LED | Compatible devices in 1 Device    | target subnet:<br>Device type<br> | Type<br>PN/IE |              | Address<br>Address<br>Access address | Target dev<br>Target dev    | ice   |
| Flash LED | Compatible devices in 1 Device    | target subnet:<br>Device type     | Type<br>PN/IE |              | Address<br>Adcress address           | Target dev                  | searc |
| Flash LED | Compatible devices in 1 Device    | target subnet:<br>Device type<br> | Type<br>PN/IE |              | Address<br>Adcress address           | Target dev                  | searc |
| Flash LED | Compatible devices in 1 Device    | target subnet:<br>Device type     | Type<br>PN/IE |              | Address<br>Access address            | Target dev                  | searc |
| Flash LED | Compatible devices in 1 Device    | target subnet:<br>Device type     | Type<br>PN/IE |              | Address<br>Access address            | Target dev                  | searc |

→ Em seguida, deve ser possível visualizar o seu "SINAMICS drive" (Acionamento SINAMICS) e selecioná-lo como aparelho de destino. Clicar em "Load" (Carregar). (→ "SINAMICS drive" (Acionamento SINAMICS) → "Load" (Carregar))

|           | Device                                                                                                    |                                      | Device type              | Slot          | Type                            | Address                                  | Subnet  |                  |
|-----------|----------------------------------------------------------------------------------------------------|--------------------------------------|--------------------------|---------------|---------------------------------|------------------------------------------|---------|------------------|
|           | Drive G120                                                                                                    | convevo                              |                          |               | SZUSB                           |                                          |         |                  |
|           | 0.000_0.000                                                                                                   |                                      | CU250S-2 PN Vec          | 0 X1          | PN/IE                           | 192.168.0.6                              | PN/IE_1 |                  |
|           |                                                                                                    |                                      |                          |               |                                 |                                          |         |                  |
|           |                                                                                                    | Ту                                   | /pe of the PG/PC inte    | rface:        | PN/IE                           |                                          | •       | ]                |
|           |                                                                                                    |                                      | PG/PC inte               | rface:        | 💹 Intel(R) Eth                  | ernet Connection I217-L                  | M       | ] 🕐 [            |
|           |                                                                                                    | Conne                                | ection to interface/su   | ubnet:        | PN/IE_1                         |                                          | -       | ۲                |
|           |                                                                                                    |                                      | 1st gat                  |               |                                 |                                          | T       | ۲                |
|           | Compatible d                                                                                                  | evices in                            | target subriet:          |               | T                               | Address                                  | Terrer  | ما ما ا          |
|           | Compatible d                                                                                                  | evices in                            | target subnet:           |               |                                 |                                          |         |                  |
|           | Compatible d Device Antrieb_G1                                                                                | Devices in<br>Device to<br>G120 C    | /pe<br>U2505-2 PN Vector | V4.7          | Type 🔺<br>PN/IE                 | Address<br>192.168.0.6                   | Target  | devic            |
|           | Compatible d<br>Device<br>Antrieb_G1                                                                          | Devices in<br>Device ty<br>G120 C    | /pe<br>U250S-2 PN Vector | V4.7          | Type 🔺<br>PN/IE<br>PN/IE        | Address<br>192.168.0.6<br>Access address | Target  | devic            |
|           | Compatible d Device Antrieb_G1                                                                                | evices in<br>Device to<br>G120 C     | ype<br>U2505-2 PN Vector | V4.7          | Type  PN/IE PN/IE               | Address<br>192.168.0.6<br>Access address | Target  | devic            |
| Ĩ         | Compatible d<br>Device<br>Antrieb_G1                                                                          | evices in<br>Device ty<br>G120 C     | ype<br>U2505-2 PN Vector | V4.7          | Type  PN/IE PN/IE               | Address<br>192.168.0.6<br>Access address | Target  | devic            |
| Flash LED | Compatible d<br>Device<br>Antrieb_G1                                                                          | Devices in<br>Device to<br>G120 C    | ype<br>U2505-2 PN Vector | V4.7          | Type  PN/IE PN/IE               | Address<br>192.168.0.6<br>Access address | Target  | devic            |
| Flash LED | Compatible d<br>Device<br>Antrieb_G1                                                                          | Devices in<br>Device ty<br>G120 C    | ype<br>U2505-2 PN Vector | V4.7          | Type  PN/IE PN/IE               | Address<br>192.168.0.6<br>Access address | Target  | devic            |
| Flash LED | Compatible d<br>Device<br>Antrieb_G1                                                                          | evices in<br>Device ty<br>G120 C     | ype<br>U2505-2 PN Vector | V4.7          | Type<br>PN/IE<br>PN/IE<br>PN/IE | Address<br>192.168.0.6<br>Access address | Target  | devic            |
| Flash LED | Compatible d<br>Device<br>Antrieb_G1                                                                          | evices in<br>Device ty<br>G120 C     | ype<br>U250S-2 PN Vector | V4.7          | Type<br>PN/IE<br>PN/IE          | Address<br>192.168.0.6<br>Access address | Target  | devic            |
| Flash LED | Compatible d                                                                                                  | evices in<br>Device to<br>G120 C     | ype<br>U250S-2 PN Vector | V4.7          | Type A<br>PN/IE<br>PN/IE        | Address<br>192.168.0.6<br>Access address | Target  | devic            |
| Flash LED | Compatible d<br>Device<br>Antrieb_G1                                                                          | evices in<br>Device ty<br>G120 C     | ype<br>U2505-2 PN Vector | v4.7<br>vund. | Type  PN/IE PN/IE               | Address<br>192.168.0.6<br>Access address | Target  | device<br>search |
| Flash LED | Compatible d<br>Perice<br>Antrieb_G1<br><br>ion:<br>1 compatible device<br>information<br>tion retrieval comp | evices in<br>Device ty<br>G120 C<br> | ype<br>U2505-2 PN Vector | v4.7<br>uund. | Type A<br>PN/IE<br>PN/IE        | Address<br>192.168.0.6<br>Access address | Target  | devic<br>search  |

→ A configuração é compilada automaticamente e mais uma vez um resumo é exibido para a verificação dos passos executados antes do carregamento. Selecionar ' save the parameterization in the EEPROM" (Executar backup da parametrização no EEPROM) e clicar em "Load" (Carregar). (→ save the parameterization in the EEPROM" (Executar backup da parametrização no EEPROM) → "Load" (Carregar))

| Load pr | eviev | N                                       |                                                            |                                               | X |
|---------|-------|-----------------------------------------|------------------------------------------------------------|-----------------------------------------------|---|
| 30      | heck  | before loading                          |                                                            |                                               |   |
| Status  | 1     | Target                                  | Message                                                    | Action                                        |   |
| τÜ      | 0     | <ul> <li>Drive_G120_conveyor</li> </ul> | Ready for loading.                                         |                                               |   |
|         | 0     | <ul> <li>Parameter assign</li> </ul>    | Please note the following information:                     |                                               |   |
|         | 0     | EEPROM                                  | Save the parameterization in the EEPROM after the download | Save the<br>parameterization in<br>the EEPROM |   |
|         |       |                                         |                                                            |                                               |   |
|         |       |                                         |                                                            |                                               |   |
|         |       |                                         |                                                            |                                               |   |
|         |       |                                         |                                                            |                                               |   |
|         |       |                                         |                                                            |                                               |   |
|         |       |                                         |                                                            |                                               |   |
|         |       |                                         |                                                            |                                               |   |
| <       |       |                                         | III                                                        |                                               | > |
|         |       |                                         |                                                            | Refresh                                       |   |
|         |       |                                         | Finish                                                     | Load Cancel                                   |   |

#### Nota:

 Recomenda-se realizar o backup dos parâmetros também no EEPROM para que estes não sejam perdidos em caso de queda de tensão

### 7.4 Teste e colocação em operação do conversor de frequências com painel de comando

→ Para que seja possível testar a parametrização realizada até o momento mesmo sem programa CLP, abrir o "Control panel" (Painel de comando) a partir do menu "Commissioning' menu of the 'Drive\_G120\_conveyor" (Colocação em operação' do 'Acionamento\_G120\_transportador'). Por fim, clicar em 'S Go online'.
 (→ "Drive\_G120\_conveyor" (Acionamento\_G120\_transportador) → "Commissioning" (Colocação em operação) → "Control panel" (Painel de comando) (→ Go online).

| Siemens - D:\00_TIA_Portal\062-101Frequency Converter C                                                                                                    | 120 PN \$7-1500\062-10                                                    | 01 Frequeny Converter G120 PN S7-1500                                                                                                    |                                    | _ 0                                     |
|----------------------------------------------------------------------------------------------------|---------------------------------------------------------------------------|----------------------------------------------------------------------------------------------------|------------------------------------|-----------------------------------------|
| Project Edit View Insert Online Options Tools Win                                                                                                    | dow Help<br>🔃 🖬 🖳 🌌 Go o                                                  | nline 🖉 Gooffline 🛵 🌆 🖪 🗶 🗕 🗌                                                                                                    |                                    | Totally Integrated Automation<br>PORTAL |
| Project tree                                                                                                    | 062-101 Frequision                                                        | fine verter G120 PN \$7-1500 > Drive_G120_conveyor [G120 Cl                                                                                                    | J250S-2 PN Vector] > Commissioning | _ # # X                                 |
| Devices                                                                                                    |                                                                           |                                                                                                    |                                    |                                         |
| U     062-101Frequency Converter 6120 PN 57-1500       M Add new device     Bevices & networks       Bevices & networks     Bevices Convergence       Drive_G120_convergence     Cu2505-2 PN Vec       M Device configuration     Parameter       M Commissioning     Online & diagnostics       S Common data     S Documentation settings       M Doline access     Documentation settings       M Doline access     Documentation settings       M Doline access     Documentation settings | Commissioning<br>Commissioni<br>Control panel<br>Motor opt<br>Backing up/ | Control panel  Master control:  Activated  Drive enables:  Set  Modify:  Speed:  Trym  Drive status:                                                                                                    |                                    | Switch on:                              |
|                                                                                                    |                                                                           | Ready for switching on  Pault  Active fault:  Active fault:  Actionated of the faults  Active faults  Active | Speed: rpm                         | M. current: Arms                        |
|                                                                                                    |                                                                           | <                                                                                                    | 11                                 | >                                       |
| > Details view                                                                                                    |                                                                           |                                                                                                    | S Properties                       | 🗓 Info 🛛 🔛 Diagnostics 👘 🗐 🚍 📥          |
| Portal view     Parameter                                                                                                    | A Commissioni                                                             |                                                                                                    | Δ A                                | action canceled before download         |

→ O primeiro passo é "Activate master control" (Ativar o comando mestre) no painel de comando. Em seguida, a comunicação entre PC e conversor é monitorada. É necessário que uma comunicação bem-sucedida se realize pelo menos a cada 10000ms. Caso contrário, o motor para e é executada a reinicialização das liberações. (→ "Master control" (Comando mestre): <sup>®</sup> Activated → 10000ms → Continue)

| M Siemens - D:100_TIA_Portal\062-101 FrequencyConverter G120                                                                                                    | 0 PN S7-1500/062-101 Frequeny Converter G120 PN S7-1500                                                                                                    | _ ¤ ×                                                                          |
|----------------------------------------------------------------------------------------------------|----------------------------------------------------------------------------------------------------|--------------------------------------------------------------------------------|
| Project Edit View Insert Online Options Tools Window                                                                                                    | / Help                                                                                                    | Totally Integrated Automation                                                  |
| 📑 🛅 🖬 Save project 🏭 🐰 垣 亩 🗙 🏷 き 🖓 き 🔛 🛄                                                                                                    | 🕼 🖳 🖉 Go online 🖉 Go offline  🋔 🖪 🖪 🧩 🚍 🛄                                                                                                    | PORTAL                                                                         |
| Project tree 🔲 🖣 🛛                                                                                                    |                                                                                                    | sioning 📃 🖬 🖬 🗙 📢                                                              |
| Devices                                                                                                    |                                                                                                    | <b>a</b>                                                                       |
| B00 B3                                                                                                    | Activate master control X                                                                                                    | Tas                                                                            |
| 1062-1015fequencyConverter G120 PN 57-1500     Add new device     Devices & networks     Devices Networks     Converter G120 PN 57-1500     Devices Configuration     Device configuration     Device configuration | Commissioning<br>Commissioning<br>Commissioning<br>Commissioning<br>Control panel<br>Motor optill<br>Backing upLin<br>When the control panel is activated, the following applies:<br>This function is only suitable for commissioning, diagnostics<br>and servicing upprocess and may only be used by authorized<br>specialist personnel.<br>When the control panel is activated, the following applies:<br>The safety shudowns of the higher-level control<br>have no effect.<br>When the control panel is activated, the following applies:<br>The safety shudowns of the higher-level control<br>have no effect.<br>Public to do so can result in personal injury and damage to property.<br>The control protection between the PC and the drive is monitoring time,<br>and a coasting down of the axis is biggered.<br>Monitoring time: 10000 ms | ting mode: Switch on:<br>specification • Switch on:<br>pm M.current: 0.00 Arms |
|                                                                                                    | Active rauticOutput requerkcy smoothed                                                                                                    | ▼ 0.0 Hz                                                                       |
|                                                                                                    | Acknowledge faults Output voltage smoothed                                                                                                    | • 0.0 Vms                                                                      |
| 4                                                                                                    |                                                                                                    | <b>&gt;</b>                                                                    |
| > Details view                                                                                                    | O Pro                                                                                                    | nerties                                                                        |
| Portal view     Portal view     Parameter                                                                                                    | 1# Commissioni                                                                                                    | Connected to Drive G120 conveyor                                               |
|                                                                                                    | 10                                                                                                    | Connected to Drive_G120_conveyor, a                                            |

 → Para dar partida no motor, primeiro é necessário que as liberações de acionamento estejam definidas Set
 Via de regra, isto é realizado automaticamente. Depois disto será possível ligar o acionamento
 (→ Ligar )

| M Siemens - D:\00_TIA_Portal\062-101 Frequency Converter G120 PN S7-1500\06                                                                                                    | 52-101 Frequeny Converter G120 PN S7-1500                                                                                                    | _ = ×                                      |
|----------------------------------------------------------------------------------------------------|----------------------------------------------------------------------------------------------------|--------------------------------------------|
| Project Edit View Insert Online Options Tools Window Help                                                                                                    |                                                                                                    | Totally Integrated Automation              |
| 📑 📑 🖥 Save project 🎩 🐰 🤨 🏦 🏵 🗙 🏷 き (やき 🏗 🛄 🌆 🖉 🖉                                                                                                    | Go online 🖉 Go offline 🛔 🖪 🖪 🗶 🖃 🛄                                                                                                    | PORTAL                                     |
| Project tree II 4 062-101Freque                                                                                                    | ncyConverter G120 PN S7-1500 	Drive_G120_conveyor [G120 CU250S-2 PN Vector] 	Commissioning                                                                                                    | _ # = × <                                  |
| Devices                                                                                                    |                                                                                                    |                                            |
| B O O B B                                                                                                    |                                                                                                    | Tas                                        |
| Od2-101FrequencyConverter G120 PN 57-1500     Od2-101FrequencyConverter G120 PN 57-1500     Odd new device     Devices & networks     Odd new device     Odd new device     Odd new | Control panel Control panel Master control Drive enables: Drive enables: Control panel active: Stop with spacebar Operating mode: Speed specification Modify: Speed: Speed: Drive forward Drive forward Drive forwar | Switch on:                                 |
| Gord Reader/USB memory                                                                                                    | Drive status:<br>Ready for switching on Operation enabled<br>Fault                                                                                                    | M. current: 0.00 Arms                      |
| <pre></pre>                                                                                                    | Active fault: - Output frequency smoothed Cutput requency smoothed Cutput voltage smoothed III                                                                                                    | 0.0 Hz     0.0 Vrms     >                  |
| > Details view                                                                                                    | Q Properties                                                                                                    | 🛂 Info 😫 🔛 Diagnostics 🔤 🖃 🗕 📥             |
| Portal view     Overview     Parameter     Recommission                                                                                                    | ni                                                                                                    | Connected to Drive_G120_conveyor, a IIIIII |

→ Agora o motor pode ser operado com a rotação selecionada 
 ▶ Forward ou 
 ▲ Backward ou 
 ▲ Backward ou 
 ▲ Backward ou

| Image: White Statements         Statements         D:00_TIA_Portal/062-101 FrequencyConverter Of Project           Project         Edit         View         Insert         Online         Options         Tools         Win           Project         Edit         View         Insert         Online         Options         Tools         Win           Project         Edit         View         Insert         Online         Options         Tools         Win                                                                                                    | 120 PN \$7-1500062-10<br>dow Help                                          | 11 Frequeny Converter G120 PN \$7-1500                                                                                                    |                                                                                                    | - D ><br>Totally Integrated Automation                                                                                                    |
|----------------------------------------------------------------------------------------------------|----------------------------------------------------------------------------|----------------------------------------------------------------------------------------------------|----------------------------------------------------------------------------------------------------|----------------------------------------------------------------------------------------------------|
| Project tree                                                                                                    | 062-101Frequency                                                           | Converter G120 PN \$7-1500 > Drive_G120_conveyor [G120 CU25                                                                                                    | 0S-2 PN Vector] 🔸 Commissioning                                                                                            |                                                                                                    |
| Devices                                                                                                    |                                                                            |                                                                                                    |                                                                                                    | as a constant of the second second se |
| O62-101FrequencyConverter G120 PN 57-1500     Add new device     Devices & networks     Order. G120, conveyor (G120 CU2505-2 PN)     Orderice configuration     Orderice configuration     Orderice configuration     Orderice data of the second second | Commissioning<br>Commissioni<br>Control panel<br>Motor opti<br>Backing upl | Control panel & Control panel<br>Master control:<br>Activated Deactivate Set Set Set Set Set Set Set Set Set S                                                                                                    | ective: Stop with spacebar Operating mode: Speed specification Speed specification Forward Forward Forward Forward Forward | Switch on:                                                                                                    |
| r ug caro neaderios menory                                                                                                    |                                                                            | Drive status:  Ready for switching on  Fault  Active fault  Active fault | Actual values:<br>Speed: 0.0 pm M. c<br>Output frequency smoothed<br>Output voltage smoothed                               | urrent: 0.28 Arms                                                                                                    |
| K m                                                                                                    | < III >                                                                    | <                                                                                                    |                                                                                                    | >                                                                                                    |
| > Details view                                                                                                    | 18 Commissioni                                                             |                                                                                                    | Properties 1 Inf                                                                                                    | o 🔒 🖫 Diagnostics 👘 💷 📥                                                                                                    |

→ O acionamento é desligado clicando em '<sup>[0]</sup>'. Após a conclusão do teste, é necessário <sup>[1]</sup> Deactivate o comando mestre. (→ <sup>[0]</sup> → <sup>[1]</sup> Deactivate)

| 062-101Frequenc                            | rConverter G120 PN \$7-1500 → Drive_G120_conveyor [G120 CU250S-2 PN Vector] → Commissioning 🔷 🖬 🗮 🗙                                           |
|--------------------------------------------|----------------------------------------------------------------------------------------------------|
| ✓ Commissioning<br>Commissioni             | Control panel                                                                                                    |
| Control panel<br>Motor opti<br>Backing up/ | Master control:       Drive enables:       Operating mode:       Switch on:         Activated       Set       Seet       Speed specification  |
|                                            | Modify:<br>Speed: 44 Orpm Stop Backward Forward<br>Jog backward Jog forward                                                                   |
|                                            | Drive status:     Actual values:                                                                                                    |
|                                            | C Fault Active fault: Active fault: Acknowledge faults Output frequency smoothed Output frequency smoothed Output voltage smoothed I.6.7 Vrms |
| < III >                                    | < >                                                                                                    |

 $\rightarrow$  A consulta de segurança para desativação deve ser confirmada com 'Continue'. ( $\rightarrow$  Continue)

| M Siemens - D:100_TIA_Portal\062-101 FrequencyConverter G1                                                                                                    | PN S7-1500/062-101 Frequeny Converter G120 PN S7-1500                                                                                                    | _ ¤ ×                                        |
|----------------------------------------------------------------------------------------------------|----------------------------------------------------------------------------------------------------|----------------------------------------------|
| Project Edit View Insert Online Options Tools Windo                                                                                                    | Help                                                                                                    | Totally Integrated Automation<br>PORTAL      |
| Project tree                                                                                                    |                                                                                                    | 1250S-2 PN Vector] 🔸 Commissioning 📃 🖬 🗮 🗙 📢 |
| Devices<br>→ G2-101FrequencyConverter G120 PN 57-1500<br>→ G2-101FrequencyConverter G120 PN 57-1500<br>→ G2 CPU 516 FF CPU 1516-57 PNDP]<br>→ G2 CPU 516 FF CPU 1516-57 PNDP]<br>→ G2 CPU 516 FF CPU 1516 FF CPU 1516 F | Control panel Control panel Control panel Control panel Control panel Control panel Control panel Control priority of the control panel is deactivated. All enables are deleted before the control priority is returned. Setpoints and commands then control priority is returned. Setpoints and commands then control priority is returned. If a setpoint and an ON command are present, the drive resport This can involve a hazard for persons and machines. Do you want to deactivate the control priority? | rized sources<br>d  forward                  |
|                                                                                                    | Fault     Active fault:     Active fault:     Active fault:                                                                                                    | Cancel 0.0 ppm M. current: 0.00 Arms         |
| Portal view     Dverview     Parameter                                                                                                    | † Commissioni                                                                                                    | Connected to Drive_G120_conveyor, a          |

→ Por fim, desejamos ainda ' Go offline' e salvar novamente o projeto ' Save project'. (→ Go offline → Save project)

| M Siemens - D:100_TIA_Portal1062-101 FrequencyConverter G | 120 PN \$7-1500\062- | 01 Frequeny Converter G120 PN S7-1500                      |                                    | _ 🗆 X                             |
|-----------------------------------------------------------|----------------------|------------------------------------------------------------|------------------------------------|-----------------------------------|
| Project Edit View Insert Online Options Tools Wine        | low Help             |                                                            | т                                  | stally Integrated Automation      |
| 📑 🎦 🛃 Save project 🚐 🐰 🕮 🖹 🗙 🏷 ± (# ± 🗟 🏾                 | 🗓 🗓 🗒 🔛 🖾 🖉 Go       | online 💋 Go offline 🔥 🖪 🖪 🗶 🚍 🛄                            |                                    | PORTAL                            |
| Project tree 🔲 📢                                          | 062-101 Frequence    | «Converter G120 PN \$7-1500 → Drive_G120_conveyor (G120 Cl | J250S-2 PN Vector] > Commissioning | _ # = × 4                         |
| Devices                                                   |                      | Go offline                                                 |                                    | 3                                 |
| 1800 III -                                                |                      |                                                            |                                    |                                   |
|                                                           | - Commissioning      |                                                            |                                    | sks                               |
| 1 062-101FrequencyConverter G120 PN S7-1500               | Commissioning        | Control panel                                              |                                    | ^^                                |
| ¥ Add new device                                          | Control panel        |                                                            |                                    |                                   |
| 🕉 🎄 Devices & networks                                    | Motor opti           |                                                            |                                    | Libr                              |
| • CPU1516F [CPU 1516F-3 PN/DP]                            | Backing up/          |                                                            |                                    | arie                              |
| Drive_G120_conveyor [G120 CU250S-2 PN \                   |                      | Master control: Drive enables:                             | Operating mode:                    | Switch on: "                      |
| 2 Device conliguration                                    |                      | Notivated Deactivate                                       | Speed specification                |                                   |
| A Commissioning                                           |                      |                                                            |                                    |                                   |
| Online & diagnostics                                      |                      | Modify:                                                    |                                    |                                   |
| 🕨 🔄 Traces                                                |                      | Speed: 0 and mm                                            | on A Backward Eorward              |                                   |
| Common data                                               |                      |                                                            | a backmand P formand               |                                   |
| G Documentation settings                                  |                      | 10                                                         | g backward                         | =                                 |
| Coline accord                                             |                      |                                                            |                                    |                                   |
| Card Reader/USB memory                                    |                      | Drive status                                               | Actual values:                     |                                   |
|                                                           |                      | Drive status.                                              | Actual values.                     |                                   |
|                                                           |                      | Ready for switching on Operation enabled                   | Speed: 0.0 rpm M. curre            | ent: 0.00 Arms                    |
|                                                           |                      |                                                            |                                    |                                   |
|                                                           |                      |                                                            |                                    |                                   |
|                                                           |                      |                                                            |                                    |                                   |
|                                                           |                      | Contraction 2                                              |                                    |                                   |
|                                                           |                      | - Fault                                                    |                                    |                                   |
|                                                           |                      | Active fault: -                                            | Output frequency smoothed          | ▼ 0.0 Hz                          |
|                                                           |                      | Acknowledge faults                                         | Output voltage smoothed            | <ul> <li>0.0 Vrms</li> </ul>      |
|                                                           |                      |                                                            |                                    |                                   |
| < III >                                                   | < 11 >               | <                                                          |                                    | >                                 |
| > Details view                                            |                      |                                                            | 🙁 Properties 🔤 🛄 Info              | Diagnostics                       |
| Portal view Boverview Parameter                           | Commissioni          |                                                            | 🗸 Connecter                        | d to Drive_G120_conveyor, a IIIII |

# 7.5 Criar um programa para o controle ativação do conversor de frequências

→ Antes de ajustar o programa que permita controlar o conversor de frequências, é necessário criar dois "PLC data types" (Tipos de dados CLP), que correspondam à estrutura do telegrama 1 de envio e recepção. (→ "PLC data types" (Tipos de dados CLP) → "Add new data type" (Adicionar novo tipo de dados))

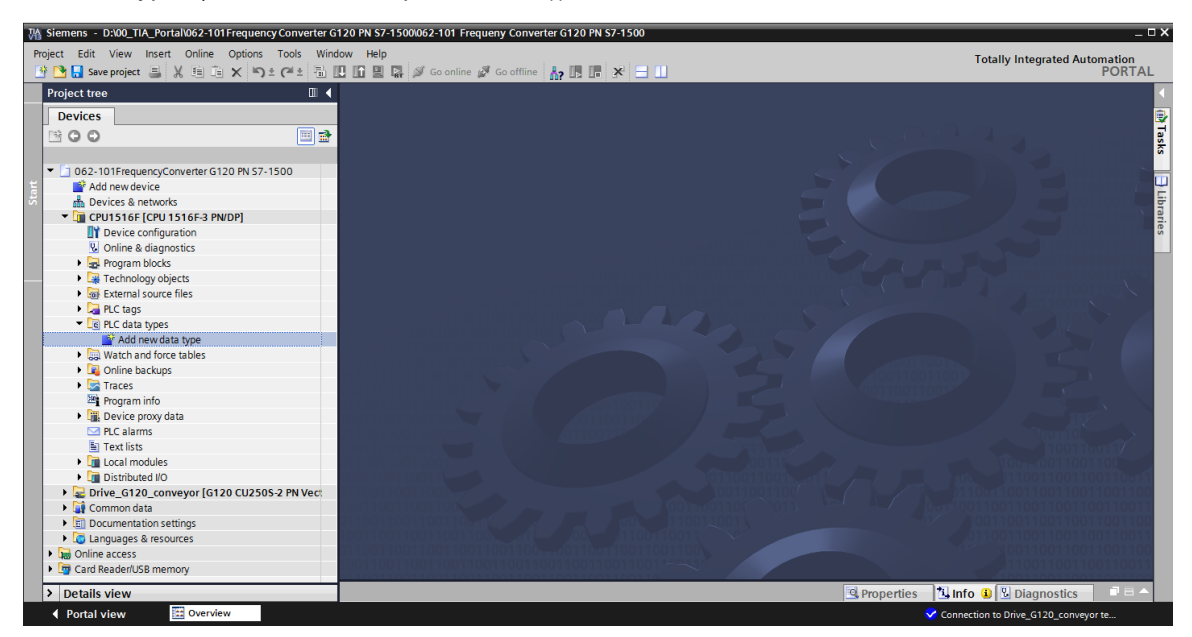

→ Alterar o nome do tipo de dados CLP para 'FU\_Receive\_Telegram1' e abri-lo por meio de clique duplo. (→ FU\_Receive\_Telegram1)

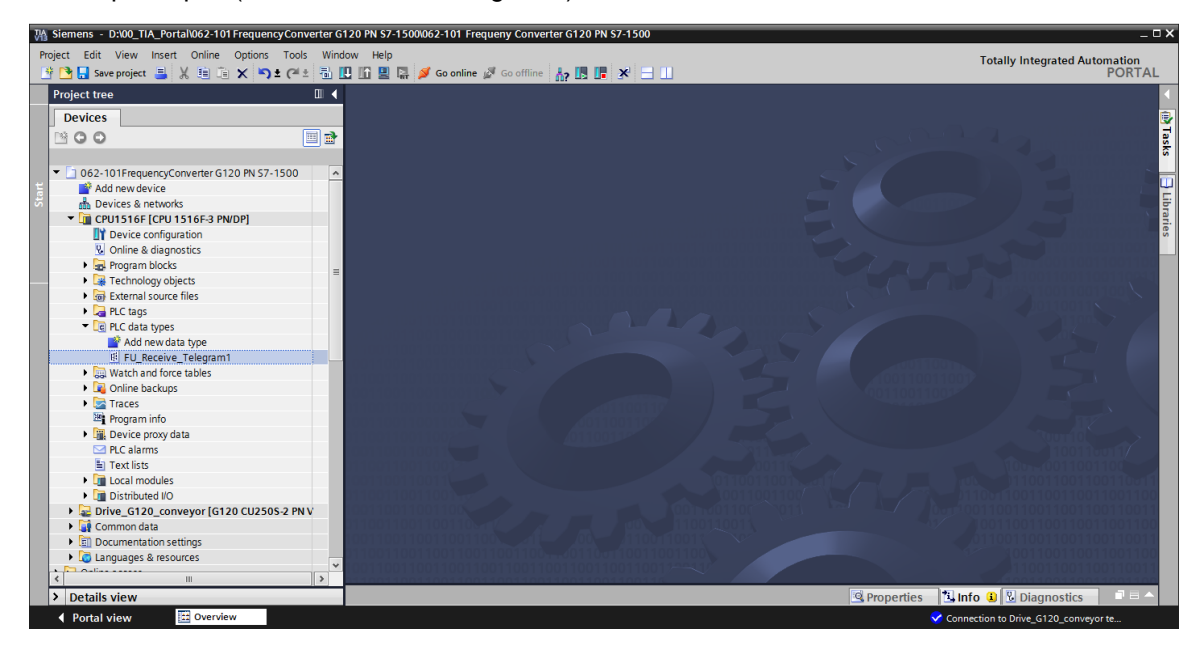

→ Criar as variáveis representadas abaixo de modo similar como em um bloco de dados. (→ FU\_Receive\_Telegram1)

| 062-     | 101 Frequency Converter | G120 PN S | 7-1500 🕨 CF   | PU1516F [CP  | U 1516F-3  | PN/DP] → | PLC data types 	FU_RECEIVE_Telegram1 _                               | ∎∎× |
|----------|-------------------------|-----------|---------------|--------------|------------|----------|----------------------------------------------------------------------|-----|
|          |                         |           |               |              |            |          |                                                                      |     |
| <b>*</b> | / <b>.</b>              | 64 🖿 🔢    | 200           |              |            |          |                                                                      |     |
| F        | J RECEIVE Telegram1     |           |               |              |            |          |                                                                      |     |
|          | Name                    | Data type | Default value | Accessible f | Visible in | Setpoint | Comment                                                              |     |
| 1 <      | Speed_OK                | Bool 🔳    | false         |              |            |          | Setpoint / actual speed deviation within the tolerance range (1)     |     |
| 2 🔩      | Control_requested       | Bool      | false         | <b></b>      |            |          | The automation system is requested to accept the inverter control(1) |     |
| 3 🕣      | Max_speed_reached       | Bool      | false         | <b></b>      |            |          | Speed is greater than or equal to the maximum speed (1)              |     |
| 4 🕣      | Warn_torque_limit       | Bool      | false         |              |            |          | Comparison value for current torque has been reached or exceeded (1) |     |
| 5 🔩      | Holding_brake           | Bool      | false         | $\checkmark$ |            |          | Holding brake open(1)                                                |     |
| 6 🖪      | Motor_temperature       | Bool      | false         | <b></b>      |            |          | Alarm motor overtemperature(0)                                       |     |
| 7 🔩      | Direction               | Bool      | false         | <b>~</b>     |            |          | Motor rotates clockwise(1) / counterclockwise(0)                     |     |
| 8 🔩      | PM_overload             | Bool      | false         | <b></b>      |            |          | Alarm inverter PM thermal overload (0)                               |     |
| 9 🕣      | Ready_to_Start          | Bool      | false         | $\checkmark$ |            |          | Power supply switched on; electronics initialized; pulses locked(1)  |     |
| 10 🕣     | Ready                   | Bool      | false         | <b></b>      |            |          | Motor is switched on (ON/OFF1 = 1), no fault is active(1)            |     |
| 11 🕣     | Operation_EN            | Bool      | false         | <b></b>      |            |          | Operation enabled Motor follows setpoint(1)                          |     |
| 12 ଏ     | Fault                   | Bool      | false         | <b>~</b>     |            |          | Fault active(1)                                                      |     |
| 13 🔩     | No_OFF2                 | Bool      | false         | <b></b>      |            |          | Coast down to standstill is not active(1)                            |     |
| 14 🕣     | No_OFF3                 | Bool      | false         | $\sim$       |            |          | Quick stop is not active(1)                                          |     |
| 15 🕣     | Lockout                 | Bool      | false         | <b></b>      |            |          | Closing lockout active(1)                                            |     |
| 16 🕣     | Alarm                   | Bool      | false         | <b>~</b>     |            |          | Alarm active(1)                                                      |     |
| 17 🔩     | XIST_A                  | Int       | 0             | <b>~</b>     |            |          | Actual speed value process data (PZD) word2                          |     |
|          |                         |           |               |              |            |          |                                                                      |     |
|          |                         |           |               |              |            |          |                                                                      |     |
|          |                         |           |               |              |            | 1111     |                                                                      | 2   |

→ Em seguida, criar mais um tipo de dados CLP com o nome 'FU\_Send\_Telegram1' e as variáveis apresentadas abaixo. (→ FU\_Send\_Telegram1)

| Project                                                                                                    | nens - D:\00_TIA_Porta<br>Edit View Insert                                                                                                    | Online                                                                                                    | FrequencyCon<br>Options Tool                                                                                                    | ve<br>s  |                                                                                                    |            |                                                                                                    |       |
|----------------------------------------------------------------------------------------------------|----------------------------------------------------------------------------------------------------|----------------------------------------------------------------------------------------------------|----------------------------------------------------------------------------------------------------|----------|----------------------------------------------------------------------------------------------------|------------|----------------------------------------------------------------------------------------------------|-------|
| <u> </u>                                                                                                    | 🔚 Save project 📑 👌                                                                                                    | ( 🗉 🖻                                                                                                    | X 5 4 G                                                                                                    | *        |                                                                                                    |            |                                                                                                    |       |
| Pro                                                                                                    | ect tree                                                                                                    |                                                                                                    | <b>a</b> .                                                                                                    | •        |                                                                                                    |            |                                                                                                    |       |
|                                                                                                    | evices                                                                                                    |                                                                                                    |                                                                                                    |          |                                                                                                    |            |                                                                                                    |       |
|                                                                                                    | 0.0                                                                                                    |                                                                                                    |                                                                                                    |          |                                                                                                    |            |                                                                                                    |       |
|                                                                                                    | 00                                                                                                    |                                                                                                    | •                                                                                                    | 1        |                                                                                                    |            |                                                                                                    |       |
|                                                                                                    |                                                                                                    |                                                                                                    |                                                                                                    | _        |                                                                                                    |            |                                                                                                    |       |
| •                                                                                                    | 062-101FrequencyCon                                                                                                    | iverter G12                                                                                                    | 20 PN 57-1:                                                                                                    | ^        |                                                                                                    |            |                                                                                                    |       |
|                                                                                                    | Add new device                                                                                                    |                                                                                                    |                                                                                                    |          |                                                                                                    |            |                                                                                                    |       |
|                                                                                                    | Devices & networks                                                                                                    | 1.05 2 004                                                                                                    | 0.01                                                                                                    |          |                                                                                                    |            |                                                                                                    |       |
|                                                                                                    |                                                                                                    | tion                                                                                                    | DPJ                                                                                                    |          |                                                                                                    |            |                                                                                                    |       |
|                                                                                                    | Device conligura                                                                                                    | tice                                                                                                    |                                                                                                    | =        |                                                                                                    |            |                                                                                                    |       |
|                                                                                                    | <ul> <li>Online &amp; diagnos</li> <li>Program blocks</li> </ul>                                                                                                    | ucs                                                                                                    |                                                                                                    |          |                                                                                                    |            |                                                                                                    |       |
|                                                                                                    | <ul> <li>Technology object</li> </ul>                                                                                                    | te                                                                                                    |                                                                                                    |          |                                                                                                    |            |                                                                                                    |       |
|                                                                                                    | <ul> <li>External source fi</li> </ul>                                                                                                    | iloc                                                                                                    |                                                                                                    |          |                                                                                                    |            |                                                                                                    |       |
|                                                                                                    | PLC tags                                                                                                    |                                                                                                    |                                                                                                    |          |                                                                                                    |            |                                                                                                    |       |
|                                                                                                    | PLC data types                                                                                                    |                                                                                                    |                                                                                                    |          |                                                                                                    |            |                                                                                                    |       |
|                                                                                                    | Add new data                                                                                                    | type                                                                                                    |                                                                                                    |          |                                                                                                    |            |                                                                                                    |       |
|                                                                                                    | FU RECEIVE                                                                                                    | Telegram1                                                                                                    |                                                                                                    |          |                                                                                                    |            |                                                                                                    |       |
|                                                                                                    | FU SEND Te                                                                                                    | learam1                                                                                                    |                                                                                                    |          |                                                                                                    |            |                                                                                                    |       |
| 62-10                                                                                                    | 1 Frequency Converte                                                                                                    | r G120 PN                                                                                                    | N S7-1500 🕨                                                                                                    | CPU1516F | [CPU 1516I                                                                                                    | F-3 PN/DP] | → PLC data types → FU_SEND_Telegram1 _                                                                                                    |       |
| )62-10<br>Ø 🔮                                                                                                    | 1 Frequency Converte                                                                                                    | r G120 PN                                                                                                    | N S7-1500 >                                                                                                    | CPU1516F | [CPU 1516I                                                                                                    | -3 pn/dp]  | → PLC data types → FU_SEND_Telegram1 _ =                                                                                                    | E     |
| 62-10                                                                                                    | 1 Frequency Converte                                                                                                    | r G120 PN                                                                                                    | N S7-1500 >                                                                                                    | CPU1516F | [CPU 1516]                                                                                                    | F-3 PN/DP] | PLC data types      FU_SEND_Telegram1                                                                                                    | E     |
| 62-10                                                                                                    | 1 Frequency Converte                                                                                                    | r G120 PN                                                                                                    | N S7-1500 →                                                                                                    | CPU1516F | [CPU 15161<br>. Visible in                                                                                                    | F-3 PN/DP] | PLC data types      FU_SEND_Telegram1                                                                                                    | E     |
| 62-10                                                                                                    | 1 Frequency Converte                                                                                                    | r G120 PN                                                                                                    | N S7-1500 →                                                                                                    | CPU1516F | [CPU 1516<br>. Visible in                                                                                                    | Setpoint   | PLC data types      FU_SEND_Telegram1                                                                                                    | E     |
| 62-10                                                                                                    | 1 Frequency Converte                                                                                                    | r G120 PN                                                                                                    | Default value<br>false<br>TRUE                                                                                                    | CPU1516F | [CPU 1516]                                                                                                    | Setpoint   | PLC data types      FU_SEND_Telegram1     _ = = Comment not in use not in use Control via fieldbus.inverter accepts the process data from fieldbus(1)                                                                                                    | E     |
| 62-10                                                                                                    | 1 Frequency Converte<br>SEND_relegram1<br>ame<br>reserved_8<br>reserved_9<br>Control_via_PLC<br>Rev direction                                                                                                    | r G120 PN                                                                                                    | Default value<br>false<br>TRUE<br>false                                                                                                    | CPU1516F | [CPU 1516]                                                                                                    | Setpoint   | PLC data types      FU_SEND_Telegram1     _                                                                                                    | Ē     |
| 062-10                                                                                                    | 1 Frequency Converte                                                                                                    | r G120 PN                                                                                                    | Default value<br>false<br>false<br>false                                                                                                    | CPU1516F | [CPU 1516]                                                                                                    | Setpoint   | PLC data types      FU_SEND_Telegram1     Comment     not in use     not in use     Control via fieldbus, inverter accepts the process data from fieldbus(1)     Invert setpoint in the inverter(1)     not in use                                                                                                    | E     |
| 062-10                                                                                                    | 1 Frequency Converte                                                                                                    | r G120 PN<br>Bool<br>Bool<br>Bool<br>Bool<br>Bool<br>Bool<br>Bool<br>Bool                                                                                                    | N S7-1500 →<br>Default value<br>false<br>false<br>false<br>false<br>false                                                                                                    | CPU1516F | [CPU 1516]                                                                                                    | Setpoint   | PLC data types      FU_SEND_Telegram1     Comment     not in use     Control via fieldbus, inverter accepts the process data from fieldbus(1)     Invert setpoint in the inverter(1)     not in use     Increase the stopint saved in the motorized potentiometer(1)                                                                                                    | E     |
| 062-10                                                                                                    | 1 Frequency Converte<br>SEND_Telegram1<br>Imme<br>reserved_9<br>Control_via_PLC<br>Rev_direction<br>reserved_12<br>MOP_up<br>MOP_down                                                                                                    | r G120 PN                                                                                                    | NS7-1500 →<br>Default value<br>false<br>false<br>false<br>false<br>false<br>false<br>false<br>false                                                                                                    | CPU1516F | (CPU 1516)                                                                                                    | Setpoint   | PLC data types      FU_SEND_Telegram1      Comment     not in use     control via fieldbus, inverter accepts the process data from fieldbus(1)     Invert setpoint in the inverter(1)     not in use     Increase the setpoint saved in the motorized potentiometer(1)     Reduce the setpoint saved in the motorized potentiometer(1)                                                                                                    | E     |
| 062-10                                                                                                    | 1 Frequency Converte<br>SEND_Telegram1<br>ame<br>reserved_8<br>reserved_9<br>Control_via_PLC<br>Rev_direction<br>reserved_12<br>MOP_up<br>MoP_down<br>reserved_15                                                                                                    | r G120 PN                                                                                                    | Default value<br>false<br>false<br>false<br>false<br>false<br>false<br>false<br>false<br>false                                                                                                    | CPU1516F | [CPU 1516]                                                                                                    | Setpoint   | PLC data types      FU_SEND_Telegram1     Comment     not in use     not in use     control via fieldbus, inverter accepts the process data from fieldbus(1)     Invert setpoint in the inverter(1)     not in use     Increase the setpoint saved in the motorized potentiometer(1)     Reduce the setpoint saved in the motorized potentiometer(1)     not in use                                                                                                    | E     |
| 062-10                                                                                                    | 1 Frequency Converte                                                                                                    | r G120 PN<br>Data type<br>Bool<br>Bool<br>Bool<br>Bool<br>Bool<br>Bool<br>Bool<br>Boo                                                                                                    | Default volue<br>false<br>false<br>false<br>false<br>false<br>false<br>false<br>false<br>false<br>false                                                                                                    | CPU1516F | [CPU 15161<br>Visible in<br>V<br>V<br>V<br>V<br>V<br>V<br>V<br>V<br>V<br>V<br>V<br>V<br>V                                                                                                    | Setpoint   | PLC data types      FU_SEND_Telegram1     Comment     ont in use     not in use     Control via fieldbus, inverter accepts the process data from fieldbus(1)     Invert setpoint in the inverter(1)     not in use     Increase the setpoint saved in the motorized potentiometer(1)     Reduce the setpoint saved in the motorized potentiometer(1)     not in use     ON(1) / OFF(0) with the ramp-function generator                                                                                                    | E     |
|                                                                                                    | 1 Frequency Converte<br>SEND_Telegram1<br>Imme<br>reserved_8<br>reserved_9<br>Control_via_PLC<br>Rev_direction<br>reserved_12<br>MOP_up<br>MOP_down<br>reserved_15<br>ON_OFF1<br>ON_OFF2                                                                                                    | r G120 PN<br>Data type Bool Bool Bool Bool Bool Bool Bool Boo                                                                                                    | Default value<br>false<br>false<br>false<br>false<br>false<br>false<br>false<br>false<br>false<br>false<br>false<br>false<br>false<br>false<br>false                                                                                                    | CPU1516F | (CPU 15161<br>Visible in<br>Visible in | Setpoint   | PLC data types      FU_SEND_Telegram1       Comment     not in use     control via fieldbus, inverter accepts the process data from fieldbus(1)     Invert setpoint in the inverter(1)     not in use     Increase the setpoint saved in the motorized potentiometer(1)     Reduce the setpoint saved in the motorized potentiometer(1)     not in use     ON(1) / OFF(0), with the ramp-function generator     Switch OFF (0); Switch off the motor immediately, the motor coasts down to stance                                                                                                    | E     |
| 062-10                                                                                                    | 1 Frequency Converte<br>SEND_Telegram1<br>ame<br>reserved_9<br>Control_via_PLC<br>Rev_direction<br>reserved_12<br>MOP_up<br>MoP_down<br>reserved_15<br>ON_OFF1<br>ON_OFF2<br>ON_OFF3                                                                                                    | r G120 PN<br>Data type<br>Bool<br>Bool                                                                                                    | Default value<br>false<br>false<br>false<br>false<br>false<br>false<br>false<br>false<br>false<br>false<br>false<br>false<br>false<br>false<br>false                                                                                                    | CPU1516F | (CPU 1516)                                                                                                    | Setpoint   | PLC data types      FU_SEND_Telegram1      Comment not in use not in use Control via fieldbus, inverter accepts the process data from fieldbus(1) Invert setpoint in the inverter(1) not in use Increase the setpoint saved in the motorized potentiometer(1) Reduce the setpoint saved in the motorized potentiometer(1) not in use ON(1) / OFF(0); switch off the motor immediately, the motor coasts down to stand Switch OFF (0); Switch off the motor hakes with the OFF3 ramp-down time                                                                                                    | E     |
| 062-10                                                                                                    | 1 Frequency Converte<br>SEND_Telegram1<br>ame<br>reserved_8<br>reserved_9<br>Control_via_PLC<br>Rev_direction<br>reserved_12<br>MOP_up<br>MOP_down<br>reserved_15<br>ON_OFF1<br>ON_OFF3<br>EN_operation                                                                                                    | r G120 PN<br>Bool<br>Bool                                                                                                    | Default value<br>false<br>false<br>false<br>false<br>false<br>false<br>false<br>false<br>false<br>false<br>false<br>false<br>false<br>false<br>false<br>false<br>false                                                                                                    | CPU1516F | CPU 1516                                                                                                    | Setpoint   | PLC data types      FU_SEND_Telegram1     Comment     not in use     not in use     not in use     control via fieldbus, inverter accepts the process data from fieldbus(1)     Invert setpoint in the inverter(1)     not in use     Increase the setpoint saved in the motorized potentiometer(1)     Reduce the setpoint saved in the motorized potentiometer(1)     not in use     ON(1) / OFF(0) with the ramp-function generator     Switch OFF (0); Quick stop, the motor brakes with the OFF3 ramp-down time     Enable operation; Switch-on motor (pulses can be enabled) (1)                                                                                                    | E     |
| 62-10<br>FU<br>FU<br>C<br>C<br>C<br>C<br>C<br>C<br>C<br>C<br>C<br>C<br>C<br>C<br>C                                 | 1 Frequency Converte<br>E V IN Converte<br>EEND_Telegram1<br>Imme<br>reserved_8<br>reserved_9<br>Control_via_PLC<br>Rev_direction<br>reserved_12<br>MOP_up<br>MOP_down<br>reserved_15<br>ON_OFF1<br>ON_OFF1<br>ON_OFF2<br>ON_OFF3<br>EN_coperation<br>EN_camp                                                                         | r G120 PN<br>Data type<br>Bool<br>Bool                                                                                                    | Default value<br>false<br>false                                                                                                    | CPU1516F | (CPU 1516)<br>Visible in<br>V<br>V<br>V<br>V<br>V<br>V<br>V<br>V<br>V<br>V<br>V<br>V<br>V<br>V<br>V<br>V<br>V<br>V                                                                                                    | Setpoint   | PLC data types      FU_SEND_Telegram1     Comment     not in use     not in use     Control via fieldbus, inverter accepts the process data from fieldbus(1)     Invert setpoint in the inverter(1)     Invert setpoint in the inverter(1)     Increase the setpoint saved in the motorized potentiometer(1)     Reduce the setpoint saved in the motorized potentiometer(1)     Reduce the setpoint saved in the motorized potentiometer(1)     Not(1) (OFF(0)) with the ramp-function generator     Switch OFF (0); Quick stop, the motor brakes with the OFF3 ramp-down time     Enable operation; Switch-on motor (pulses can be enabled) (1)     Enable ramp-function (1) (Reset ramp-function generator output to 0 (0)                                                                                                    | E     |
| 662-10<br>FU_<br>FU_<br>1<br>4<br>4<br>4<br>4<br>4<br>4<br>4<br>4<br>4<br>4<br>4<br>4<br>4                         | 1 Frequency Converte<br>SEND_Telegram1<br>Imme<br>reserved_9<br>Control_via_PLC<br>Rev_direction<br>reserved_12<br>MOP_up<br>MOP_down<br>reserved_15<br>ON_OFF1<br>ON_OFF2<br>ON_OFF2<br>ON_OFF2<br>ON_OFF3<br>EN_operation<br>EN_ramp<br>Continue_freeze_ramp                                                                        | r G120 PN<br>Data type<br>Bool<br>Bool                                                                                                    | Default value<br>false<br>false                                                                                                    | CPU1516F | CPU 1516<br>Visible in<br>V<br>V<br>V<br>V<br>V<br>V<br>V<br>V<br>V<br>V<br>V<br>V<br>V<br>V<br>V<br>V<br>V<br>V                                                                                                    | Setpoint   | PLC data types      FU_SEND_Telegram1     Comment     not in use     control via fieldbus, inverter accepts the process data from fieldbus(1)     Invert setpoint in the inverter(1)     not in use     Increase the setpoint saved in the motorized potentiometer(1)     Reduce the setpoint saved in the motorized potentiometer(1)     not in use     ON(1) / OFF(0) with the ramp-function generator     Switch OFF (0); Switch Off the motor immediately, the motor coasts down to stand     Switch OFF (0); Switch Off the motor immediately, the motor coasts down to stand     Switch OFF (0); Switch Off Reset ramp-function generator output to 0 (0)     Enable ramp-function (1) / Reset ramp-function generator (0)                                                                                                    | Istil |
|                                                                                                    | 1 Frequency Converte<br>SEND_Telegram1<br>Imme<br>reserved_9<br>Control_via_PLC<br>Rev_direction<br>reserved_12<br>MOP_up<br>MOP_down<br>reserved_15<br>ON_OFF1<br>ON_OFF1<br>ON_OFF2<br>ON_OFF3<br>EN_operation<br>EN_ramp<br>Continue_freeze_ramp<br>Enable_setpoint                                                                | r G120 PN<br>Bool<br>Bool                      | Default value<br>false<br>false<br>fa | CPU1516F | CPU 1516                                                                                                    | Setpoint   | PLC data types      FU_SEND_Telegram1     Comment     not in use     not in use     Control via fieldbus, inverter accepts the process data from fieldbus(1)     Invert setpoint in the inverter(1)     not in use     Increase the setpoint saved in the motorized potentiometer(1)     Reduce the setpoint saved in the motorized potentiometer(1)     not in use     ON(1) / OFF(0) with the ramp-function generator     Switch OFF (0); Switch off the motor immediately, the motor coasts down to stand     Switch OFF (0); Switch off the motor (pulses can be enabled) (1)     Enable ramp-function (1) / Reset ramp-function generator output to 0 (0)     Enable ramp-function (1) / Freze ramp-function generator (0)     Enable setpoint(1) / Inhibit setpoint(0)                                                                                                    | E     |
| 662-10<br>FU_<br>FU_<br>CO<br>CO<br>CO<br>CO<br>CO<br>CO<br>CO<br>CO<br>CO<br>CO<br>CO<br>CO<br>CO                 | 1 Frequency Converte<br>ED (1) (1) (1) (1) (1) (1) (1) (1) (1) (1)                                                                                                    | r G120 PN<br>Data type<br>Bool<br>Bool | N S7-1500 →<br>Default value<br>false<br>false                                                                                                    | CPU1516F | (CPU 1516)                                                                                                    | Setpoint   | PLC data types      FU_SEND_Telegram1     Comment     not in use     not in use     control via fieldbus, inverter accepts the process data from fieldbus(1)     Invert setpoint in the inverter(1)     not in use     Control via fieldbus, inverter accepts the process data from fieldbus(1)     Invert setpoint saved in the motorized potentiometer(1)     Reduce the setpoint saved in the motorized potentiometer(1)     Reduce the setpoint saved in the motorized potentiometer(1)     not in use     ON(1) / OFF(0) with the ramp-function generator     Switch OFF (0); Switch off the motor immediately, the motor coasts down to stand     Switch OFF (0); Quick stop, the motor brakes with the OFF3 ramp-down time     Enable eramp-function (1) / Reset ramp-function generator output to 0 (0)     Enable ramp-function (1) / Freeze ramp-function generator (0)     Enable ramp-function (1) / Freeze ramp-function generator (0) | E     |
| 62-10<br>FU_<br>FU_<br>C<br>C<br>C<br>C<br>C<br>C<br>C<br>C<br>C<br>C<br>C<br>C<br>C<br>C<br>C<br>C<br>C<br>C<br>C | 1 Frequency Converte<br>SEND_Telegram1<br>Imme<br>reserved_8<br>reserved_9<br>Control_via_PLC<br>Rev_direction<br>reserved_12<br>MOP_down<br>reserved_12<br>MOP_down<br>reserved_15<br>ON_OFF1<br>ON_OFF1<br>ON_OFF2<br>ON_OFF2<br>ON_OFF2<br>ON_OFF2<br>EN_ramp<br>Continue_freeze_ramp<br>Enable_setpoint<br>Acknowledge<br>NSOLL_A | r G120 PN<br>Bool Bool Bool Bool Bool Bool Bool Bo                                                                                                    | Default value<br>false<br>false<br>fa | CPU1516F | CPU 1516<br>Visible in<br>V<br>V<br>V<br>V<br>V<br>V<br>V<br>V<br>V<br>V<br>V<br>V<br>V<br>V<br>V<br>V<br>V<br>V                                                                                                    | Setpoint   | PLC data types      FU_SEND_Telegram1      Comment not in use Control via fieldbus, inverter accepts the process data from fieldbus(1) Invert stepoint in the inverter(1) not in use Increase the stepoint saved in the motorized potentiometer(1) Reduce the setpoint saved in the motorized potentiometer(1) Reduce the setpoint saved in the motorized potentiometer(1) Not in use ON(1) / OFF(0); Switch off the motor immediately, the motor coasts down to stand Switch OFF (0); Switch off the motor brakes with the OFF3 ramp-down time Enable operation; Switch-on motor (pulses can be enabled) (1) Enable ramp-function (1) / Freeze ramp-function generator (0) Enable setpoint(1) / Inhibit setpoint(0) Acknowledge faults (1) Setpointl speed process data (PZD) word2                                                                                                    | Ē     |
| 662-10<br>FU<br>FU<br>G<br>G<br>G<br>G<br>G<br>G<br>G<br>G<br>G<br>G<br>G<br>G<br>G<br>G<br>G<br>G<br>G            | 1 Frequency Converte<br>SEND_Telegram1<br>Ime<br>reserved_9<br>Control_via_PLC<br>Rev_direction<br>reserved_12<br>MOP_up<br>MOP_down<br>reserved_15<br>ON_OFF1<br>ON_OFF1<br>ON_OFF2<br>ON_OFF2<br>ON_OFF2<br>ON_OFF3<br>EN_operation<br>EN_ramp<br>Continue_freeze_ramp<br>Enable_setpoint<br>Acknowledge<br>NSOLL_A                 | r G120 PN<br>Data type Bool Bool Bool Bool Bool Bool Bool Boo                                                                                                    | N S7-1500 →<br>Default value<br>false<br>false<br>false<br>false<br>false<br>false<br>false<br>false<br>false<br>false<br>false<br>false<br>false<br>TRUE<br>TRUE                                                                                                    | CPU1516F | CPU 1516<br>Visible in<br>V<br>V<br>V<br>V<br>V<br>V<br>V<br>V<br>V<br>V<br>V<br>V<br>V<br>V<br>V<br>V<br>V<br>V                                                                                                    | Setpoint   | PLC data types      FU_SEND_Telegram1      Comment     not in use     control via fieldbus, inverter accepts the process data from fieldbus(1)     Invert setpoint in the inverter(1)     not in use     Increase the setpoint saved in the motorized potentiometer(1)     Reduce the setpoint saved in the motorized potentiometer(1)     not in use     ON(0) / OFF(0) with the ramp-function generator     Switch OFF (0); Switch Off the motor immediately, the motor coasts down to stand     Switch OFF (0); Switch Off the motor immediately, the motor coasts down to stand     Switch OFF (0); Switch Off the motor immediately, the motor coasts down to stand     Switch OFF (0); Switch Off the motor immediately, the motor coasts down to stand     Switch OFF (0); Switch Off the motor immediately, the motor coasts down to stand     Switch OFF (0); Switch Off the set ramp-function generator output to 0 (0)     Enable aramp-function (1) / Reset ramp-function generator (0)     Enable setpoint(1) / Inhibit setpoint(0)     Acknowledge faults (1)     Setpoint speed process data (PZD) word2                                                                                                    | lsti  |

#### Nota:

 Em alguns bits de liberação, o valor inicial já está definido como TRUE para que estes não tenham que ser adicionalmente definidos no programa. → Em seguida, é criado o bloco de dados global "FREQUENCY\_CONVERTER" (Conversor de frequências) para o telegrama de solicitação e de resposta.
 (→ "Add new block" (Adicionar novo bloco) → BD → "Global DB" (BD global) → "FREQUENCY\_CONVERTER" (Conversor de frequências) → OK)

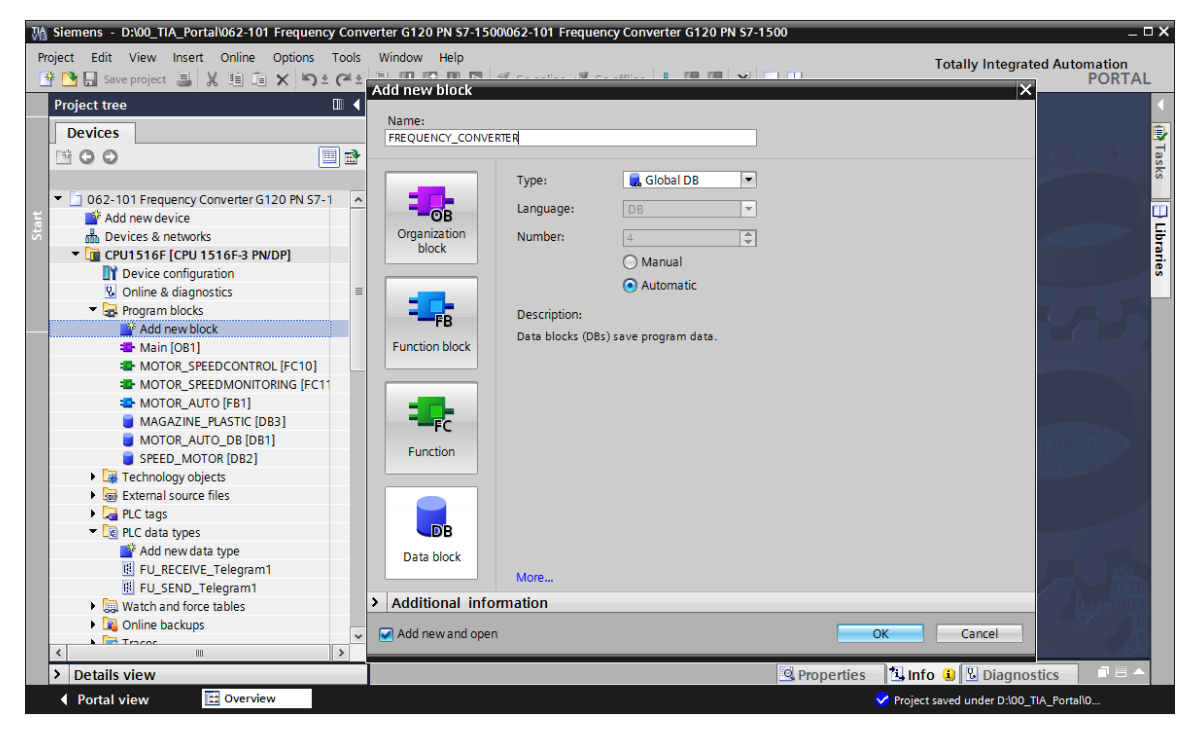

→ Criar a variável 'Send\_G120\_01' e selecionar "FU\_SEND\_Telegram1" como tipo de dados. (→ Send\_G120\_01 → "FU\_SEND\_Telegram1")

| M Siemens - D:\00_TIA_Portal\062-101 Frequency C | onverter G1                                                                                                    | 20 PN S7-1500\062-101 Fre  | quency Converter G120 P | N \$7-1500      |         |                 |               |           | _ 🗆 ×    |
|--------------------------------------------------|----------------------------------------------------------------------------------------------------|----------------------------|-------------------------|-----------------|---------|-----------------|---------------|-----------|----------|
| Project Edit View Insert Online Options To       | ols Window                                                                                                    | / Help                     |                         |                 |         | Totally         | Integrated    | Automatic | n        |
| 📑 🎦 🔚 Save project 💄 🐰 🏥 🗊 🗙 🍤 🖢 🧭               | 🗉 🗄 🛄                                                                                                    | 🔟 🖳 🞇 💋 Go online          | 🖉 Go offline 🛛 🛔 📘      | × 🗌 🛄           |         | , or any ,      | integratea    | POR       | TAL      |
| Project tree                                     | <pn s<="" td=""><td>7-1500 	 CPU1516F [CI</td><td>PU 1516F-3 PN/DP] → P</td><td>rogram blocks 🕨</td><td>FREQUE</td><td></td><td>RTER [DB4]</td><td>- 🕫</td><td>≡× ∢</td></pn> | 7-1500 	 CPU1516F [CI      | PU 1516F-3 PN/DP] → P   | rogram blocks 🕨 | FREQUE  |                 | RTER [DB4]    | - 🕫       | ≡× ∢     |
| Devices                                          |                                                                                                    |                            |                         |                 |         |                 |               |           | 1        |
| <b>™ 0 0</b>                                     | 🖻 🥑 🛫                                                                                                    | 😓 🛃 🕅 🖪 🕹 🗗                | 6 🖿 🔢 🚏                 |                 |         |                 |               |           | Tas      |
| 5                                                | FRE                                                                                                    | QUENCY_CONVERTER           |                         |                 |         |                 |               |           | ŝ        |
| 👻 🖢 062-101 Frequency Converter G120 PN S7-1     | ^ N                                                                                                    | lame                       | Data type               | Start value     | Retain  | Accessible f    | Visible in    | Setpoint  | C        |
| 🗧 🎽 Add new device                               | 1 🕣                                                                                                    | <ul> <li>Static</li> </ul> |                         |                 |         |                 |               |           | <u> </u> |
| Devices & networks                               | 2 🕣 🗉                                                                                                    | Send_G120_01               | "FU_SEND_Telegram1"     |                 |         |                 |               |           | ģ        |
| CPU1516F [CPU 1516F-3 PN/DP]                     | 3                                                                                                    | <add new=""></add>         | USInt                   | ^               |         |                 |               |           | ar.      |
| Device configuration                             |                                                                                                    |                            | WChar                   |                 |         |                 |               |           | S        |
| Online & diagnostics                             | =                                                                                                    |                            | WString                 |                 |         |                 |               |           |          |
| 🔻 🛃 Program blocks                               |                                                                                                    |                            | Word                    |                 |         |                 |               |           |          |
| 📑 Add new block                                  |                                                                                                    |                            | "FU_RECEIVE_Telegram1"  |                 |         |                 |               |           |          |
| 🖀 Main [OB1]                                     |                                                                                                    |                            | "FU_SEND_Telegram1"     |                 |         |                 |               |           |          |
| MOTOR_SPEEDCONTROL [FC10]                        | _                                                                                                    |                            |                         | =               |         |                 |               |           |          |
| MOTOR_SPEEDMONITORING [FC11                      |                                                                                                    |                            |                         | *               |         |                 |               |           |          |
| MOTOR_AUTO [FB1]                                 |                                                                                                    |                            |                         | _               |         |                 |               |           |          |
| FREQUENCY_CONVERTER [DB4]                        |                                                                                                    |                            |                         |                 |         |                 |               |           |          |
| MAGAZINE_PLASTIC [DB3]                           |                                                                                                    |                            |                         |                 |         |                 |               |           |          |
| MOTOR_AUTO_DB [DB1]                              |                                                                                                    |                            |                         |                 |         |                 |               |           |          |
| SPEED_MOTOR [DB2]                                |                                                                                                    |                            |                         |                 |         |                 |               |           |          |
| Technology objects                               |                                                                                                    |                            |                         |                 |         |                 |               |           |          |
| External source files                            |                                                                                                    |                            |                         |                 |         |                 |               |           |          |
| PLC tags                                         |                                                                                                    |                            |                         |                 |         |                 |               |           |          |
| Le PLC data types                                |                                                                                                    |                            |                         |                 |         |                 |               |           |          |
| Add new data type                                |                                                                                                    |                            |                         |                 |         |                 |               |           |          |
| FU_RECEIVE_Telegram1                             |                                                                                                    |                            |                         |                 |         |                 |               |           |          |
| E FU_SEND_Telegram1                              |                                                                                                    |                            |                         |                 |         |                 |               |           |          |
| <ul> <li>Watch and force tables</li> </ul>       | -                                                                                                    |                            |                         |                 |         |                 |               |           |          |
| < Colino backunc                                 | <                                                                                                    |                            |                         |                 |         |                 |               |           | >        |
| Details view                                     |                                                                                                    |                            |                         | 🖳 Prope         | rties 🚺 | Info 追 🖫        | Diagnostic    | s         |          |
| 🖣 Portal view 🔛 Overview 🥃 Fl                    | REQUENCY                                                                                                    |                            |                         |                 | 🗸 🗸     | oject saved und | er D:\00_TIA_ | Portal\0  |          |

 → Criar mais uma variável 'Receive\_G120\_01' e selecionar "FU\_RECEIVE\_Telegram1" como tipo de dados. Inserir comentários para as duas variáveis. (→ Receive\_G120\_01 → "FU\_ RECEIVE\_Telegram1")

| Mi Siemens - D:\00_TIA_Portal\062-101 Frequen            | rcy Converter G120 PN S7-1500062-101 Frequency Converter G120 PN S7-1500                                                                                                    | ΠX   |
|----------------------------------------------------------|----------------------------------------------------------------------------------------------------|------|
| Project Edit View Insert Online Options                  | Tools Window Help Totally Integrated Automation                                                                                                    |      |
| 📑 🎦 🔚 Save project ا 🐰 🗎 🗊 🗙 🏹                           | 🛨 (# ± 🐻 🗓 🗓 🖳 🖉 Goonline 🖉 Gooffline 🛔 🖪 🐺 🛠 📃 🛄 PORTA                                                                                                    | AL . |
| Project tree 🔲 🖣                                         | 062-101 Frequency Converter G120 PN S7-1500 > CPU1516F [CPU 1516F-3 PN/DP] > Program blocks > FREQUENCY CONVERTER [DB4] 📃 🖬 🖬                                                                                                    | k (  |
| Devices                                                  |                                                                                                    |      |
|                                                          |                                                                                                    | Ta   |
|                                                          |                                                                                                    | sks  |
| <ul> <li>D 062-101 Erequency Converter G120 F</li> </ul> | TREQUENCICONVERTER     TREQUENCICONVERTER     TREQUENCI_CONVERTER     TREQUENCICONVERTER     TREQUENCI_CONVERTER      TREQUENCI_CONVERTER      TREQUENCI_CONVERTER      TREQUENCI_CONVERTER      TREQUENCI_CONVERTER      TREQUENCI_CONVERTER      TREQUENCI_CONVERTER      TREQUENCI_CONVERTER      TREQUENCI_CONVERTER      TREQUENCI_CONVER                                                                                                    |      |
| Add new device                                           | 1 63 - Static                                                                                                    |      |
| Devices & networks                                       | 2 ci a Send G120 01 "FLI SEND Telegram1"                                                                                                    | 등    |
| CPU1516E [CPU 1516E-3 PN/DP]                             | Receive false of the second second seco | 2    |
| Device configuration                                     | 4 • <add news<="" td=""><td>es</td></add>                                                                                                    | es   |
| Conline & diagnostics                                    |                                                                                                    |      |
| Program blocks                                           |                                                                                                    |      |
| Add new block                                            |                                                                                                    |      |
| Main [OB1]                                               |                                                                                                    |      |
| MOTOR_SPEEDCONTROL [F.                                   |                                                                                                    |      |
| MOTOR_SPEEDMONITORIN.                                    |                                                                                                    |      |
| MOTOR_AUTO [FB1]                                         |                                                                                                    |      |
| FREQUENCY_CONVERTER [[                                   |                                                                                                    |      |
| MAGAZINE_PLASTIC [DB3]                                   |                                                                                                    |      |
| MOTOR_AUTO_DB [DB1]                                      |                                                                                                    |      |
| SPEED_MOTOR [DB2]                                        |                                                                                                    |      |
| Technology objects                                       |                                                                                                    |      |
| External source files                                    |                                                                                                    |      |
| PLC tags                                                 |                                                                                                    |      |
| PLC data types                                           |                                                                                                    |      |
| 💕 Add new data type                                      |                                                                                                    |      |
| FU_RECEIVE_Telegram1                                     |                                                                                                    |      |
| FU_SEND_Telegram1                                        |                                                                                                    |      |
| Watch and force tables                                   | 4                                                                                                    |      |
| Online backupe                                           |                                                                                                    | >    |
| > Details view                                           | Properties                                                                                                    |      |
| Portal view     Overview                                 | FREQUENCY                                                                                                    |      |

→ É possível criar o bloco de dados de maneira muito rápida e eficaz por meio do uso dos tipos de dados CLP "FU\_SEND\_Telegram1" e "FU\_RECEIVE\_Telegram1", consultar a representação.

| 062 <sup>.</sup> | -10      | )1 Fr | equency Convert | er G120 PN S7-1500    | CPU151      | 6F [CPI | J 1516F-3 PN | VDP] ▶ Pi  | rogram ble | ocks → FREQUENCY_CONVERTER [DB4] _ ■ ■ >                                         |
|------------------|----------|-------|-----------------|-----------------------|-------------|---------|--------------|------------|------------|----------------------------------------------------------------------------------|
|                  | -        |       |                 |                       |             |         |              |            |            |                                                                                  |
| 20 A             | er<br>DE |       |                 | • 85• 📰 🔢 🐤           |             |         |              |            |            | -4                                                                               |
| - 1              |          | Name  |                 | Data type             | Start value | Retain  | Accessible f | Visible in | Setnoint   | Comment                                                                          |
| 1 -              |          | ▼ St  | atic            | but type              | Start value |         |              |            |            | comment                                                                          |
| 2 4              |          |       | Send G120 01    | "FU SEND Telegram1"   |             |         |              |            |            | Send telegram frequency converter G120 conveyor 1                                |
| 3 4              |          |       | reserved 8      | Bool                  | false       |         |              |            |            | not in use                                                                       |
| 4 🚽              | 1        |       | reserved 9      | Bool                  | false       |         |              |            |            | not in use                                                                       |
| 5 🚽              | 1        |       | Control via PLC | Bool                  | TRUE        |         |              |            |            | Control via fieldbus, inverter accepts the process data from fieldbus(1)         |
| 6 -              | 101      |       | Rev direction   | Bool                  | false       |         |              |            |            | Invert setpoint in the inverter(1)                                               |
| 7 🖪              | 101      |       | reserved 12     | Bool                  | false       |         |              |            |            | not in use                                                                       |
| 8 -              | 101      |       | MOP up          | Bool                  | false       |         |              |            |            | Increase the setpoint saved in the motorized potentiometer(1)                    |
| 9 -              | 101      |       | MoP down        | Bool                  | false       |         |              |            |            | Reduce the setpoint saved in the motorized potentiometer(1)                      |
| 10 -             | 01       |       | reserved 15     | Bool                  | false       |         |              |            |            | not in use                                                                       |
| 11 🖪             | 01       |       | ON OFF1         | Bool                  | false       |         |              |            |            | ON(1) / OFF(0) with the ramp-function generator                                  |
| 12 🖪             | 01       |       | ON OFF2         | Bool                  | TRUE        |         |              |            |            | Switch OFF (0); Switch off the motor immediately, the motor coasts down to stan. |
| 13 \prec         | 101      |       | ON OFF3         | Bool                  | TRUE        |         |              |            |            | Switch OFF (0): Ouick stop, the motor brakes with the OFF3 ramp-down time        |
| 14 \prec         | 01       |       | EN operation    | Bool                  | TRUE        |         |              |            |            | Enable operation; Switch-on motor (pulses can be enabled) (1)                    |
| 15 \prec         | 01       |       | EN ramp         | Bool                  | TRUE        |         |              |            |            | Enable ramp-function (1) / Reset ramp-function generator output to 0 (0)         |
| 16 🚽             | 101      |       | Continue freez  | Bool                  | TRUE        |         |              |            |            | Enable ramp-function (1) / Freeze ramp-function generator (0)                    |
| 17 \prec         | 101      |       | Enable setpoint | Bool                  | TRUE        |         |              |            |            | Enable setpoint(1) / Inhibit setpoint(0)                                         |
| 18 -             | 101      |       | Acknowledge     | Bool                  | false       |         |              |            |            | Acknowledge faults (1)                                                           |
| 19 🖪             | 101      |       | NSOLL A         | Int                   | 0           |         |              |            |            | Setpointl speed process data (PZD) word2                                         |
| 20 -             |          | • •   | Receive G120 01 | "FU RECEIVE Telegram1 |             |         |              |            |            | Receive telegram frequency converter G120 conveyor 1                             |
| 21 -             | 01       |       | Speed OK        | Bool                  | false       |         |              |            |            | Setpoint / actual speed deviation within the tolerance range (1)                 |
| 22 <             | 01       |       | Control reques  | Bool                  | false       |         |              |            |            | The automation system is requested to accept the inverter control(1)             |
| 23 \prec         | 01       |       | Max speed rea.  | Bool                  | false       |         |              |            |            | Speed is greater than or equal to the maximum speed (1)                          |
| 24 \prec         | 01       |       | Warn torque li  | Bool                  | false       |         |              |            |            | Comparison value for current torque has been reached or exceeded (1)             |
| 25 \prec         | 01       |       | Holding brake   | Bool                  | false       |         |              |            |            | Holding brake open(1)                                                            |
| 26 \prec         | 01       |       | Motor tempera.  | Bool                  | false       |         |              |            |            | Alarm motor overtemperature(0)                                                   |
| 27 \prec         | 01       |       | Direction       | Bool                  | false       |         |              |            |            | Motor rotates clockwise(1) / counterclockwise(0)                                 |
| 28 \prec         | 01       |       | PM_overload     | Bool                  | false       |         |              |            |            | Alarm inverter PM thermal overload (0)                                           |
| 29 ┥             | 101      |       | Ready to Start  | Bool                  | false       |         |              |            |            | Power supply switched on: electronics initialized: pulses locked(1)              |
| 30 -             | 101      |       | Ready           | Bool                  | false       |         |              |            |            | Motor is switched on (ON/OFF1 = 1), no fault is active(1)                        |
| 31 🖪             | 101      |       | Operation EN    | Bool                  | false       |         |              |            |            | Operation enabled Motor follows setpoint(1)                                      |
| 32 ┥             | 01       |       | Fault           | Bool                  | false       |         |              |            |            | Fault active(1)                                                                  |
| 33 ┥             | 01       |       | No_OFF2         | Bool                  | false       |         |              |            |            | Coast down to standstill is not active(1)                                        |
| 34 ┥             | 01       |       | No_OFF3         | Bool                  | false       |         |              |            |            | Quick stop is not active(1)                                                      |
| 35 ┥             | 101      |       | Lockout         | Bool                  | false       |         |              |            |            | Closing lockout active(1)                                                        |
| 36 ┥             | 101      |       | Alarm           | Bool                  | false       |         |              |            |            | Alarm active(1)                                                                  |
| 37 \prec         | 101      |       | XIST A          | Int                   | 0           |         |              |            |            | Actual speed value process data (PZD) word2                                      |

→ Agora são criadas as variáveis CLP globais para a comunicação com o conversor de frequências em uma nova tabela de variáveis. (→ "Add new tag table" (Adicionar nova tabela de variáveis))

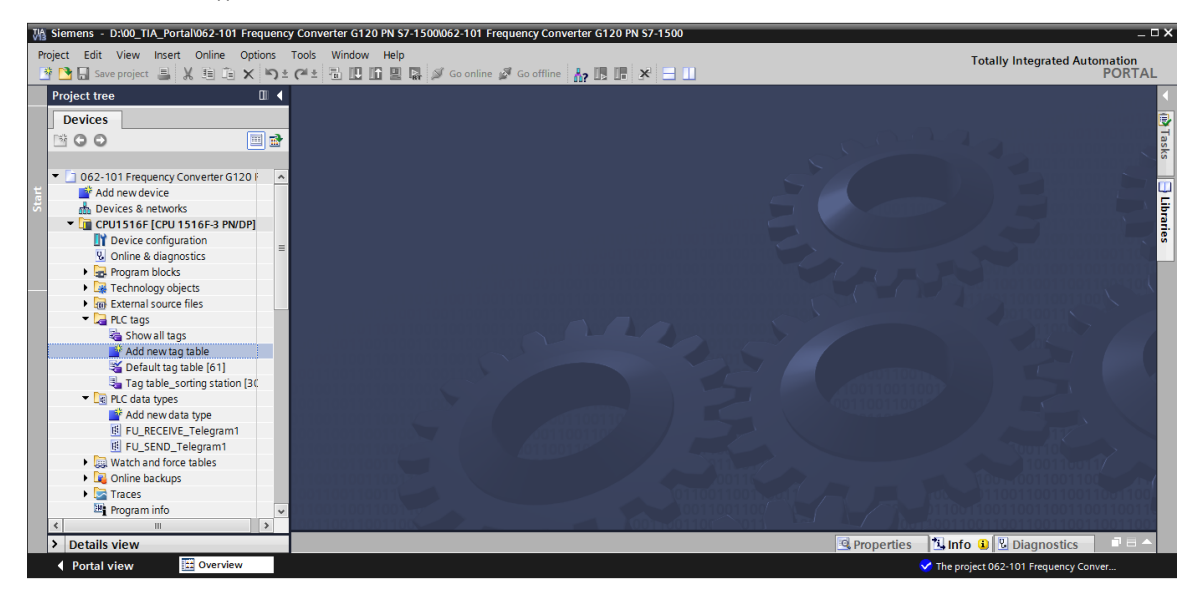

→ Alterar o nome da tabela de variáveis em "Tag\_table\_G120" (Tabela de variáveis\_G120) e lá criar, como mostrado neste ponto, duas variáveis de estrutura 'PZD\_IN\_G120\_01' e 'PZD\_OUT\_G120\_01' usando os tipos de dados CLP "FU\_RECEIVE\_Telegram1" e "FU\_SEND\_Telegram1". (→ PZD\_IN\_G120\_01 → "FU\_RECEIVE\_Telegram1" → PZD\_OUT\_G120\_01 → "FU\_SEND\_Telegram1")

| roject Edit View Insert Online Optio                     | ns Too        | ls Window Help            |                          |               |           |        |        |                   | Totally In | tegrated Auto | omation  |
|----------------------------------------------------------|---------------|---------------------------|--------------------------|---------------|-----------|--------|--------|-------------------|------------|---------------|----------|
| 🕙 🎦 🔚 Save project 🔳 🐰 🗐 🛱 🗙                             | <b>າ</b> ະ (ຟ | ± 🖥 🗓 🕼 🖳 🖾 Go o          | nline 🖉 Go offline 🛛 🛔 🖪 | * 🗆 🗆         |           |        |        |                   |            | -             | PORTA    |
| Project tree                                             | 06            | 2-101 Frequency Converter | G120 PN S7-1500 🔸 CPU151 | 6F [CPU 1516F | -3 PN/DP] | PLC    | tags 🕨 | Tag table_G120 [2 | ]          |               | _∎∎×     |
| Devices                                                  |               |                           |                          |               |           |        |        |                   | 🕣 Tags     | 🗉 User co     | onstants |
| M 0 0                                                    | 🔹 🚽           | e 🧀 🖶 🕾 in                |                          |               |           |        |        |                   |            |               |          |
|                                                          |               | Tag table G120            |                          |               |           |        |        |                   |            |               |          |
| <ul> <li>D 062-101 Frequency Converter G120 F</li> </ul> | ^             | Name                      | Data type                | Address       | Retain    | Visibl | Acces  | Comment           |            |               |          |
| Add new device                                           | 1             | ■ P7D IN 6120 01          | "EU RECEIVE Telegram1    | %1256.0       |           |        |        |                   |            |               |          |
| h Devices & networks                                     | 2             | I PZD OUT G120 01         | "FU SEND Telegram1"      | SQ256.0       |           |        |        |                   |            |               |          |
| CPU1516F [CPU 1516F-3 PN/DP]                             | 3             | <add new=""></add>        | "EU RECEIVE Telegram1    | ~             |           |        |        |                   |            |               |          |
| Device configuration                                     |               |                           | "FU SEND Telegram1"      | =             |           |        |        |                   |            |               |          |
| Online & diagnostics                                     | -             |                           | Aom Ident                |               |           |        |        |                   |            |               |          |
| Program blocks                                           |               |                           | Bool                     |               |           |        |        |                   |            |               |          |
| Technology objects                                       |               |                           | Byte                     |               |           |        |        |                   |            |               |          |
| External source files                                    |               |                           | Char                     |               |           |        |        |                   |            |               |          |
| PLC tags                                                 |               |                           | Conn_Any                 |               |           |        |        |                   |            |               |          |
| bow all tags                                             |               |                           | Conn_Ouc                 | v.            |           |        |        |                   |            |               |          |
| 📑 Add new tag table                                      |               |                           |                          |               |           |        |        |                   |            |               |          |
| 💥 Default tag table [61]                                 |               |                           |                          |               |           |        |        |                   |            |               |          |
| 🍇 Tag table_G120 [2]                                     |               |                           |                          |               |           |        |        |                   |            |               |          |
| lag table_sorting station [30                            |               |                           |                          |               |           |        |        |                   |            |               |          |
| PLC data types                                           |               |                           |                          |               |           |        |        |                   |            |               |          |
| 🚔 Add new data type                                      |               |                           |                          |               |           |        |        |                   |            |               |          |
| EU_RECEIVE_Telegram1                                     |               |                           |                          |               |           |        |        |                   |            |               |          |
| FU_SEND_Telegram1                                        |               |                           |                          |               |           |        |        |                   |            |               |          |
| Watch and force tables                                   |               |                           |                          |               |           |        |        |                   |            |               |          |
| Online backups                                           |               |                           |                          |               |           |        |        |                   |            |               |          |
| Traces                                                   | ¥             |                           |                          |               |           |        |        |                   |            |               |          |
| < m                                                      | >             |                           |                          |               |           | _      |        |                   | (          |               |          |
| > Details view                                           |               |                           |                          |               |           |        | 9      | Properties 🚺 🚺 In | fo 追 🗓 Di  | agnostics     |          |

→ Através da utilização dos tipos de dados CLP "FU\_SEND\_Telegram1" e "FU\_RECEIVE\_Telegram1", as variáveis foram criadas conforme as suas estruturas. Abrir o bloco 'Main [OB1]'. (→ Main [OB1])

| M Siemens - D:\00_TIA_Portal\062-101 Freque | ency  | Con        | verter G1 | 20 PN \$7-1500\062-101 | Frequency Converter G120 P | N \$7-1500  |         |      |          |              |                                                           | - ¤ ×      |
|---------------------------------------------|-------|------------|-----------|------------------------|----------------------------|-------------|---------|------|----------|--------------|-----------------------------------------------------------|------------|
| Project Edit View Insert Online Options     | з т   | ools       | Window    | v Help                 |                            |             |         |      |          |              | Totally Integrated Automation                             |            |
| 📑 🍞 🔜 Save project 🚢 💥 💷 🖆 🗙 🛎              | ) ± ( | <u>ط ±</u> | - R III   | 🌃 🖳 🔜 💋 Go online      | e 🖉 Go offline 🗼 🖪 🖪       | × = =       |         |      |          |              | PORT                                                      | AL         |
| Project tree                                |       | 062        | 101 Ero   | quency Converter C13   | 0 DN \$7-1500 ) CDU151     | 6E [CRU 151 | 6E-3 DN | ומחו | ) DIC    | tage >       | Tag table C120 [2]                                        | X 4        |
|                                             |       | 002        | TUTFIE    | quency convenier dra   | 20 PN 37-1500 V CPU131     | or [Cr0 151 | OF S PN | UFJ  | PLC      | tays ,       |                                                           |            |
| Devices                                     |       |            |           |                        |                            |             |         |      |          |              | Tags 🗉 User constants                                     |            |
| B 0 0 0 E                                   | e     | <b>#</b> : | é 🗗       | 🙄 🗓 🗶                  |                            |             |         |      |          |              |                                                           | Tas        |
| 2                                           |       | Т          | ag table  | G120                   |                            |             |         |      |          |              |                                                           | ks         |
| 062-101 Frequency Converter G120 F          | ^     |            | Nam       | e                      | Data type                  | Address     | Re      | tain | Visibl   | Acces        | Comment                                                   |            |
| Add new device                              |       | 1          | - P       | ZD_IN_G120_01          | "FU_RECEIVE_Telegram1"     | %1256.0     |         |      |          |              |                                                           | ~ <u>U</u> |
| Devices & networks                          | 1     | 2          | -00       | Speed_OK               | Bool                       | %1256.0     |         |      |          | <b>V</b>     | Setpoint / actual speed deviation within the tolerance ra | - 5        |
| CPU1516F [CPU 1516F-3 PN/DP]                | 1     | 3          | -00       | Control_requested      | Bool                       | %1256.1     |         |      |          | <b>V</b>     | The automation system is requested to accept the inve     | <u> </u>   |
| Device configuration                        | = 4   | 4          | -00       | Max_speed_reached      | Bool                       | %1256.2     |         |      | <b>V</b> | <b>V</b>     | Speed is greater than or equal to the maximum speed (     | ŝ          |
| Online & diagnostics                        | 1     | 5          | -00       | Warn_torque_limit      | Bool                       | %1256.3     |         |      | <b>V</b> | <b>V</b>     | Comparison value for current torque has been reached      |            |
| <ul> <li>Rrogram blocks</li> </ul>          | 1     | 6          | -00       | Holding_brake          | Bool                       | %1256.4     |         |      | <b>V</b> | ¥            | Holding brake open(1)                                     |            |
| Add new block                               | 1     | 7          | -00       | Motor_temperature      | Bool                       | %1256.5     |         |      | <b>V</b> | 1            | Alarm motor overtemperature(0)                            |            |
| 🖀 Main [OB1]                                | - 2   | 8          | -00       | Direction              | Bool                       | %1256.6     |         |      | <b>V</b> | 1            | Motor rotates clockwise(1) / counterclockwise(0)          |            |
| MOTOR_SPEEDCONTROL [F.                      | 9     | 9          | -00       | PM_overload            | Bool                       | %1256.7     |         |      | <b>V</b> | <b>V</b>     | Alarm inverter PM thermal overload (0)                    | -          |
| MOTOR_SPEEDMONITORIN.                       |       | 10         | -         | Ready_to_Start         | Bool                       | %1257.0     |         |      | <b>V</b> | <b>V</b>     | Power supply switched on; electronics initialized; pulses |            |
| MOTOR_AUTO [FB1]                            |       | 11         | -00       | Ready                  | Bool                       | %1257.1     |         |      | <b>V</b> | 1            | Motor is switched on (ON/OFF1 = 1), no fault is active(1  |            |
| FREQUENCY_CONVERTER [C                      |       | 12         | -00       | Operation_EN           | Bool                       | %1257.2     |         |      | <b>V</b> | <b>V</b>     | Operation enabled Motor follows setpoint(1)               |            |
| MAGAZINE_PLASTIC [DB3]                      |       | 13         | -00       | Fault                  | Bool                       | %1257.3     |         |      | <b>V</b> | <b>V</b>     | Fault active(1)                                           |            |
| MOTOR_AUTO_DB [DB1]                         |       | 14         | -63       | No_OFF2                | Bool                       | %1257.4     |         |      | <b>V</b> | <b>V</b>     | Coast down to standstill is not active(1)                 |            |
| SPEED_MOTOR [DB2]                           |       | 15         | -00       | No_OFF3                | Bool                       | %1257.5     |         |      |          | <b>V</b>     | Quick stop is not active(1)                               |            |
| Technology objects                          |       | 16         | -00       | Lockout                | Bool                       | %1257.6     |         |      |          | <b>V</b>     | Closing lockout active(1)                                 |            |
| External source files                       |       | 17         | -         | Alarm                  | Bool                       | %1257.7     |         |      |          | $\checkmark$ | Alarm active(1)                                           |            |
| <ul> <li>PLC tags</li> </ul>                |       | 18         | -         | XIST_A                 | Int                        | %IW258      |         |      | <b>V</b> | $\checkmark$ | Actual speed value process data (PZD) word2               |            |
| a Show all tags                             |       | 19         | 📲 🔻 P     | ZD_OUT_G120_01         | "FU_SEND_Telegram1"        | %Q256.0     | -       |      |          | <b></b>      |                                                           |            |
| Add new tag table                           | 1     | 20         | -         | reserved_8             | Bool                       | %Q256.0     |         |      | <b>V</b> | 1            | not in use                                                |            |
| Default tag table [61]                      | 2     | 21         | -00       | reserved_9             | Bool                       | %Q256.1     |         |      | <b>V</b> | 1            | not in use                                                |            |
| 💺 Tag table_G120 [2]                        | - 2   | 22         | -00       | Control_via_PLC        | Bool                       | %Q256.2     |         |      |          |              | Control via fieldbus, inverter accepts the process data f | ~          |
| Tao table sorting station [30]              | ¥ .   | ~ ~        | <         | Day direction          | Pool                       | N 0356 3    | ш       |      |          |              | Invest saturaint in the investor(1)                       |            |
| > Details view                              |       |            |           |                        |                            |             |         |      |          | 🔍 Pr         | operties 🚺 Info 😮 🗓 Diagnostics 👘 💷                       | <b>^</b>   |
| Portal view     Overview                    | 4     | Tag t      | able_G    |                        |                            |             |         |      |          |              | ✓ The project 062-101 Frequency Conver                    |            |

→ Acrescentar duas novas redes no início de Main [OB1]. Em seguida, arrastar&soltar o comando "Move" (Mover) das "Instructions" (Instruções) no item "Move operations" (Mover operações) para estas redes. (→ 📩 → 📩 → "Instructions" (Instruções) → "Move operations" (Mover operações) → "Move" (Mover) → "Move" (Mover))

| Siemens - D:\00_TIA_Portal\062-101 Frequency Conversion       | rter G120 PN S7-1500/062-101 Frequency Converter G120 PN S7-1500                                                                                                    | _ ¤ ×                            |
|---------------------------------------------------------------|----------------------------------------------------------------------------------------------------|----------------------------------|
| Project Edit View Insert Online Options Tools                 | Window Help                                                                                                    | Totally Integrated Automation    |
| 📑 📑 🛃 Save project ا 🐰 🗎 🗊 🗙 🍤 🛨 (주 ±                         | 🖥 🔃 🕼 🖳 💋 Goonline 🖉 Gooffine 🔚 🌆 🖪 🖉 🔀 🔚 🛄                                                                                                    | PORTAL                           |
| Project tree                                                  | rter G120 PN S7-1500 > CPU1516F [CPU 1516F-3 PN/DP] > Program blocks > Main [OB1] 🛛 🗕 🖬 🗮 🗙                                                                                                    | Instructions 📑 🗉 🕨               |
| Devices                                                       |                                                                                                    | Options                          |
|                                                               | (3) (2) 관 한 번 🔚 🗐 🗐 2) 2 2 2 2 1 1 1 1 1 1 1 1 1 1 1 1 1 1                                                                                                    | witwu 🗖 🔟 💆                      |
| 2                                                             | Block interface                                                                                                    | > Favorites                      |
| <ul> <li>062-101 Frequency Converter G120 PN S7-15</li> </ul> |                                                                                                    | ✓ Basic instructions             |
| Add new device                                                |                                                                                                    | Name Des                         |
| Devices & networks                                            | ▼ Block title: "Main Program Sweep (Cycle)"                                                                                                    | General                          |
| CPU1516F [CPU 1516F-3 PN/DP]                                  | Comment                                                                                                    | Bit logic operations             |
| Device configuration                                          |                                                                                                    | Timer operations                 |
| Section 2 Contine & diagnostics                               | Network 1: Receive process data from frequency converter G120 conveyor1 (telegram1)                                                                                                    | Counter operations               |
| <ul> <li>Program blocks</li> </ul>                            | Comment                                                                                                    | Comparator operations            |
| Add new block                                                 |                                                                                                    | Ath functions                    |
| Hain [OB1]                                                    | MOVE                                                                                                    | Move operations                  |
| MOTOR_SPEEDCONTROL [FC10]                                     |                                                                                                    | I MOVE Move                      |
| MOTOR_SPEEDMONITORING [FC11]                                  |                                                                                                    | Deserialize Deseri               |
| MOTOR_AUTO [FB1]                                              |                                                                                                    | E Serialize Seriali              |
| FREQUENCY_CONVERTER [DB4]                                     |                                                                                                    |                                  |
| MAGAZINE_PLASTIC [DB3]                                        |                                                                                                    | E MOVE BLK VARIANT MOVE          |
| MOTOR_AUTO_DB [DB1]                                           |                                                                                                    |                                  |
| SPEED_MOTOR [DB2]                                             | Retwork 2: Send process data to frequency converter G120 conveyor1 (telegram1)                                                                                                    |                                  |
| Technology objects                                            | Comment                                                                                                    |                                  |
| External source files                                         |                                                                                                    |                                  |
| 🖛 🔁 PLC tags                                                  | A KONF                                                                                                    | Array DR                         |
| Show all tags                                                 | WOVE THE REPORT OF THE REPORT OF THE REPORT | Variant Y                        |
| Add new tag table                                             | EN                                                                                                    | < III >                          |
| Gefault tag table [61]                                        |                                                                                                    | > Extended instructions          |
| Tag table_G120 [2]                                            |                                                                                                    | X Tashaalami                     |
| Tag table_sorting station [30]                                |                                                                                                    | rechnology                       |
| PLC data types                                                |                                                                                                    | Communication                    |
| > Details view                                                | 🖾 Properties 🔛 Info 🚺 🖳 Diagnostics 👘 🗖 🗕 🔶                                                                                                    | > Optional packages              |
| < Portal view 🔛 Overview 🖳 Tag tab                            | le_G 🔹 Main 🗸 The                                                                                                    | project 062-101 Frequency Conver |

→ Marcar a "Tag\_table\_G120" (Tabela de variáveis\_G120) na árvore do projeto. Agora, a partir da visualização detalhada, é possível arrastar as duas variáveis 'PZD\_IN\_G120\_01' e 'PZD\_OUT\_G120\_01' diretamente sobre as conexões das instruções de mover usando "drag-&-drop" (Arrastar&Soltar). (→ "Tag\_table\_G120" (Tabela de variáveis\_G120) → PZD\_IN\_G120\_01 → PZD\_OUT\_G120\_01)

| Ma Siemens - D:\00_TIA_Portal\062-101 Frequency Converter G12 | PN S7-1500/062-101 Frequency Converter G120 PN S7-1500                                                                                                    | _ ¤ ×                               |
|---------------------------------------------------------------|----------------------------------------------------------------------------------------------------|-------------------------------------|
| Project Edit View Insert Online Options Tools Window          | Help                                                                                                    | Totally Integrated Automation       |
| 📑 🎦 🖶 Save project 📕 🐰 🗎 🗎 🗙 🍤 ± (주 ± 🖥 🛄                     | 🚹 🖳 🙀 Go online 🖉 Go offline 🛔 🖪 🖪 👫 🗶 🖃 🛄                                                                                                    | PORTAL                              |
| Project tree                                                  | ✓N \$7-1500 > CPU1516F [CPU 1516F-3 PN/DP] > Program blocks > Main [OB1] ■ ■ ■ X                                                                                                    | Instructions 📑 🗈 🕨                  |
| Devices                                                       |                                                                                                    | Options                             |
| B 0 0 E                                                       | 👌 💩 잘 잘 💺 🖿 🚍 💬 😫 ± 🚇 보 🗐 🕐 🖕 셔 🕸 님 님 음 જ 🔢 📑                                                                                                    | init init 🗔 📰 🚊                     |
|                                                               | Block interface                                                                                                    | > Favorites                         |
| Devices & networks                                            |                                                                                                    | t Pasis instructions                |
| CPU1516F [CPU 1516F-3 PN/DP]                                  | & >=1 [??] → -01 → -[=]                                                                                                    | Basic instructions                  |
| Device configuration                                          | ▼ Block title: "Main Program Sugary (Curla)"                                                                                                    | Name Descript                       |
| A Online & diagnostics                                        | Block title: wain Program sweep (cycle)                                                                                                    | General     A                       |
| 🗧 👻 🖶 Program blocks                                          | comment                                                                                                    |                                     |
| Add new block                                                 | Network 1: Receive process data from frequency converter G120 conveyor1 (telegram1)                                                                                                    | Counter operations                  |
| 🕁 Main [OB1]                                                  | Comment                                                                                                    | Comparator operatio                 |
| MOTOR_SPEEDCONTROL [FC10]                                     |                                                                                                    | Math functions                      |
| MOTOR_SPEEDMONITORING [FC11]                                  | MOVE                                                                                                    | T Move operations                   |
| MOTOR_AUTO [FB1]                                              |                                                                                                    | HIT MOVE Move va                    |
| FREQUENCY_CONVERTER [DB4]                                     | — EN                                                                                                    | T Deserialize Deseriali             |
| MAGAZINE_PLASTIC [DB3]                                        | P#256.0                                                                                                    | E Corializo Corializo               |
| MOTOR_AUTO_DB [DB1]                                           | "PZD IN OUT1 - ??                                                                                                    | T MOVE RIK Move bl                  |
| SPEED_MOTOR [DB2]                                             | G120_01" IN FNO                                                                                                    | T MOVE PLK VAPL Move bl             |
| Technology objects                                            |                                                                                                    | I IMOVE PLK Move bl                 |
| External source files                                         |                                                                                                    |                                     |
| PLC tags                                                      | Network 2: Send process data to frequency converter G120 conveyor1 (telegram1)                                                                                                    |                                     |
| 🗞 Show all tags                                               |                                                                                                    | E SWAP Swap                         |
| 🖆 Add new tag table                                           | comment                                                                                                    | Array DP                            |
| 🍯 Default tag table [61]                                      |                                                                                                    | Variant                             |
| a Tag table_G120 [2]                                          | MOVE                                                                                                    |                                     |
| Tag table_sorting station [30]                                | ✓ P#Q256.0                                                                                                    | Conversion operation                |
| ➤ Details view                                                | PZD OUT                                                                                                    | tel Program control one     X       |
|                                                               |                                                                                                    | < III >                             |
|                                                               |                                                                                                    | > Extended instructions             |
| Name Data type Details Comr                                   | in the second second seco | 1) Tachnology                       |
| TEL SEND UT 6120_01 FU SEND TELSODS 0                         |                                                                                                    | > reciniology                       |
|                                                               |                                                                                                    | Communication     Optional packages |
|                                                               | Scropercies Simo Diagnosacs                                                                                                    | Optional packages                   |
| Portal view     Portal view     Tag table_G                   | 🖀 Main 🗸 🗸 The                                                                                                    | project 062-101 Frequency Conver    |

→ Marcar o bloco de dados ""FREQUENCY\_CONVERTER [DB4]" (Conversor de frequências[DB4]) na árvore do projeto. Novamente, a partir da visualização detalhada, é possível arrastar as duas variáveis de estrutura 'Send\_G120\_01' e 'Receive\_G120\_01' diretamente sobre as conexões das instruções de mover usando "drag-&-drop" (Arrastar&Soltar). (→ Send\_IN\_G120\_01 → Receive\_OUT\_G120\_01)

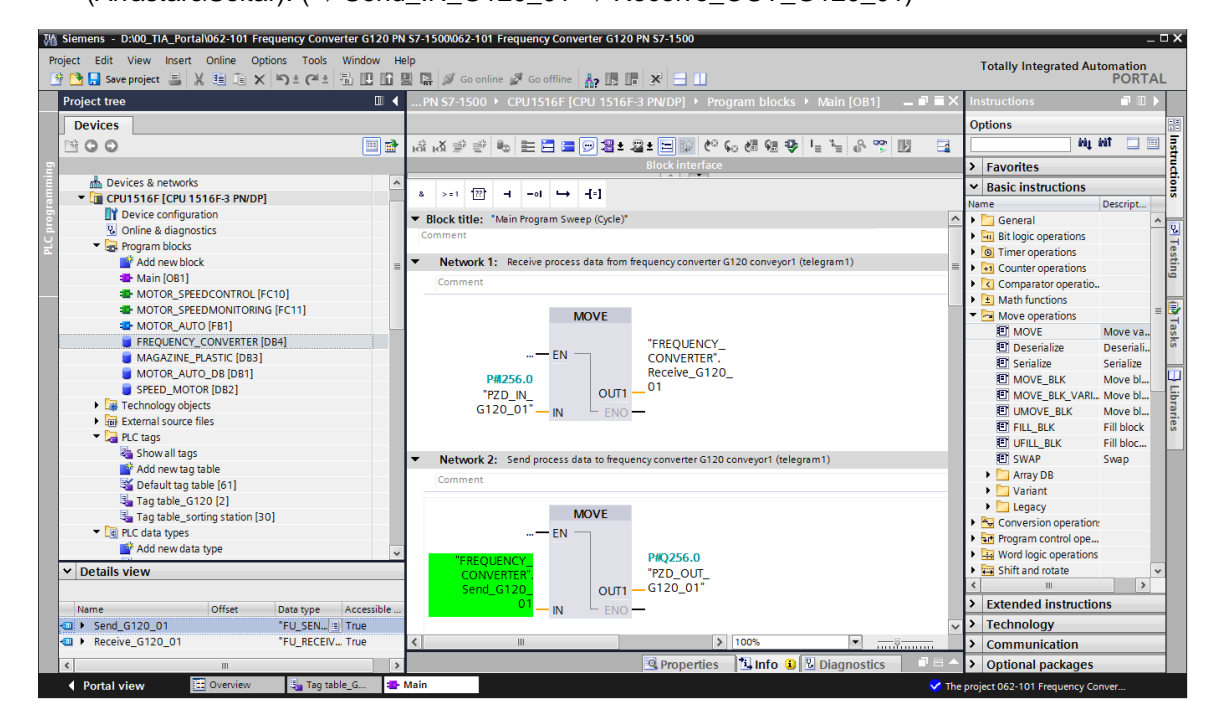

→ Em seguida, na visualização detalhada, abrir a estrutura da variável 'Receive\_G120\_01' e arrastar - por meio de Arrastar&Soltar - a variável 'Receive\_G120\_01.valor efetivo principal' para a conexão "Actual\_speed\_AI" (Valor efetivo da rotação\_AI) do bloco "MOTOR\_SPEED\_MONITORING" (MONITORAMENTO\_DA\_ROTAÇÃO\_DO\_MOTOR). (→ Receive\_G120\_01.valor efetivo principal)

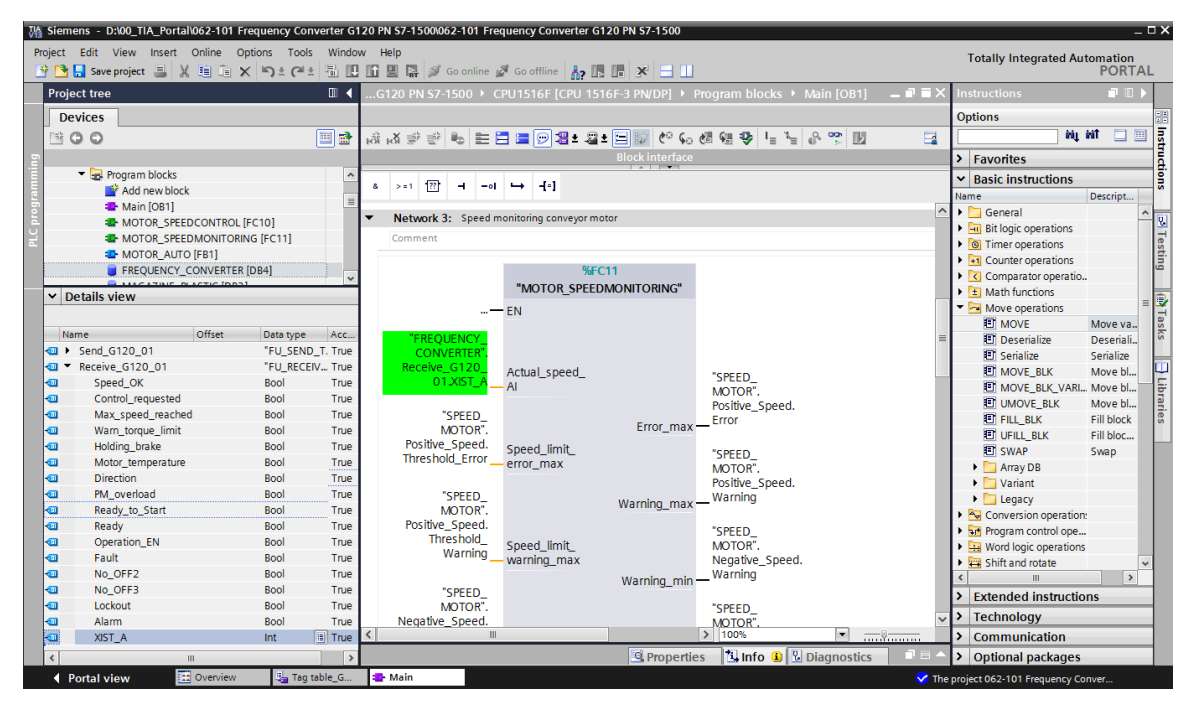

- → Arrastar a variável 'Send\_G120\_01.valor nominal principal' para a conexão "Setpoint\_speed" (Valor de ajuste da rotação\_AO) do bloco "MOTOR\_SPEEDCONTROL" (CONTROLE\_DA\_ROTAÇÃO\_DO\_MOTOR).
  - (→ "Send\_G120\_01.NSOLL\_A" (Send\_G120\_01.valor nominal principal))

|            | 🔚 Save project 📇 🐰 🕮 🗔 | X =) ± (= :  |          | Ш  | 🗒 🛃 🖉 Go online 🖉 Go offline 🏭 🖪 🔚 🌾 🎽 🛄                                            |                                          | PORT       |
|------------|------------------------|--------------|----------|----|-------------------------------------------------------------------------------------|------------------------------------------|------------|
| Proj       | ect tree               |              |          | G  | 120 PN S7-1500 🔸 CPU1516F [CPU 1516F-3 PN/DP] 🔸 Program blocks 🔸 Main [OB1] 🛛 🗕 🖷 🔳 | X Instructions                           |            |
| De         | evices                 |              |          |    |                                                                                     | Options                                  |            |
| 1          | 00                     |              | 🔲 🛃      | iĝ | 成 발 환 臣 🗄 🚍 😕 🕮 ± 🕮 😢 🕼 🕼 🕼 📾 🖷 🖳 🖓 🙄 🔢 👘 📑                                         | int int                                  | MT 🔲 🛛     |
|            |                        |              |          |    | Block interface                                                                     | > Favorites                              |            |
|            | 🔻 🛃 Program blocks     |              | ^        |    |                                                                                     | ✓ Basic instructions                     |            |
|            | 📑 Add new block        |              |          | 8  |                                                                                     | Name                                     | Descript   |
|            | 🛥 Main [OB1]           |              | =        | -  | lock title: "Main Program Sweep (Cycle)"                                            | ▲ ► General                              |            |
|            | MOTOR_SPEEDCONTR       | OL [FC10]    |          | C  | mment                                                                               | Bit logic operations                     |            |
|            | MOTOR_SPEEDMONIT       | ORING [FC11] |          |    |                                                                                     | O Timer operations                       |            |
|            | MOTOR_AUTO [FB1]       |              |          |    | Network 1: Receive process data from frequency converter G120 conveyor1 (telegram1) | HI Counter operations                    |            |
|            | FREQUENCY_CONVER       | FER (DB4)    | ~        | •  | Network 2: Send process data to frequency converter G120 conveyor1 (telegram1)      | Comparator operatio                      | )          |
| v D        | etails view            |              |          |    | Network 3: Speed monitoring conveyor motor                                          | Math functions                           |            |
|            |                        |              |          |    |                                                                                     | <ul> <li>Move operations</li> </ul>      |            |
|            | 011                    |              |          | •  | Network 4: Speed control analog oputput conveyor motor                              | MOVE                                     | Move va.   |
| Na         | onset                  | Data type    | ACC      |    | Comment                                                                             | Deserialize                              | Deseriali. |
|            | send_G120_01           | FU_SENL      | _1. True |    |                                                                                     | Serialize                                | Serialize  |
|            | reserved_0             | Bool         | True     |    | %FC10                                                                               | MOVE_BLK                                 | Move bl    |
|            | Control via PLC        | Bool         | True     |    | "MOTOR_SPEEDCONTROL"                                                                | MOVE_BLK_VARI                            | Move bl    |
|            | Rev direction          | Bool         | True     |    | Whether are and                                                                     | UMOVE_BLK                                | Move bl.   |
|            | reserved 12            | Bool         | True     |    | #ivitior_speed_                                                                     | FILL_BLK                                 | Fill block |
|            | MOP up                 | Bool         | True     |    | Val                                                                                 | UFILL_BLK                                | Fill bloc  |
| 01         | MoP down               | Bool         | True     |    | Ret_Val — 10                                                                        | EI SWAP                                  | Swap       |
| 101        | reserved 15            | Bool         | True     |    | <b>TEREOUENCY</b>                                                                   | Array DB                                 |            |
|            | ON OFF1                | Bool         | True     |    | EN Manipulated CONVERTER".                                                          | • variant                                |            |
| •          | ON OFF2                | Bool         | True     |    | "corco variable Send_G120_                                                          | Legacy                                   |            |
| •          | ON OFF3                | Bool         | True     |    | MOTOR" Speed AOO1.NSOLL_A                                                           | Conversion operation                     | n:         |
| •          | EN_operation           | Bool         | True     |    | SetDoint Statistics                                                                 | Word logic operation                     |            |
| •          | EN_ramp                | Bool         | True     |    | - Semonil Sheen Eino -                                                              | Shift and rotate                         | 3          |
| •          | Continue_freeze_ra     | Bool         | True     |    |                                                                                     |                                          | >          |
| •          | Enable_setpoint        | Bool         | True     | -  | Network 5: Control conveyor motor forwards in automatic mode                        | > Extended instructi                     |            |
| -          | Acknowledge            | Bool         | True     |    | -                                                                                   | <ul> <li>Extended instruction</li> </ul> | JIIS       |
| -          | NSOLL_A                | Int          | 🗄 True   |    | comment                                                                             | > Technology                             | _          |
| <b>@</b> • | Receive_G120_01        | "FU_RECE     | IV True  | <  | Ⅲ > 100% ▼                                                                          | Communication                            | _          |
| <          |                        |              | >        |    | 🖳 Properties 🚺 Info 🔒 💆 Diagnostics 👘 💻                                             | > Optional packages                      |            |

ligação, "Send G120 01.ON OFF1" Como comando de arrastar а variável (Send G120 01.LIGA DESLIGA1) para a conexão "Conveyor motor automatic mode" (motor do transportador\_automático) do bloco 'MOTOR AUTO'.  $(\rightarrow$  "Send\_G120\_01. ON\_OFF1" (Send\_G120\_01. LIGA\_DESLIGA1))

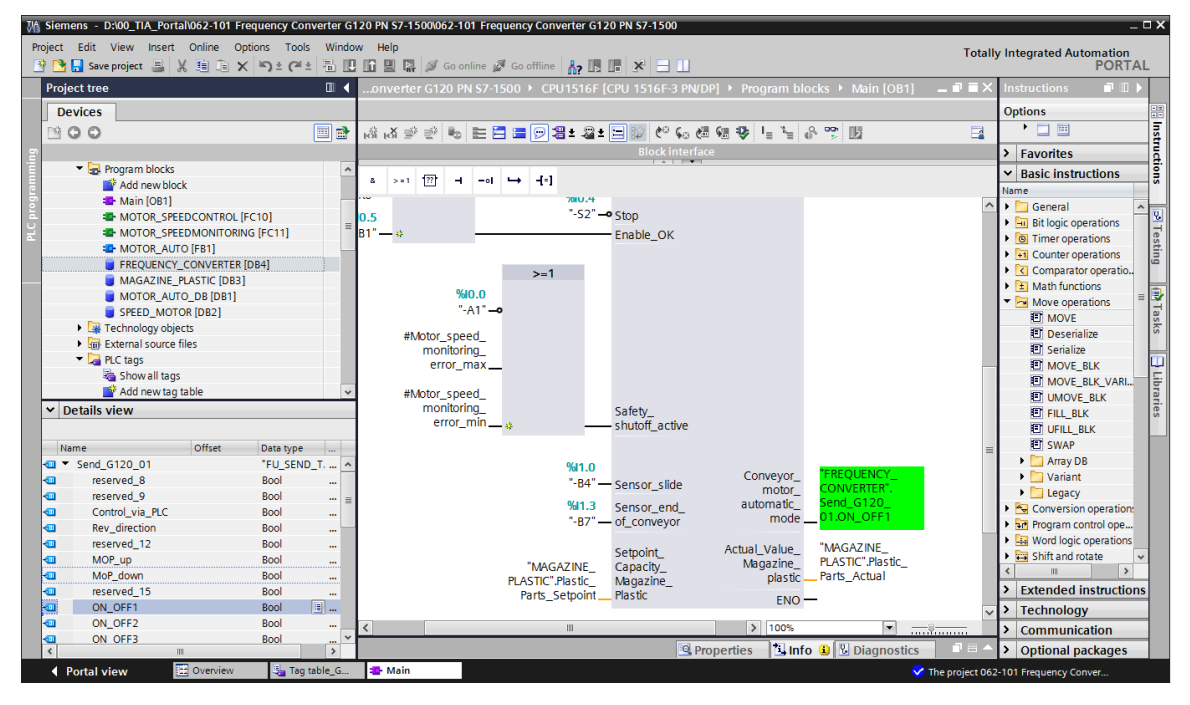

### 7.6 Carregar o programa no SIMATIC S7 CPU 1516F-3 PN/DP

→ Salvar o projeto uma vez mais antes de carregar os "Program blocks" (blocos de programa) alterados e recém criados na CPU 1516F 'L'. (→ Save project → "Program blocks" (Blocos de programa) → CD)

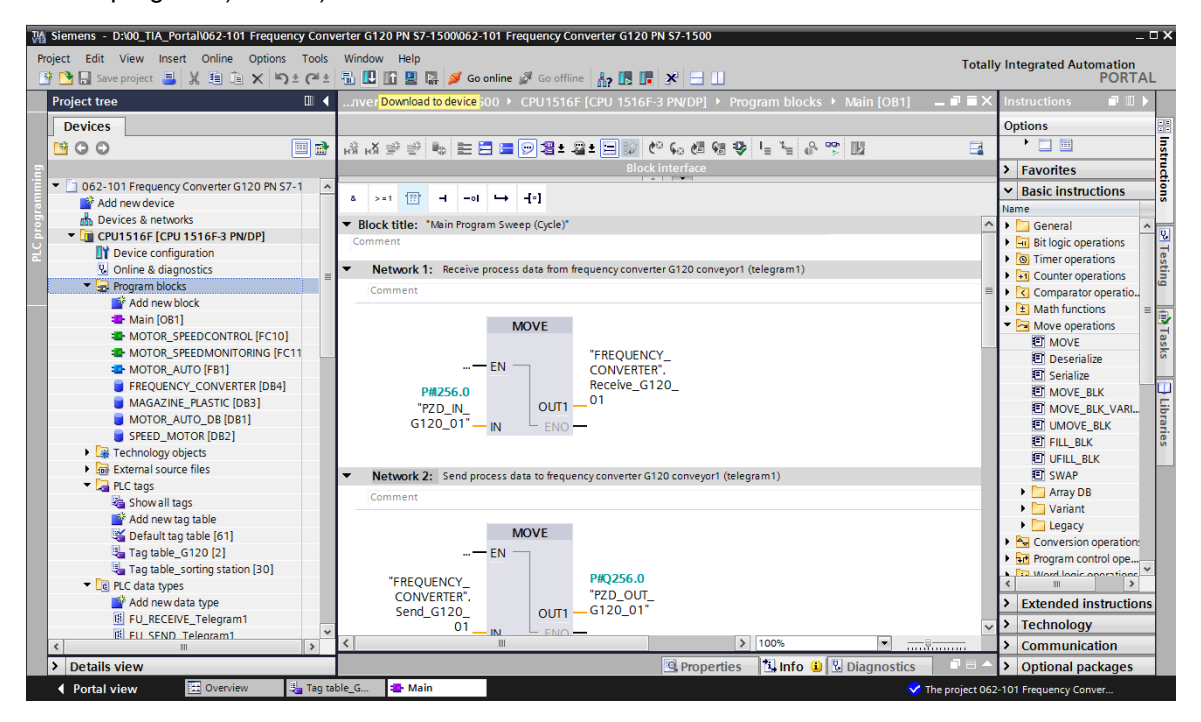

### 7.7 Diagnóstico do SIMATIC S7 CPU 1516F-3 PN/DP

→ O diagnóstico do controle do conversor a partir do programa pode ser realizado através do monitoramento do bloco Main [OB1]. O monitoramento é ligado e desligado clicando-se no

símbolo 1. ( $\rightarrow$  Main [OB1]  $\rightarrow$ 

| M Siemens - D:\00_TIA_Portal\062-101 Frequency Conv | erter G120 PN S7-1500\062-101 Frequency Converter G120 PN S7-1500                    | _ ¤ ×                                   |
|-----------------------------------------------------|--------------------------------------------------------------------------------------|-----------------------------------------|
| Project Edit View Insert Online Options Tools       | Window Help                                                                          | Totally Integrated Automation<br>PORTAL |
| Project tree                                        | 0 PN \$7-1500 → CPU1516F [CPU 1516F-3 PN/DP] → Program blocks → Main [OB1] 💦 🗕 🖬 🗮 🗙 | Testing 🗊 🗊 🕨                           |
| Devices                                             |                                                                                      | Options                                 |
| E O O E E                                           | 基本 (1) · · · · · · · · · · · · · · · · · · ·                                         |                                         |
| 2                                                   | Block interface                                                                      | ✓ CPU operator panel                    |
| O62-101 Frequency Converter G120 PN S:              |                                                                                      | CPU1516F [CPU 1516F-3 PN/DP]            |
| Add new device                                      |                                                                                      | RUN / STOP RUN                          |
| 👻 🔽 CPU1516F [CPU 1516F-3 PN/DP]                    | Network 3: Speed monitoring conveyor motor                                           | ERROR STOP                              |
| 2 Device configuration                              | Comment                                                                              | MAINT MRES                              |
| Online & diagnostics                                | %FC11                                                                                |                                         |
| Program blocks                                      | "MOTOR SPEEDMONITORING"                                                              | Vide colorida Di Mi                     |
| Add new block                                       |                                                                                      | x Call anvironment                      |
| MOTOR SPEEDCONTROL [FC10]                           | LIN                                                                                  |                                         |
| MOTOR_SPEEDMONITORING [FC                           | 0                                                                                    | No condition defined.                   |
| 🔹 MOTOR_AUTO [FB1]                                  | "FREQUENCY_                                                                          | Change                                  |
| FREQUENCY_CONVERTER [DB4]                           | CONVERTER".                                                                          |                                         |
| MAGAZINE_PLASTIC (DB3)                              | Receive_G120_ Actual_speed_ "SPEED_                                                  | F                                       |
|                                                     | MOTOR".                                                                              | a.                                      |
| Technology objects                                  | Positive_Speed.                                                                      | s                                       |
| External source files                               | "SPEED Error_max Error                                                               |                                         |
| PLC tags                                            | MOTOR".                                                                              |                                         |
| < m >>                                              | < Ⅲ > 100% ▼                                                                         | > Breakpoints                           |
| > Details view                                      | 🖳 Properties 🔂 Info 🔂 Diagnostics 👘 🖻 🍝                                              | > Call hierarchy                        |
| Portal view Source Overview Main                    | ( <b>i</b> s                                                                         | earch completed. 1 of 2 devices were    |

→ Os dados completos de envio e recepção da comunicação com o conversor (palavras de comando/palavras de estado/valor nominal/valor efetivo) podem ser vistos no bloco de dados "FREQUENCY\_CONVERTER [DB4]" (Conversor de frequências[DB4]). A partir deste

ponto, também é possível ligar e desligar o monitoramento clicando-se no símbolo

 $(\rightarrow \text{``FREQUENCY_CONVERTER [DB4]''} (Conversor de frequências[DB4]) \rightarrow \square)$ 

| oject tree                            |     | J15  | 16F [C   | PU 1516F-3 PN/DP] | Program                 | n blocks 🔸 FREQUI | ENCY_CONVERTE | R [DB4] _ | . 🗉 🖬 🗙 | Tasks 📑                       |
|---------------------------------------|-----|------|----------|-------------------|-------------------------|-------------------|---------------|-----------|---------|-------------------------------|
| Devices                               |     |      |          |                   |                         |                   |               |           |         | Options                       |
| 0.0                                   | 🔲 🛃 |      | ۰ 🖡      |                   | ra. 🖿 🚺                 | 005               |               |           |         |                               |
|                                       |     | E    | EOUE     | NCY CONVERTER     |                         |                   |               |           |         | Y Find and replace            |
| 062-101 Frequency Converter G120 PN S |     |      | Name     |                   | Data type               | Monitor all       | Monitor value | Retain    | Ac      |                               |
| Add new device                        | _   | 1 4  | T ▼ Sta  | atic              | a a construction of the |                   |               |           | -       | Find:                         |
| h Devices & networks                  |     | 2 -  |          | Send G120 01      | FU SEND                 | Telea             |               | Ä         |         |                               |
| CPU1516F [CPU 1516F-3 PN/DP]          |     | 3 🐨  |          | reserved 8        | Bool                    | false             | FALSE         |           |         |                               |
| Device configuration                  |     | 4 🕣  |          | reserved 9        | Bool                    | false             | FALSE         |           |         | whole words only              |
| Online & diagnostics                  |     | 5 🕣  |          | Control via PLC   | Bool                    | TRUE              | TRUE          |           |         | Match case                    |
| Program blocks                        |     | 6 🔩  |          | Rev_direction     | Bool                    | false             | FALSE         |           | 1       | Find in substructures         |
| Add new block                         |     | 7 🔩  |          | reserved_12       | Bool                    | false             | FALSE         |           | (=      | Find in hidden texts          |
| Hain [OB1]                            |     | 8 🕣  | •        | MOP_up            | Bool                    | false             | FALSE         |           | (       |                               |
| MOTOR_SPEEDCONTROL [FC10]             |     | 9 📲  | •        | MoP_down          | Bool                    | false             | FALSE         |           | (       |                               |
| MOTOR_SPEEDMONITORING [FC             |     | 10 🕣 |          | reserved_15       | Bool                    | false             | FALSE         |           | (       | Use regular expressions       |
| MOTOR_AUTO [FB1]                      |     | 11 🕣 | •        | ON_OFF1           | Bool                    | false             | FALSE         |           |         | O Whole document              |
| FREQUENCY_CONVERTER [DB4]             |     | 12 🔩 |          | ON_OFF2           | Bool                    | TRUE              | TRUE          |           |         |                               |
| MAGAZINE_PLASTIC [DB3]                |     | 13 🕣 |          | ON_OFF3           | Bool                    | TRUE              | TRUE          |           | (       | From current position         |
| MOTOR_AUTO_DB [DB1]                   |     | 14 🕣 | •        | EN_operation      | Bool                    | TRUE              | TRUE          |           | (       | <ul> <li>Selection</li> </ul> |
| SPEED_MOTOR [DB2]                     |     | 15 🔩 |          | EN_ramp           | Bool                    | TRUE              | TRUE          |           | (       | O Daven                       |
| Technology objects                    |     | 16 🕣 |          | Continue_freeze_r | Bool                    | TRUE              | TRUE          |           | (       | Down                          |
| External source files                 |     | 17 🔩 |          | Enable_setpoint   | Bool                    | TRUE              | TRUE          |           | (       | ⊖ Up                          |
| PLC tags                              |     | 18 🕣 |          | Acknowledge       | Bool                    | false             | FALSE         |           | [       | Find                          |
| PLC data types                        |     | 19 🕣 |          | NSOLL_A           | Int                     | 0                 | 7741          |           | (       |                               |
| Watch and force tables                |     | 20 🔩 | • •      | Receive_G120_01   | "FU_RECEIV              | /E_Telegi         |               |           |         | Replace with:                 |
| Online backups                        |     | 21 🕣 |          | Speed_OK          | Bool                    | false             | TRUE          |           | (       |                               |
| 🕨 🔄 Traces                            |     | 22 🔹 |          | Control_requested | Bool                    | false             | TRUE          |           | (       | Replace Replace all           |
| Program info                          |     | 23 🔩 |          | Max_speed_reache  | Bool                    | false             | FALSE         |           | (       |                               |
| Device proxy data                     |     | 24 🕣 |          | Warn_torque_limit | Bool                    | false             | TRUE          |           | [       |                               |
| PLC alarms                            |     | 25 🔩 | •        | Holding_brake     | Bool                    | false             | FALSE         |           | (       |                               |
| Text lists                            |     | 26 🕣 | •        | Motor_temperature | Bool                    | false             | TRUE          |           |         |                               |
| ▶ 🚰 Local modulor                     |     | 4    | <u> </u> |                   |                         |                   |               |           | 2       |                               |

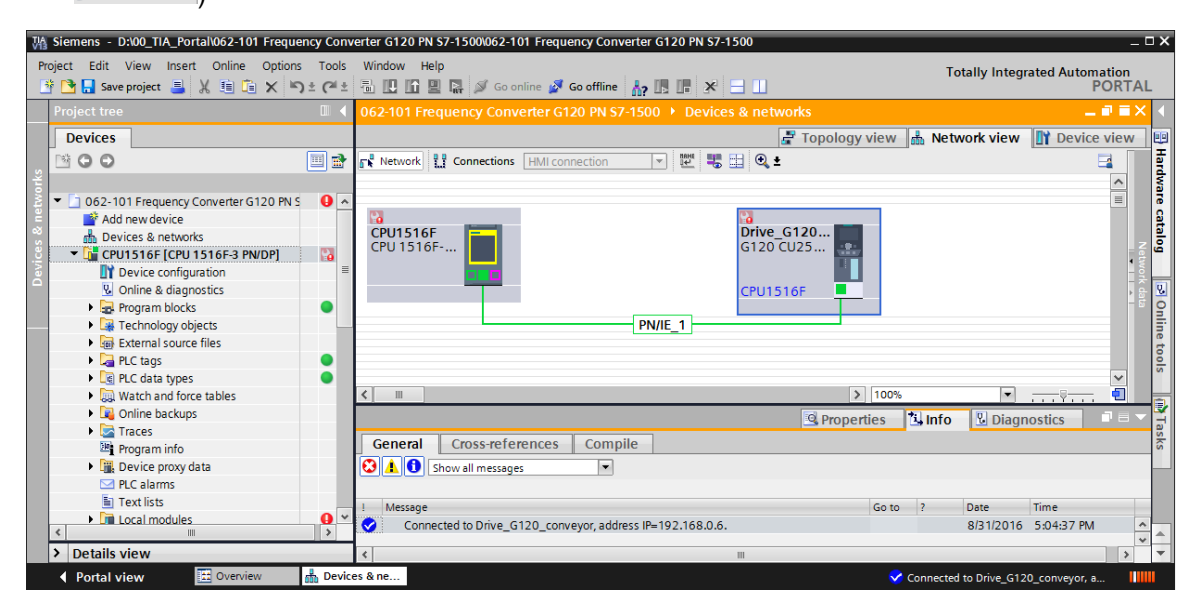

# 7.8 Diagnóstico com SINAMICS Startdrive para conversor de frequências G120

→ No conversor de frequências também é possível monitorar "Control/status words" (palavras de comando/estado). Estas podem ser encontradas em "Online & Diagnostics" (Online & Diagnostics).

(→ "Drive\_G120\_conveyor" (Acionamento\_G120\_transportador) → "Online & Diagnostics" (Online & Diagnostics) → Diagnostics (Diagnóstico) → "Control/status words" (palavras de comando/estado) →  $\checkmark$  Go online)

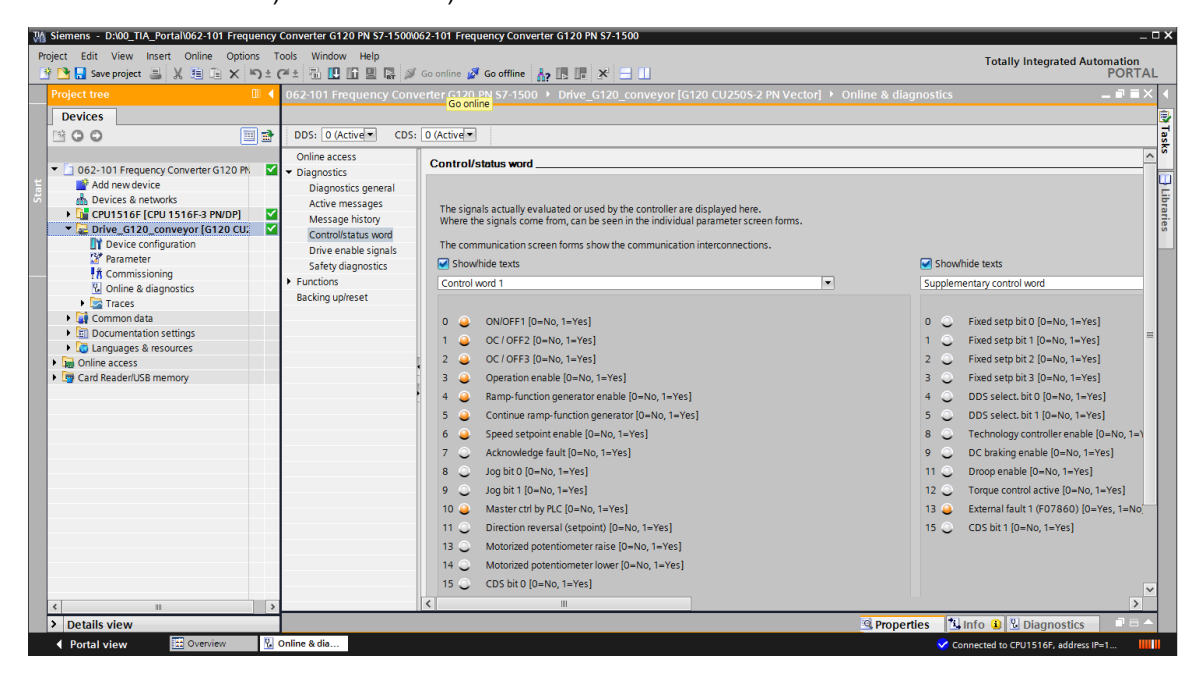

→ Em "Drive enable signals" (Liberações de acionamento) é possível ver também as liberações ausentes para que seja possível dar partida no motor.
 (→ "Drive enable signals" (Liberações de acionamento))

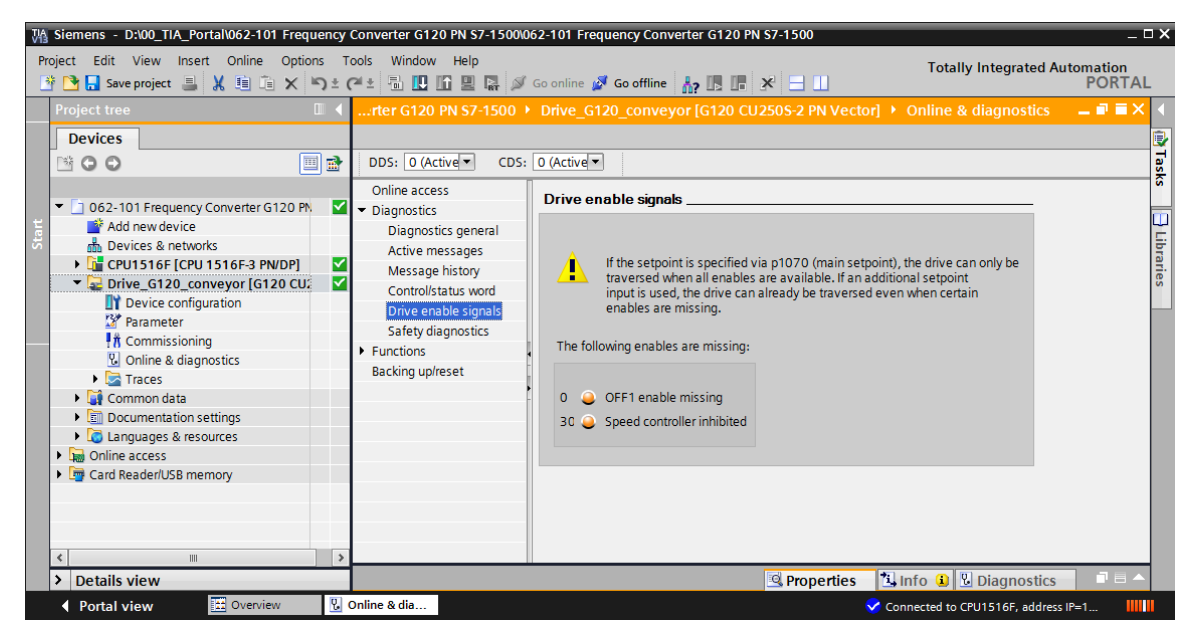

→ Em "Active messages" (Mensagens ativas) são exibidas as falhas e avisos presentes. Estas podem ser confirmadas clicando no símbolo ' <sup>Q</sup>. (→ "Active messages" (Mensagens ativas) → <sup>Q</sup>)

|                                                                                                    |           |                                                                                                    | rreque                               | ncy Converter G120                            | PN 57-1500                         |                                                         |                                                       |                       | ×          |
|----------------------------------------------------------------------------------------------------|-----------|----------------------------------------------------------------------------------------------------|--------------------------------------|-----------------------------------------------|------------------------------------|---------------------------------------------------------|-------------------------------------------------------|-----------------------|------------|
| Project Edit View Insert Online Options Too<br>Project 📑 🎦 🕞 Xave project 📑 💥 🗐 🗎 🗙 🏷 ± 🍊                                                                                                    | ols<br>≝± | Window Help<br>🖥 🛄 🏠 🖳 🗛 🚿 Go onlin                                                                | ne 💋 (                               | Go offline 🛛 🛔 🖪                              | * 🗆 🛙                              |                                                         | Totally Integrat                                      | ted Automation<br>POR | n<br>TAL   |
| Project tree                                                                                                    |           | Converter G120 PN S7-150                                                                           | 0 🕨 D                                | rive_G120_convey                              | or [G120 CU25                      | 0S-2 PN Vector                                          | r] 🕨 Online & diagnos                                 | itics 💶 🖬 🖬           | <b>■</b> × |
| Devices           Image: Constraint of the second second                                               | ₫<br>0    | DDS: 0 (Active CDS: 0<br>Online access                                                             | (Active                              | ▼<br>ve messages                              |                                    |                                                         |                                                       |                       | Tasks      |
| Add new device     Add new device     Devices & networks     Im CPU1516F (CPU 1516F-3 PN/DP)     Im CPU1516F (CPU 1516F-3 PN/DP)     Im CPU1510 CU2505-                                                                                                    |           | Diagnostics<br>Diagnostics general<br>Active messages<br>Message history                           | I a                                  | ults                                          |                                    |                                                         |                                                       |                       | Libraries  |
| Device configuration     Parameter     To Commissioning     Online & diagnostics     Gamostical and the second second secon |           | Controlistatus word<br>Drive enable signals<br>Safety diagnostics<br>Functions<br>Backing up/reset | 1<br>2<br>3<br>4<br>5<br>6<br>7<br>8 | Fault buffer<br>Fault 1<br>Fault 2<br>Fault 3 | Fault code<br>8501<br>8501<br>8501 | Message<br>PROFINET: Se<br>PROFINET: Se<br>PROFINET: Se | etpoint timeout<br>etpoint timeout<br>etpoint timeout |                       |            |
| < <u> </u>                                                                                                    | >         |                                                                                                    | Ala<br>1                             | arms<br>Alarm buffer                          | Alarm cod                          | e Message                                               |                                                       | 1                     | ~          |
| > Details view                                                                                                    |           | o. #:-                                                                                             |                                      |                                               |                                    | Properties                                              | 🗓 Info 🛛 Diagno                                       | stics                 |            |

 → É possível monitorar os valores online na "Functional View" (Visualização de função) dos "Parameter" (Parâmetros). (→ "Parameter" (Parâmetros) → "Functional View" (Visualização de função))

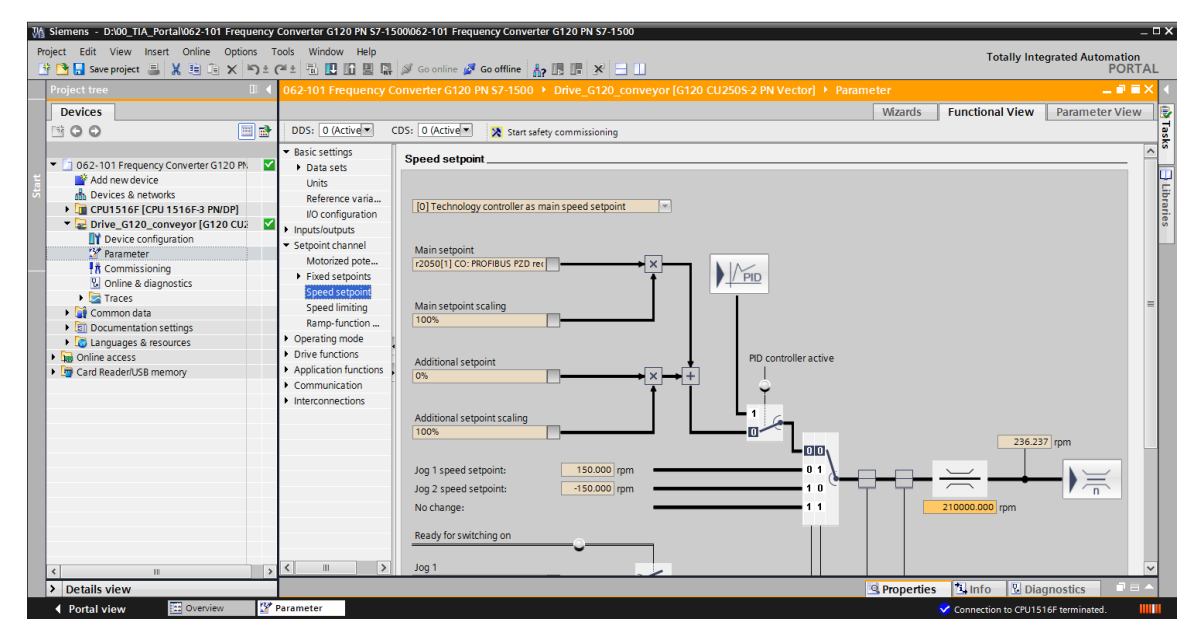

### 7.9 Arquivamento do projeto

→ Ao final, o projeto completo deve ser arquivado. Selecionar o item de menu → "Project" (Projeto) → "Archive" (Arquivar ...). Abrir a pasta na qual o projeto deve ser arquivado e salvar o seu projeto como tipo de arquivo "TIA Portal project archive" (Arquivos de projeto TIA Portal). (→ "Project" (Projeto) → "Archive" (Arquivar) → "TIA Portal project archive" (Arquivos de projeto TIA Portal) → SCE\_EN\_062-101 Frequency Converter G120 e S7-1500.... → "Save" (Salvar))

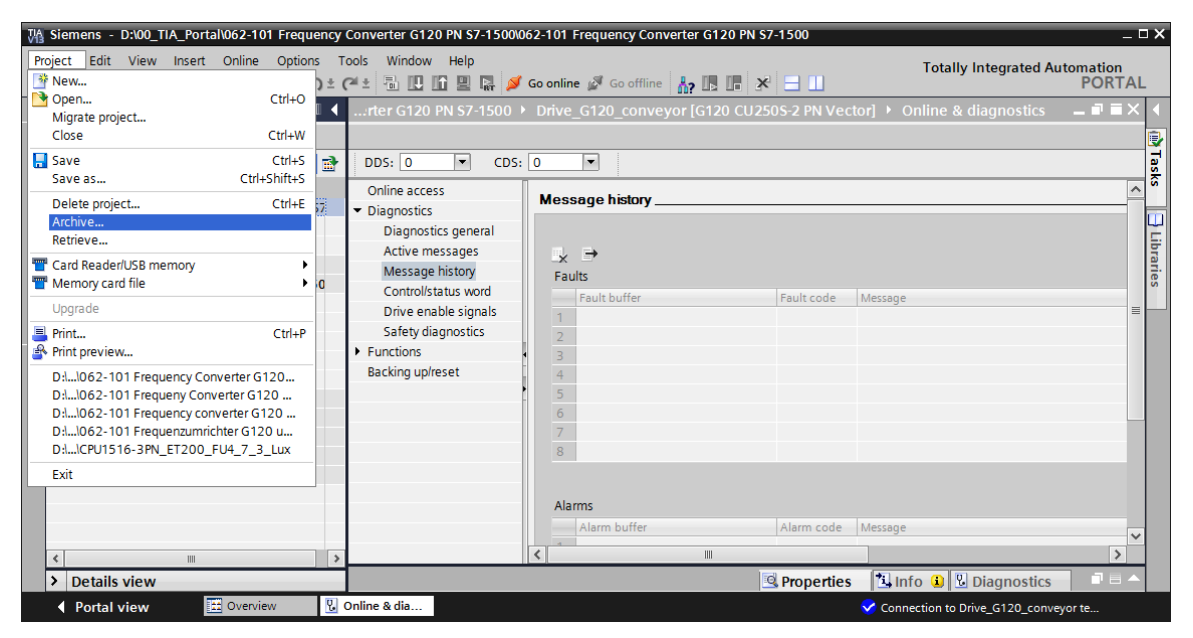
## 7.10 Lista de verificação – Instrução passo a passo estruturada

A seguinte lista de verificação ajuda os aprendizes/estudantes a verificar autonomamente, se todos os passos de trabalho da instrução estruturada passo a passo foram bem completados e permite-lhes concluir sozinhos e com êxito o módulo.

| Nº | Descrição                                                                                                    | Verificado |
|----|----------------------------------------------------------------------------------------------------|------------|
| 1  | Conversor de frequências SINAMICS G120 com Control Unit CU250S-PN<br>Vector criado como periférico descentralizado da CPU1516F- 3 PN/DP.                                                                                                    |            |
| 2  | Configuração dos aparelhos com conversor de frequências G120 carregado com sucesso como dispositivo na CPU1516F-3 PN/DP.                                                                                                    |            |
| 3  | Nome de aparelho da Control Unit CU250S-PN Vector atribuído.                                                                                                    |            |
| 4  | Conversor de frequências SINAMICS G120 com motor assíncrono<br>parametrizado no SINAMICS Startdrive.                                                                                                    |            |
| 5  | Parametrização a partir do SINAMICS Startdrive carregada com sucesso no conversor de frequências SINAMICS G120.                                                                                                    |            |
| 6  | Motor assíncrono em operação com conversor de frequências SINAMICS<br>G120 testado com sucesso através do painel de comando.                                                                                                    |            |
| 7  | Criado o bloco de dados "Conversor de frequências [DB4]".                                                                                                    |            |
| 8  | Realizadas alterações de programa em Main [OB1].                                                                                                    |            |
| 9  | Compilação e carregamento dos blocos de programa realizados com sucesso e sem mensagens de erro.                                                                                                    |            |
| 10 | Ligar o sistema (-K0 = 1)<br>Cilindro retraído/resposta ativada (-B1 = 1)<br>DESLIGAMENTO DE EMERGÊNCIA (-A1 = 1) não ativado<br>Modo de operação AUTOMÁTICA (-S0 = 1)<br>Botão de parada automática não acionado (-S2 = 1)<br>Pressionar brevemente o botão de partida automática (-S1 = 1)<br>Sensor de rampa ocupada ativado (-B4 = 1)<br>Em seguida, o motor assíncrono é ligado através do conversor de<br>frequências e permanece ativo $\rightarrow$ Motor LIGA |            |
| 11 | Sensor de fim do transportador ativado (-B7 = 1) $\rightarrow$ Motor DESLIGA (após 2 segundos)                                                                                                    |            |
| 12 | Pressionar brevemente o botão de parada automática (-S2 = 0) $\rightarrow$ Motor DESLIGA                                                                                                    |            |
| 13 | Ativar o DESLIGAMENTO DE EMERGÊNCIA (-A1 = 0) $\rightarrow$ Motor DESLIGA                                                                                                    |            |
| 14 | Modo de operação manual (-S0 = 0) $\rightarrow$ Motor DESLIGA                                                                                                    |            |
| 15 | Desligar o sistema (-K0 = 0) $\rightarrow$ Motor DESLIGA                                                                                                    |            |
| 16 | Cilindro não retraído (-B1 = 0) $\rightarrow$ Motor DESLIGA                                                                                                    |            |
| 17 | Projeto arquivado com sucesso.                                                                                                    |            |

# 8 Exercício

### 8.1 Definição da tarefa – Exercício

A rotação máxima do motor foi limitada em 500,00 1/min na parametrização. Ajuste correspondentemente a normalização nos dois blocos "MOTOR\_ SPEEDCONTROL [FC10]" (CONTROLE\_DA\_ROTAÇÃO\_DO\_MOTOR [FC10]) e "MOTOR\_SPEEDMONITORING [FC11]" (MONITORAMENTO\_DA\_ROTAÇÃO\_DO\_MOTOR [FC11]) para que o cálculo possa ser realizado com os valores físicos apropriados.

# 8.2 Esquema de tecnologia

Aqui é possível visualizar o esquema da tecnologia para a definição da tarefa.

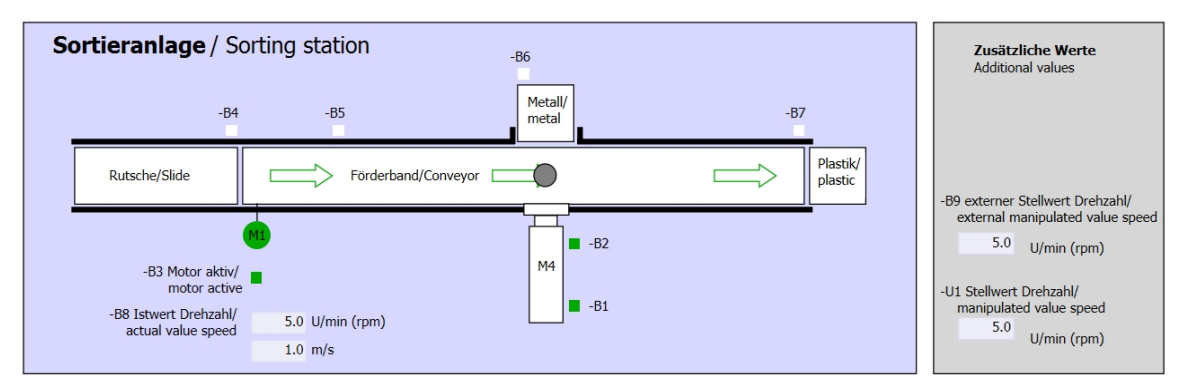

Figura 5: Esquema de tecnologia

| Schalter der Sortieranlage<br>Switches of sorting station                                                                                                    | Automatikbetrieb<br>Automatic mode | Handbetrieb / Manual mode<br>-S3 Tippbetrieb -M1 vorwärts/<br>Manual -M1 forwards                                                                                                    |
|----------------------------------------------------------------------------------------------------|------------------------------------|----------------------------------------------------------------------------------------------------|
| -P1 ellion<br>-P2 ellion<br>-P4 aktiviert/active<br>-P4 aktiviert/active<br>-P4 aktiviert/active<br>-P2 Hand/manual -P3 Auto/auto<br>-P2 Hand/manual -P3 Auto/auto | gestatestated                      | -54 Tippbetrieb -M1 rückwärts/<br>Manual -M1 backwards<br>-P7 ausgefahren/extended<br>-56 Zylinder -M4 ausfahren/<br>cylinder -M4 einfahren/<br>-55 Zylinder -M4 einfahren/<br>cylinder -M4 retract |

Figura 6: Painel de comando

# 8.3 Tabela de ocupação

Os seguintes sinais são necessários como operandos globais para esta tarefa.

| РТ    | Тіро   | Designação     | Função                                                             | NC/NO                      |
|-------|--------|----------------|--------------------------------------------------------------------|----------------------------|
| E 0.0 | BOOL   | -A1            | Mensagem de PARADA DE<br>EMERGÊNCIA ok                             | NC                         |
| E 0.1 | BOOL   | -K0            | Sistema "Liga"                                                     | NO                         |
| E 0.2 | BOOL   | -S0            | Interruptor de seleção de modo<br>manual (0)/automático(1)         | Manual = 0<br>Automático=1 |
| E 0.3 | BOOL   | -S1            | Botão de partida automática                                        | NO                         |
| E 0.4 | BOOL   | -S2            | Botão de parada automática                                         | NC                         |
| E 0.5 | BOOL   | -B1            | Sensor do cilindro -M4 retraído                                    | NO                         |
| E 1.0 | BOOL   | -B4            | Sensor de rampa ocupada                                            | NO                         |
| E 1.3 | BOOL   | -B7            | Sensor de peça no final do transportador                           | NO                         |
| ED256 | STRUCT | PZD_IN_G120_01 | Telegrama 1 dados de processo<br>recebidos de G120 transportador 1 |                            |

| DA    | Тіро   | Designação      | Função                                                              |  |
|-------|--------|-----------------|---------------------------------------------------------------------|--|
| AD256 | STRUCT | PZD_OUT_G120_01 | Telegrama 1 dados de processo<br>enviados para G120 transportador 1 |  |

#### Legenda referente à lista de ocupação

| PT | Entrada digital |  |
|----|-----------------|--|
|----|-----------------|--|

- AE Entrada analógica E Entrada NC Normally Closed
  - (contato normalmente fechado)
- NO Normally Open (contato normalmente aberto)

- DA Saída digital
- AA Saída analógica
  - Saída

А

# 8.4 Planejamento

Agora, planeje por sua conta a implementação da tarefa definida.

## 8.5 Lista de verificação – Exercício

A seguinte lista de verificação ajuda os aprendizes/estudantes a verificar autonomamente, se todos os passos de trabalho do exercício foram bem completados e permite-lhes concluir sozinhos e com êxito o módulo.

| Nº | Descrição                                                                                                    | Verificado |
|----|----------------------------------------------------------------------------------------------------|------------|
| 1  | Realizadas as alterações de programa em<br>"CONTROLE_DA_ROTAÇÃO_DO_MOTOR" [FC10].                                                                                                    |            |
| 2  | Realizadas as alterações de programa em<br>"MONITORAMENTO_DA_ROTAÇÃO_DO_MOTOR" [FC11].                                                                                                    |            |
| 3  | Compilação e carregamento dos blocos de programa realizados com<br>sucesso e sem mensagens de erro.                                                                                                    |            |
| 4  | Ligar o sistema (-K0 = 1)<br>Cilindro retraído/resposta ativada (-B1 = 1)<br>DESLIGAMENTO DE EMERGÊNCIA (-A1 = 1) não ativado<br>Modo de operação AUTOMÁTICA (-S0 = 1)<br>Botão de parada automática não acionado (-S2 = 1)<br>Pressionar brevemente o botão de partida automática (-S1 = 1)<br>Sensor de rampa ocupada ativado (-B4 = 1)<br>Em seguida, o motor assíncrono é ligado através do conversor de<br>frequências e permanece ativo. $\rightarrow$ Motor LIGA<br>A rotação corresponde ao valor nominal de rotação na faixa<br>+/- 50 U/min |            |
| 5  | Sensor de fim do transportador ativado (-B7 = 1) $\rightarrow$ Motor DESLIGA (após 2 segundos).                                                                                                    |            |
| 6  | Pressionar brevemente o botão de parada automática (-S2 = 0) $\rightarrow$ Motor DESLIGA                                                                                                    |            |
| 7  | Ativar o DESLIGAMENTO DE EMERGÊNCIA (-A1 = 0) $\rightarrow$ Motor DESLIGA                                                                                                    |            |
| 8  | Modo de operação manual (-S0 = 0) $\rightarrow$ Motor DESLIGA                                                                                                    |            |
| 9  | Desligar o sistema (-K0 = 0) $\rightarrow$ Motor DESLIGA                                                                                                    |            |
| 10 | Cilindro não retraído (-B1 = 0) $\rightarrow$ Motor DESLIGA                                                                                                    |            |
| 11 | Rotação > Falha de limite de rotação máx. → Motor DESLIGA                                                                                                    |            |
| 12 | Rotação < Falha de limite de rotação mín. $\rightarrow$ Motor DESLIGA                                                                                                    |            |
| 13 | Projeto arquivado com sucesso.                                                                                                    |            |

# 9 Informações complementares

Para instrução inicial ou aprofundamento, informações complementares estão disponíveis na forma de orientação, como por exemplo: Getting Started, vídeos, tutoriais, apps, manuais, guias de orientação para programação e trial software/firmware, através do seguinte link:

siemens.com/sce/drives

Pré-visualização "Informações adicionais" - Em fase de preparação

### **Outras informações**

Siemens Automation Cooperates with Education siemens.com/sce

Documentos de treinamento SCE siemens.com/sce/documents

Pacotes de treinamento SCE siemens.com/sce/tp

Parceiro de Contato SCE siemens.com/sce/contact

Digital Enterprise siemens.com/digital-enterprise

Indústria 4.0 siemens.com/ future-of-manufacturing

Totally Integrated Automation (TIA) siemens.com/tia

TIA Portal siemens.com/tia-portal

Controlador SIMATIC siemens.com/controller

Documentação técnica SIMATIC siemens.com/simatic-doku

Suporte online para indústria support.industry.siemens.com

Sistema de pedido e catálogo Industry Mall mall.industry.siemens.com

Siemens Digital Industries, FA CEP 4848 90026 Nürnberg Deutschland

Sujeito a alterações © Siemens 2019

siemens.com/sce